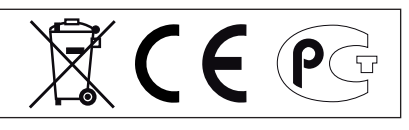

Rev.10-6

## RETARDER-PROOFER DOUGH-RETARDER

## REFRIGERATED CABINET REFRIGERATED TABLE

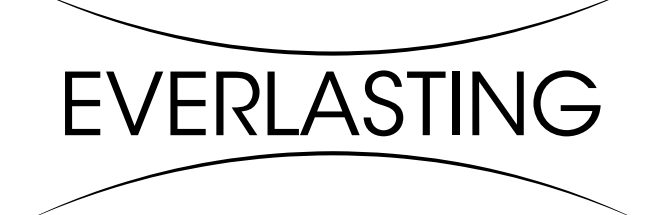

**Use and maintenance manual** 

#### Thank you for choosing this product.

Please read the warnings contained in this manual carefully, as they provide important information regarding safe operation and maintenance.

Make sure to keep this manual for any future reference by the various operators.

In some parts of the manual, the symbol appears, indicating an important warning that must be observed for safety purposes.

#### CHAPTER 1 BOUNDARY CHARACTERISTICS OF OPERATION

The retarder-proofer/dough retarder refrigerated cabinet and refrigerated table have been designed and built to operate in optimal conditions at temperatures of up to +10°C and +38°C, with adequate air circulation. In places with characteristics that are different from the requirements, the stated performance cannot be guaranteed.

The supply voltage must be 230V +/- 10% 50Hz as standard, or as indicated on the EC label.

The retarder-proofer/dough retarder refrigerated cabinet and refrigerated table may only be used within the temperature limits specified by the manufacturer; to identify the correct operating range, read the letters after the last digit of the model shown on the CE label and compare it with the table below:

| Series        | Temperature              |
|---------------|--------------------------|
| BAKING CAB FL | -10° +40°C / 55÷95% U.R. |
| BAKING CAB FB | -10° +40°C               |
| BAKING TAB FL | -5° +40°C / 55÷95% U.R.  |
| BAKING TAB FB | -5° +40°C                |

The retarder-proofer/dough retarder refrigerated cabinet and refrigerated table complies with the European directives as described in detail in the Annex **"EC Declaration of Conformity".** 

The data are reported on the EC label placed in the retarder-proofer/dough retarder refrigerated cabinet and refrigerated table, inside the engine compartment.

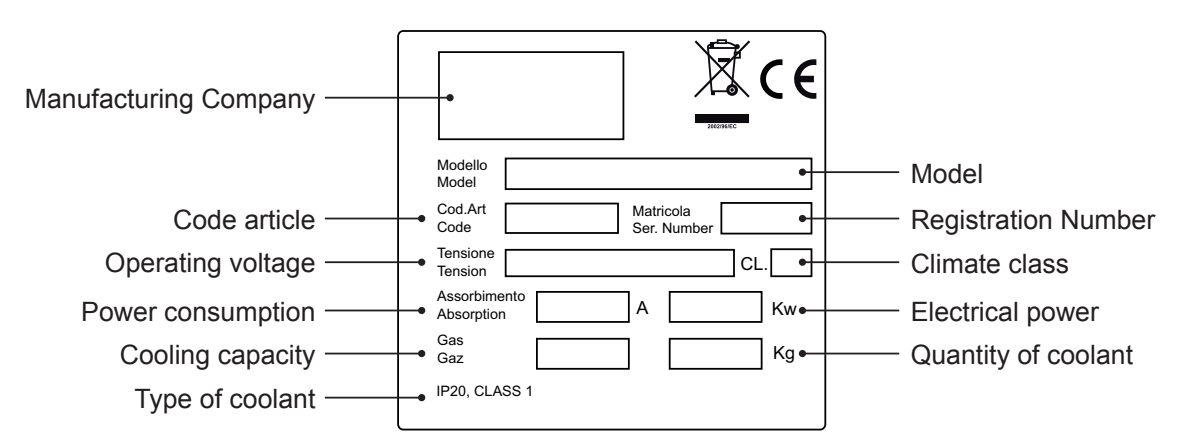

The manufacturer declines any liability for improper use of the retarder-proofer/dough retarder refrigerated cabinet and refrigerated table as well as use that could not have been reasonably foreseen, and for all operations performed on it that disregard the instructions in the manual.

1

The main general safety standards are listed below:

- **Do not** use or place electrical devices inside the refrigerated compartments if they are not of the type recommended by the manufacturer

- **Do not** touch the retarder-proofer/dough retarder refrigerated cabinet and refrigerated table with damp or wet hands or feet

- **Do not** use the the retarder-proofer/dough retarder refrigerated cabinet and refrigerated table barefoot - **Do not** insert screwdrivers or other objects between the guards or moving parts

- **Do not** pull the power cord to unplug the the retarder-proofer/dough retarder refrigerated cabinet and refrigerated table from the electricity network

- The retarder-proofer/dough retarder refrigerated cabinet and refrigerated table are not intended to be used by persons (including children) with physical or mental problems, or lack of experience and knowledge, unless they are controlled or instructed in using the unit by a person responsible for their safety. Children must be supervised to ensure that they do not play with the appliance.

- before carrying out any cleaning or maintenance, disconnect the refrigerated cabinet from the mains power supply by turning off the main switch and pulling the plug

- in the event of failure and/or malfunction of the the retarder-proofer/dough retarder refrigerated cabinet and refrigerated table, turn it off and to refrain from any attempt to repair or intervene directly. It is necessary to exclusively contact a qualified technician.

The retarder-proofer/dough retarder refrigerated cabinet and refrigerated table are composed of a modular monocoque coated with different materials and insulated with polyurethane foam of density 42 kg/m3.

In the design and construction, all measures have been adopted to ensure the retarder-proofer/dough retarder refrigerated cabinet and refrigerated table comply with safety and hygiene requirements, such as: rounded interior corners, deep drawing with drain on the outside for the condensate liquids, no rough surfaces, fixed guards on moving or dangerous parts.

The products must be stored in observance of the load limits given in the table, in order to ensure an efficient circulation of air inside the refrigerated cabinet.

| Load limits expressed in Kg.       |    |
|------------------------------------|----|
| Grille 400x600                     | 20 |
| Sheet Metal Baking Trays 800x600   | 10 |
| Sheet Metal Baking Trays 400x600 8 |    |

### The installation must be performed exclusively by a qualified technician

#### 1.1 It is prohibited to remove the guards and safety devices

It is absolutely forbidden to remove safety guards.

The manufacturer disclaims any liability for accidents due to failure to comply with this obligation.

#### **1.2 Information on emergency operations in the event of fire**

- disconnect the retarder-proofer/dough retarder refrigerated cabinet and refrigerated table from the electrical outlet or cut off the main power supply

- do not use water jets
- use dry chemical or CO2 extinguishers
- 2

#### **CHAPTER 2 CLEANING**

Since the retarder-proofer/dough retarder refrigerated cabinet and refrigerated table will be used to store food, cleaning is necessary for hygiene and health protection purposes.

The cleaning of the retarder-proofer/dough retarder refrigerated cabinet and refrigerated table have already been carried out at the factory. It is suggested, however, to carry out an additional cleaning of the internal parts before use, making sure that the power cord is unplugged.

#### 2.1 Cleaning the interior and exterior cabinet

For this purpose the following are indicated

- the cleaning products: water and mild, non-abrasive detergents. DO NOT USE SOLVENTS AND THINNERS

- methods for cleaning: wash the interior and exterior parts with warm water and mild soap or with a cloth or sponge with suitable products

- disinfection: avoid substances that can alter the organoleptic characteristics of the food

- rinsing: cloth or sponge soaked in warm water. DO NOT USE WATER JETS

- frequency: weekly is recommended, the user can set different frequencies depending on the type of food being stored.

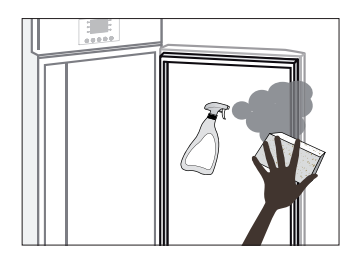

REMARK : Clean frequently the door seals.

Some preserved products could release some enzymes that could damage the seals causing its quick deterioration.

For the cleaning, use only specific products for this purposes, available also on request on our sales network.

#### 2.2 Cleaning the condenser

The efficiency of the retarder-proofer/dough retarder refrigerated cabinet and refrigerated table is compromised by the clogging of the condenser, therefore it is necessary to clean it on a monthly basis. Before carrying out this operation, switch off the retarder-proofer/dough retarder refrigerated cabinet and refrigerated table unplug the power cord and proceed as follows:

**Retarder-proofer/dough retarder refrigerated cabinet and refrigerated table** - open the front control panel by unscrewing the screws and making it rotate on the hinges located below.

**Retarder-proofer/dough retarder refrigerated cabinet and refrigerated table -** climb up on a safe ladder and go directly to the condenser placed on top of the retarder-proofer/dough retarder refrigerated cabinet and refrigerated table

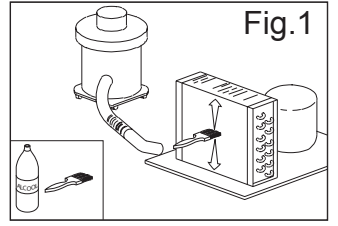

With the aid of a jet of air or dry brush, eliminate, in a vertical movement (Fig. 1), the dust and lint deposited on the fins. In the case of greasy deposits, we recommend using a brush moistened with special cleaning agents. When the operation is completed, restart the retarder-proofer/dough retarder refrigerated cabinet and refrigerated table

During this operation, use the following personal protective equipment: goggles, respiratory protection mask, chemically resistant gloves (gasoline-alcohol).

3

#### **CHAPTER 3 PERIODIC CHECKS TO BE CARRIED OUT**

IMPORTANT: The following are the points or units of the retarder-proofer/dough retarder refrigerated cabinet and refrigerated table that require periodic checks:

- integrity and efficiency of door seals
- integrity of the grilles in contact with food
- integrity of the fixing hinges of the doors
- integrity of the power cord

#### 3.1 PRECAUTIONS IN CASE OF LONG PERIODS OF INACTIVITY

A long period of inactivity is defined as a stoppage of more than 15 days.

It is necessary to proceed as follows:

- switch off the retarder-proofer/dough retarder refrigerated cabinet and refrigerated table and disconnect it from the power supply

- carry out a thorough cleaning of the interior cabinet, shelves, trays, guides and supports, paying special attention to critical points such as the joints and magnetic gaskets, as indicated in Chapter 2.

- leave the door partly open to prevent air stagnation and residual humidity

#### CHAPTER 4 PREVENTIVE MAINTENANCE

#### 4.1 Restarting after a long period of inactivity

Restarting after long inactivity is an event that requires preventive maintenance.

It is necessary to perform a thorough cleaning as described in chapter 2.

#### 4.2 Control of the warning and control devices

We recommend that you contact your dealer for a service or maintenance contract that includes: - cleaning of the condenser

- verification of the coolant load
- verification of the full cycle operation
- electrical safety

## HAPTER 5 EXTRAORDINARY MAINTENANCE AND REPAIR

All maintenance activities that have not been described in previous chapters are considered "Extraordinary Maintenance." Extraordinary maintenance and repair are tasks reserved exclusively to the specialist personnel authorized by the manufacturer.

No liability is accepted for actions carried out by the user, by unauthorized personnel, or with the use of non-original replacement parts.

#### **CHAPTER 6 TROUBLESHOOTING**

Problems may occur, in the retarder-proofer/dough retarder refrigerated cabinet and refrigerated table identified as shown in the table:

| TROUBLE DESCRIPTION                                        | POSSIBLE CAUSES                      | HOW TO REPAIR IT                                          |
|------------------------------------------------------------|--------------------------------------|-----------------------------------------------------------|
| the retarder-proofer/dough retarder                        | no power supply                      | check the plug, socket, fuses, line                       |
| refrigerated cabinet and refrigerated table do not turn on | other                                | fuses, line                                               |
| the refrigeration unit does not start                      | the set temperature has been reached | set new temperature                                       |
|                                                            | defrosting in progress               | wait until the end of cycle / turn power off and on again |
|                                                            | control panel failed                 | contact technical support                                 |
|                                                            | other                                | contact technical support                                 |
| the refrigeration unit runs conti-                         | location is too hot                  | aerate more                                               |
| nuously but does not reach the set temperature             | condenser is dirty                   | clean the condenser                                       |
|                                                            | insufficient coolant                 | contact technical support                                 |
|                                                            | stop the condenser fan               | contact technical support                                 |
|                                                            | insufficient sealing of doors        | check the seals / provision of goods                      |
|                                                            | evaporator completely frosted        | manual defrosting                                         |
|                                                            | other                                | contact technical support                                 |
| the refrigeration unit does not stop at                    | command panel failed                 | contact technical support                                 |
| the set temperature                                        | Pr1 temperature sensor failed        | contact technical support                                 |
|                                                            | misuse                               | see chapter 1.                                            |
| block of ice on the evaporator                             | defrost heater fault                 | contact technical support                                 |
|                                                            | defrost probe Pr2 damaged            | contact technical support                                 |
| accumulation of water or ice in the                        | drain clogged                        | clean the pipette and the drain                           |
| drip tray                                                  | Cabinet/table are not levelled       | check levelling                                           |

#### CHAPTER 7 INSTRUCTIONS FOR REQUESTING ASSISTANCE

For any technical problem, and any requests for assistance or service, you must exclusively contact your own dealer with the code and the registration number described on the label of technical data applied on the equipment

#### **CHAPTER 8 SAFETY AND ACCIDENT PREVENTION**

The retarder-proofer/dough retarder refrigerated cabinet and refrigerated table have been built with suitable measures to ensure the safety and health of the user.

The following are the measures taken to protect against mechanical risks:

- stability: The retarder-proofer/dough retarder refrigerated cabinet and refrigerated table, even with the grilles removed, have been designed and built in such a way that under the intended operating conditions, its stability is suitable for use without risk of overturning, falling or unexpected movement

- surfaces, edges, corners: the accessible parts of the retarder-proofer/dough retarder refrigerated cabinet and refrigerated table are, within the limits allowed by their functions, free of sharp angles and sharp edges, as well as rough surfaces likely to cause injury

- moving parts: were designed, constructed and arranged to avoid risks. Certain parts are equipped with fixed guards so as to prevent risks of contact which may result in injury

The following are the measures taken to protect against other risks:

- **electricity:** The the retarder-proofer/dough retarder refrigerated cabinet and refrigerated table have been designed, built and equipped so as to prevent risks from electricity, in accordance with the specific legislation in force

- **noise:** The retarder-proofer/dough retarder refrigerated cabinet and refrigerated table have been designed and built in such a way that risks resulting from the emission of airborne noise are reduced to the minimum level

#### 8.1 safety devices adopted (Fig. 2) :

- Do not remove the labels applied at the inner edge of the engine compartment, showing the technical specifications (1) and the instructions for grounding (2)

- Do not remove the label applied on the evaporator guard and near the electrical wiring inside the engine compartment, which warns the user to turn off the power supply before working on the unit (3) - Do not remove the labels applied inside the engine compartment, indicating grounding (4)

- Do not remove the label applied on the power cord, indicating the type of power supply (5)

The manufacturer declines any responsibility for the safety of the the retarder-proofer/dough retarder refrigerated cabinet and refrigerated table if this were to happen.

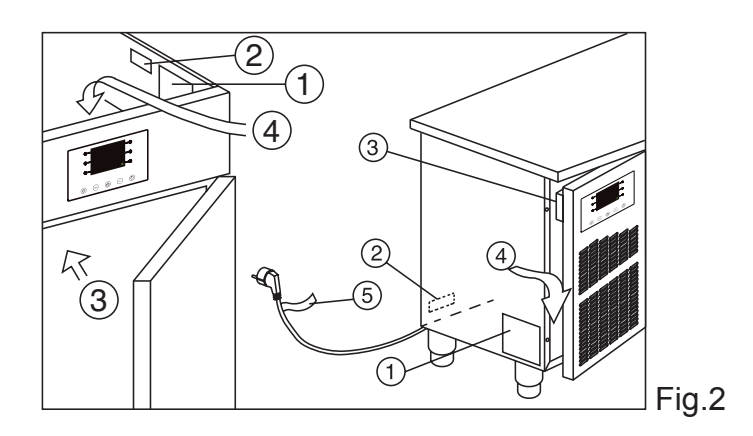

#### 8.2 Indications for optimal operation

- do not block the air vents of the engine compartment

- do not insert foods or liquids that are still hot

- place the foodstuffs on the appropriate shelves or containers. Do not place them directly on the bottom, or leaning against the walls, doors or fixed guards

- close the doors carefully

- always keep the defrost water drain hole clear of obstructions

- limit, to the extent possible, the frequency and duration of door opening. Each opening causes a change in the internal temperature

- perform periodically current maintenance (see chapter 3)

In case of interruption or failure of the power supply circuit, prevent the opening of the doors in order to maintain a uniform temperature inside the retarder-proofer/dough retarder refrigerated cabinet and refrigerated table.

If the problem persists longer than a few hours it is recommended to move the material to a suitable place.

#### **USEFUL SUGGESTIONS**

Before starting a RETARDER-PROOFING cycle it is advisable to pre-cool the empty cell at -5 ° C, thus allowing more effective action of the Retarder-proofing action during the introduction of the product (see par.10.6 p. 29)

For cycles longer than 48 H increase yeast of 0.5% speeding as possible the loading phase of the product.

Do not bake the product once it has been taken out from the retarder proofer, leave at least 10 minutes at room temperature in order to avoid an excess of moisture in the surface that could cause defects in the crust formation during cooking.

The possible bubbles formation on the bread is not synonymous of failure in the system, the cause is almost always due to a problem of bread: dough too soft, too cold, low-quality flour, too much moisture in the leavening phase, the oven is too hot, excess of cooking steam, etc

Avoid too high temperatures along with too short times during LEAVENING and PROVING, thermal shock should cause problems to gluten and yeast damaging the quality of the finished product.

In the case of products that require periods of storage longer than 72H is advisable to use special temperature blast chiller (see our catalogues) designed to bring the inside part of bread in the shortest time to a temperature of -20 ° C thus allowing to keep the original organoleptic quality comparing it to the fresh product.

Even the storage phase must take place in a special cold room who keeps constantly t -20 ° C.

#### PRELIMINARY NOTES

The control panel provides full control for retarder-proofer cabinets or tables for confectionery and bakery, through the automatic management of the complete retarder-proofing cycle Example

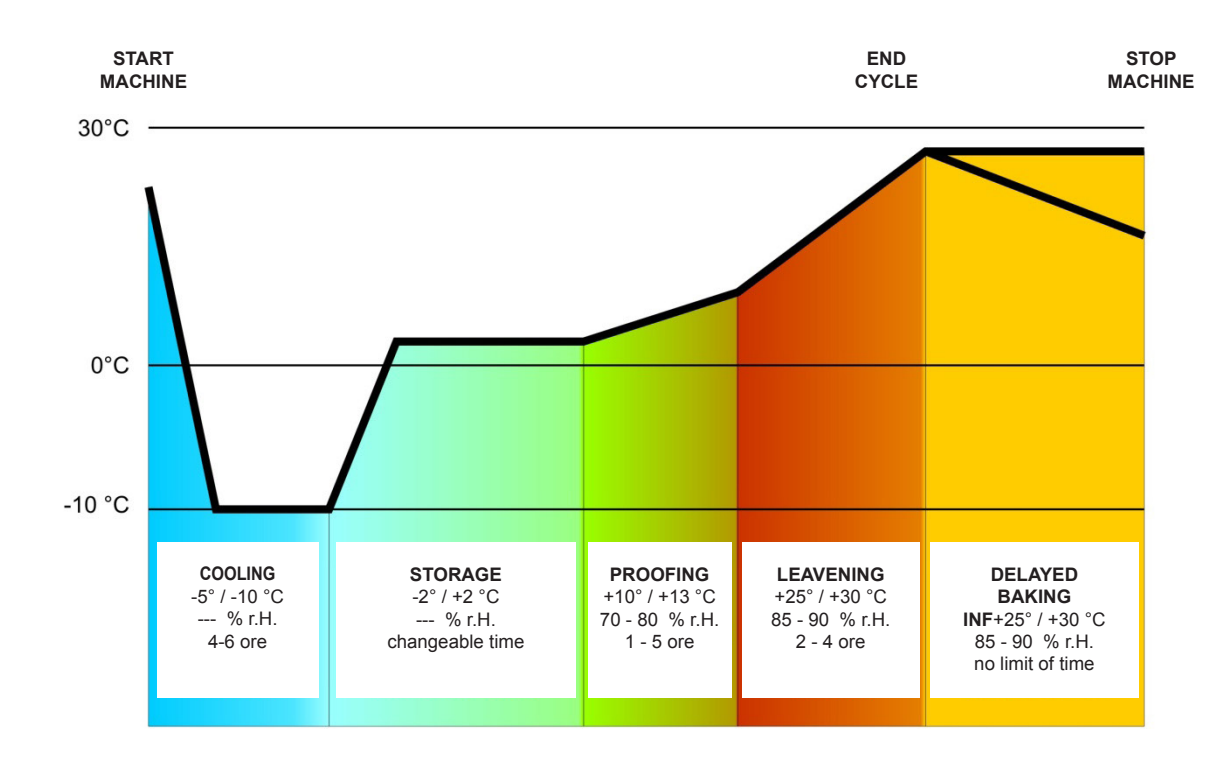

7

#### AUTOMATIC CYCLE

An automatic retarded proofing process consists of 5 steps providing different temperatures, relative humidity, fans speed and different duration which are carried out in sequence as follows:

#### 3 1. COOLING Phase

The block phase is the first phase of the automatic cycle.

- ► Temperature adjustment : ACTIVE AND ADJUSTABLE
- Duration (Hours/Minutes): ADJUSTABLE
- ► Fan speed : AUTOMATIĆ

#### **T** 2. PRESERVATION Phase

The preservation phase is the second phase of the automatic cycle.

- ► Temperature adjustement: ACTIVE AND ADJUSTABLE
- ► Duration : (Hours-Minutes): AUTOMATIC
- ► Fan speed : AUTOMATIC

The duration of this phase is automatically calculated by the controller on the basis of the duration of the cooling, the proofing and the leavening processes as well as the day and the time the end of the dough leavening process is required to stop.

#### **3. PROOFING Phase**

The proofing phase is the third phase of the automatic cycle.

- ► Temperature adjustement : ACTIVE AND ADJUSTABLE
- Humidity Adjustment : ACTIVE AND ADJUSTABLE
- ► Duration (Hours-Minutes): ADJUSTABLE
- Fan speed : AUTOMATIĆ

#### **3** 4. LEAVENING Phase

The leavening phase is the fourth phase of the automatic cycle.

- ► Temperature adjustement : ACTIVE AND ADJUSTABLE
- Humidity adjustment : ACTIVE AND ADJUSTABLE
- ► Duration (Hours-Minutes): ADJUSTABLE
- Fan speed : AUTOMATIĆ

#### **5. DELAYED BAKING Phase**

The delayed baking phase is the fifth phase of the automatic cycle.

The delayed baking phase may be either enabled or disabled both during the cycle setting and also during a processing cycle by the final user.

- Temperature adjustment :ACTIVE AND ADJUSTABLE
- ► Humidity adjustement : ACTIVE AND ADJUSTABLE
- ► Fan speed : AUTOMATIC

► Duration (Hours-Minutes): The duration of this phase is virtually infinite , that is : it only stops when you interrupt the cycle by pressing the stop button for 3 seconds.

#### MANUAL CYCLES

B MANUAL COOLING PROCESS : (equivalent to storage but with infinite duration) B HEATING MANUAL PROCESS : (equivalent to a never-ending leavening process)

Besides the automatic and manual cycles management, the controller also provides you to control other functions such as :

- Cell pre-cooling management system
- "Delayed baking" activation/deactivation management system
- 10 User's Programmes management
- 10 Favourite Programmes management
- Connection to RICS (remote management supervisory control) and RS485

- Onboard USB Host port management for PROGRAMMES download/upload , PARAMETERS download/upload and HACCP data download.

#### **CHAPTER 9 CONTROLS**

#### **Description of control Panel:**

The Control Panel consists of a digital capacitive-type temperature controller for coldness with colour 3,5" TFT supplied with user-friendly icons:

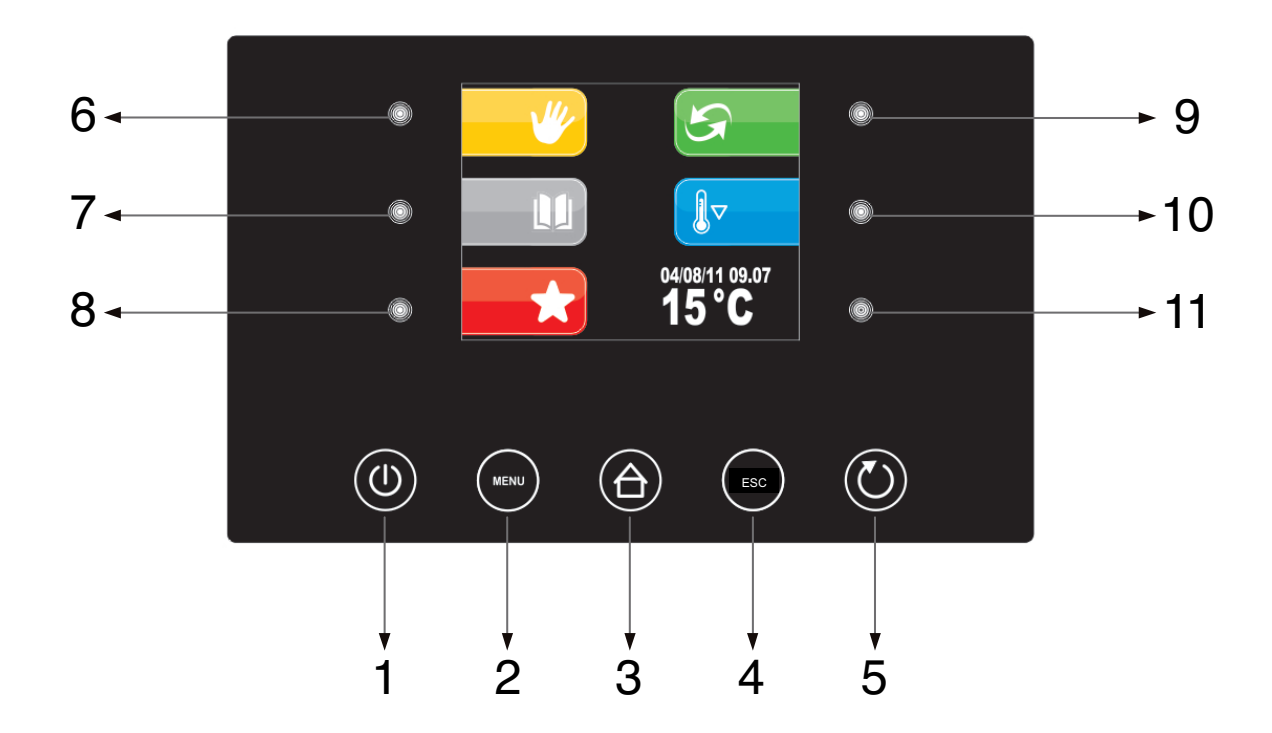

The Control Panel is supplied with the following buttons:

| 1        | ON / OFF It allows to change the controller's status                                                                                |
|----------|----------------------------------------------------------------------------------------------------|
| 2 (MENU) | MENU It allows to open the pop-up window containing the options for the current screen                                              |
| 3        | <b>HOME</b> It allows to go back to the pre-selection screen at any time, cancelling any pro-<br>cessing selected programme.        |
| 4 (ESC)  | <b>ESC</b> It allows to go back to the previous page at any time, cancelling any processing selected programme.                     |
| 50       | <b>START / STOP</b> It allows to start/stop a working cycle, either manual or automatic or auxiliary.                               |
| 6 🥓      | MANUAL KEY It allows to select a MANUAL working cycle                                                                               |
| 7        | <b>PROGRAMMES KEY</b> It allows to select and/or change automatic retarded proofing processes stored in memory.                     |
| 8        | FAVOURITE KEY It allows to recall the last 10 cycles performed promptly.                                                            |
| 9 🔄      | <b>AUTOMATIC KEY</b> It allows the selection, the setting and the implementation of a complete automatic retarded proofing process. |
| 10       | <b>PRE-COOLING KEY</b> It allows the implementation of a cell pre-cooling cycle.                                                    |
| 11 🔘     | INTERACTIVE SELECTION KEY It allows to select the menu options                                                                      |

Active keys are the backlit keys only.

#### 9.2 INSTRUCTIONS FOR USE

#### 9.2.1 Starting process

Before starting the Retarder-Proofer Cabinet you need to check if the electrical connections have been made according to what stated in Chapter 14.

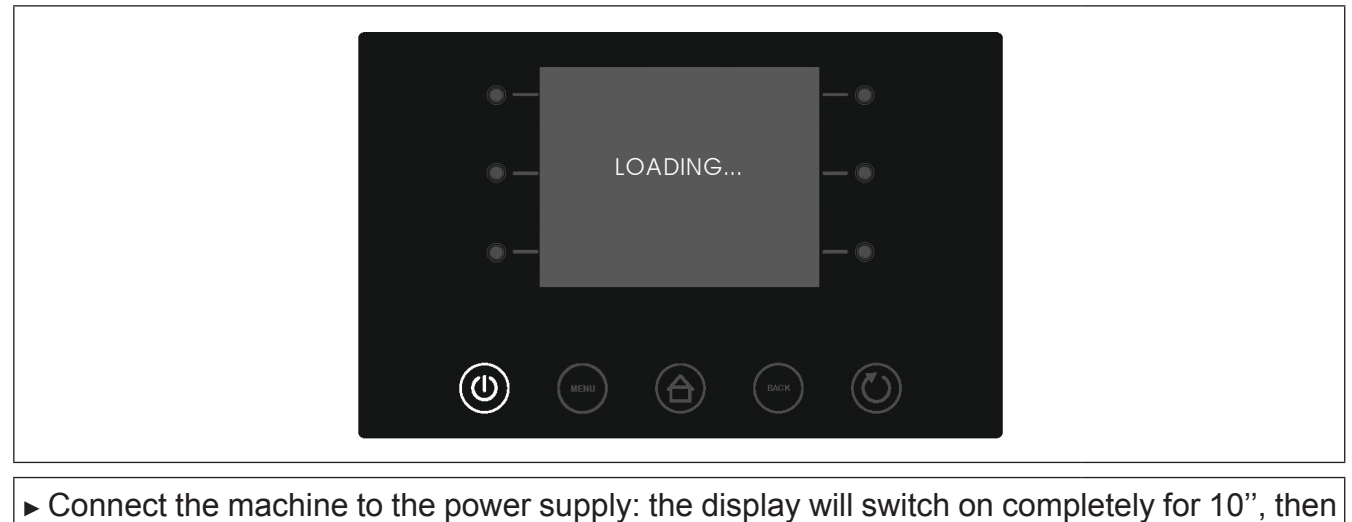

it shall be on the "STAND-BY" status.

**Starting / switching-off** : Start the panel by pressing the ON/OFF touch button (1)

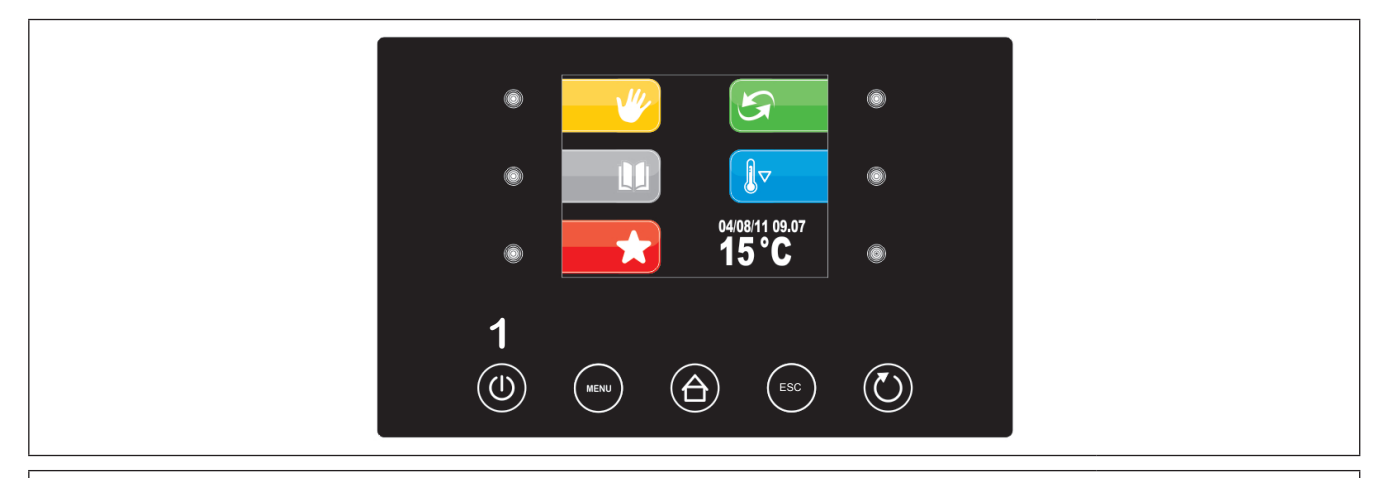

► If the power cut has caused clock error , the display will directly show the clock setting screen.

**PLEASE NOTE:** the control panel shall not verify whether the inserted date is correct, it is up to the user to set it properly. (Par. 9.2.2)

▶ While the machine is ON, the display will show the date, the present time, the cell temperature and all the functions which may be selected.

- Press the ON / OFF key (1) to switch off.

#### **9.2.2** Clock setting: set date and present time

The first operation to be carried out is setting the clock to the present time as follows:

| ► Press the MENU key (2)                                                                                       |                                                          |
|----------------------------------------------------------------------------------------------------|----------------------------------------------------------|
|                                                                                                    | $ \begin{array}{c}                                     $ |
| ► Select with the UP-DOWN keys (9-10) the menu date and time options then confirm by pressing the SET key (11) | $ \begin{array}{c ccccccccccccccccccccccccccccccccccc$   |
|                                                                                                    |                                                          |
| ► Press the - and + keys (8-11) to adjust the date then confirm by pressing the SET key (9)                    | $ \begin{array}{cccccccccccccccccccccccccccccccccccc$    |

▶ When the operation is completed either press the ESC key (4) or do not work for 60 seconds.

#### **B** 9.2.3 Language setting

Proceed as follows:

| ► Press the MENU key (2),                                                                                           | $ \begin{array}{c}                                     $                                                                                                    |
|----------------------------------------------------------------------------------------------------|----------------------------------------------------------------------------------------------------|
| ► Select with the UP-DOWN keys (9-10) the<br>menu SERVICE item and press the SET key (11)                           | $\begin{array}{c} 6 & \bullet - & \bullet \\ & \bullet \\ 1 & 22^{1/2/14} & 18:15 \\ 7 & \bullet \\ 7 & \bullet \\ 7 & \bullet \\ 7 & \bullet \\ 1 & 22^{1/2/14} & 18:15 \\ \hline Manual DEFROST \\ ALARM LIST \\ INTERNAL VALUES \\ 8 & \bullet \\ \hline \end{array} \begin{array}{c} \bullet \\ 1 \\ \bullet \\ 1 \end{array} \begin{array}{c} 0 \\ 0 \\ 0 \\ 0 \\ 0 \\ \end{array} \begin{array}{c} \bullet \\ 0 \\ 0 \\ 0 \\ 0 \\ 0 \\ 0 \\ \end{array} \begin{array}{c} \bullet \\ 0 \\ 0 \\ 0 \\ 0 \\ 0 \\ 0 \\ 0 \\ 0 \\ 0 \\$                                                                                                    |
| ► Select with the UP-DOWN keys (9-10) the menu LANGUAGES item then press the SET key (11)                           | $\begin{array}{c} 6 & \bullet - & SERVICE \\ \hline & \bullet - & 9 \\ \hline \\ LANGUAGES \\ HISTORICAL DATA \\ INTERNAL SETTING \\ \hline & \bullet - & 10 \\ \hline \\ 8 & \bullet - & SET \\ \hline & \bullet & 11 \\ \end{array}$ $\begin{array}{c} 8 & \bullet - & SET \\ \hline \\ 1 & 2 & 3 & 4 & 5 \\ \hline \\ \hline \\ \hline \\ \hline \end{array}$                                                                                                    |
| <ul> <li>Select with UP-DOWN keys (9-10) the desired LANGUAGE</li> <li>Press the SET key (11) to confirm</li> </ul> | $\begin{array}{c} 6 & \bullet - & SERVICE \\ & \uparrow - \bullet & 9 \\ \hline TALIANO \\ \hline HALIANO \\ \hline HALIANO \\ \hline$ |

▶ When the operation is completed either press the ESC button (4) or do not work for 60 seconds.

#### **CHAPTER 10 OPERATION**

#### Main menu

In the pre-setting page there is the list of the available functions as well as the following data: date, time and cell internal temperature.

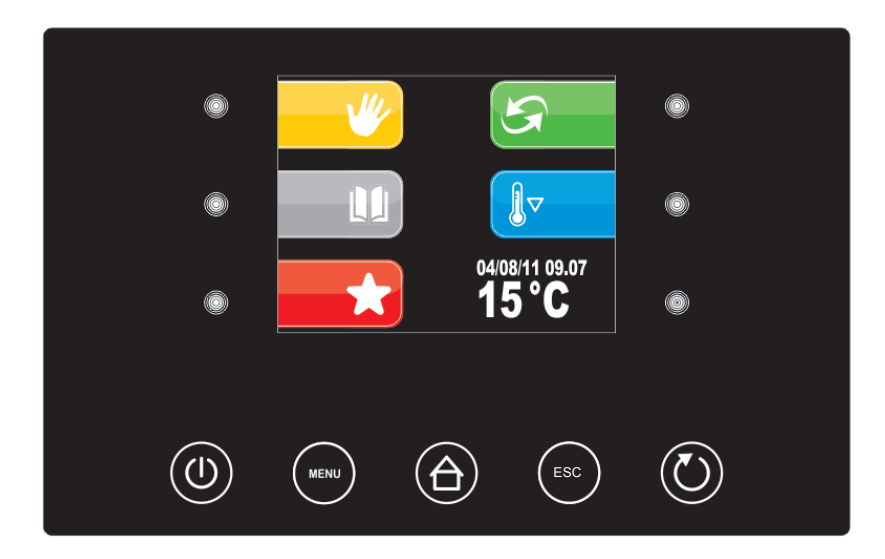

The 5 "interactive" keys allow you to select:

**MANUAL CYCLES**: i.e. the selection, the setting-up and the implementation of a manual cooling or heating cycle.

**STORED PROGRAMMES**: i.e. the selection and/or the adjustement of automatic retarded proofing processes stored in memory.

**FAVOURITE PROGRAMS**: i.e. the prompt recalling of the last 10 performed cycles

**AUTOMATICI CYCLES**: i.e. the selection, the setting-up and the implementation of a complete automatic retarded proofing process.

**CELL PRE-COOLING PROGRAMME:** i.e. The implementation of the cell pre-cooling cycle.

The 5 "Navigate" keys allow you to scroll to the desired menu and to activate the different working cycles:

ON/OFF
 MENU
 HOME
 ESC
 START/STOP

#### **10.1 Setting-up and implementation of a MANUAL COOLING or HEATING cycle**

From this menu you may select all the phases needed to carry out a manual **COOLING or HEATING** cycle.

#### **10.2 Setting up and running a cycle REFRIGERATION MANUAL:**

| ► Press key MANUAL (6)                                                                                                    |                                                                                                    |
|----------------------------------------------------------------------------------------------------|----------------------------------------------------------------------------------------------------|
| ► Press one of the three left keys (6-7-8) to per-<br>form the MANUAL COOLING cycle                                                                                                    | $ \begin{array}{cccccccccccccccccccccccccccccccccccc$                                                                                                    |
| <ul> <li>Press the - and + keys (8-11) to adjust the CO-<br/>OLING temperature</li> <li>Press the START/STOP key (5) to start the MA-<br/>NUAL COOLING cycle</li> <li>PLEASE NOTE: The fans speed adjustment fun-<br/>ction is disabled as it is automatically set.</li> </ul> | $6 \circ - 12 \circ C \uparrow - 9$ $7 \circ - 100\% \downarrow - 010$ $8 \circ + - 011$ $1 2 3 4 5$ $(1) 100\% \circ 0 + - 011$ $1 2 3 4 5$ $(1) 100\% \circ 0 + - 011$ |

You may view the following list of OPTIONS by pressing the MENU key (2) during a MANUAL COOLING cycle:

- SETPOINT
- ALARMS LIST
- INTERNAL VALUES
- MANUAL DEFROSTING (not to be carried out if not necessary)
- LIGHT

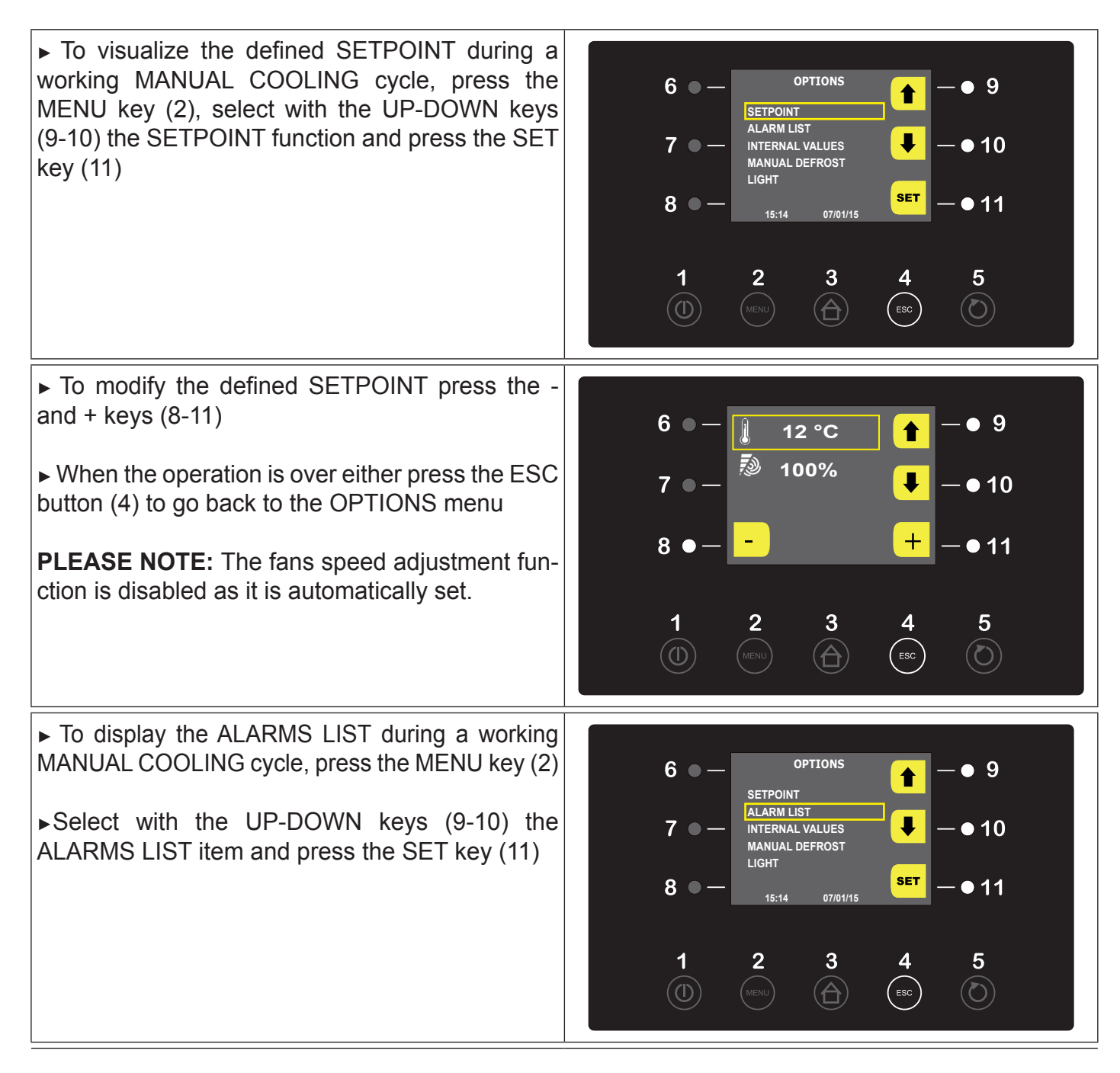

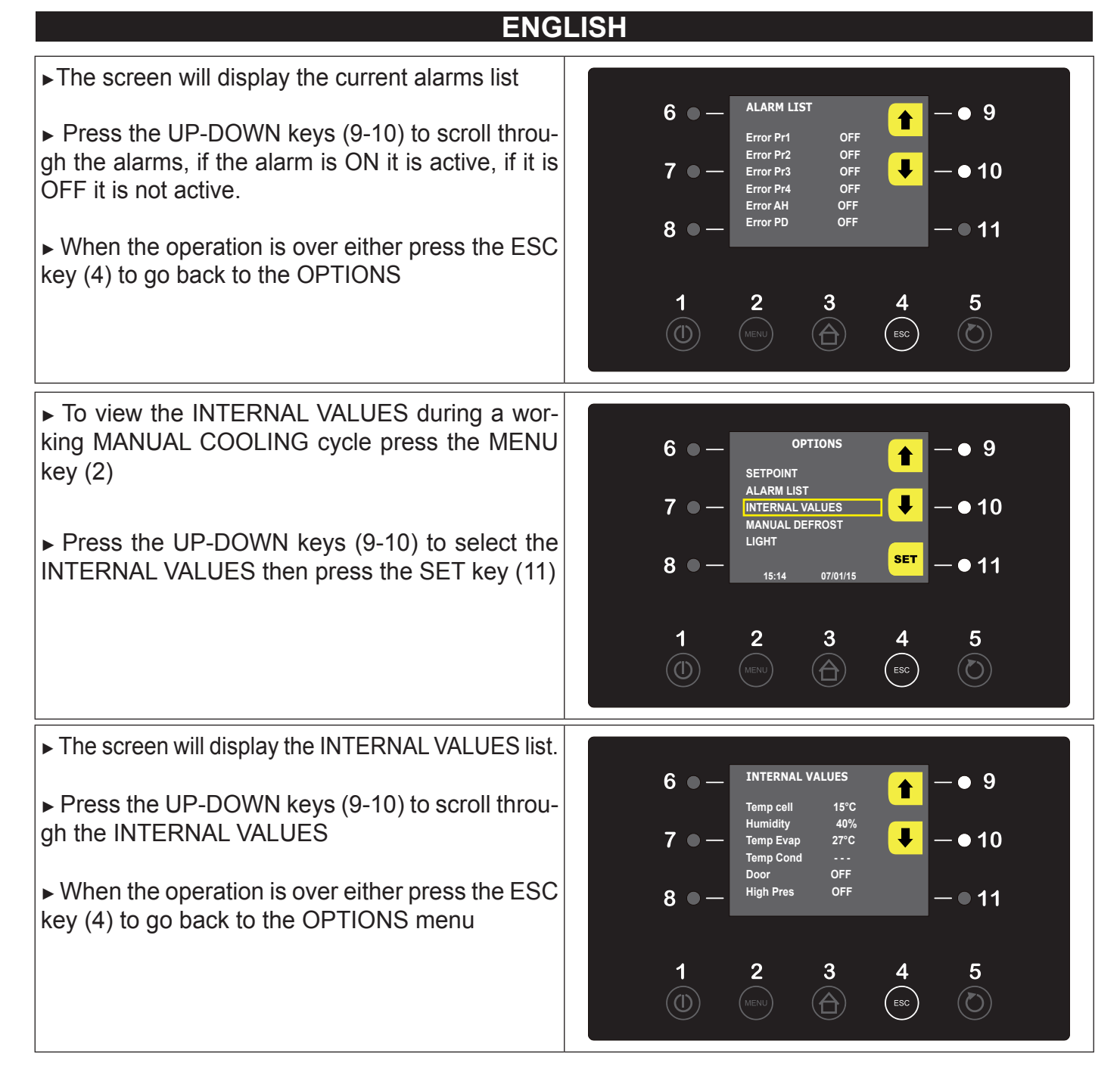

PLEASE NOTE: The MANUAL DEFROSTING menu is activated only if the evaporator temperature is lower than the final defrost end temperature.

To cancel the MANUAL COOLING cycle press the START/STOP button (5) for two consecutive times. The display will go back to the Home screen.

## B 10.3 Setting-up and implementation of a MANUAL HEATING cycle:

| ► Press Key MANUAL (6)                                                                                                    |                                                                                                    |
|----------------------------------------------------------------------------------------------------|----------------------------------------------------------------------------------------------------|
| ► Press one of the three right keys (9-10-11) to execute a MANUAL HEATING cycle                                                                                                    | $ \begin{array}{cccccccccccccccccccccccccccccccccccc$                                                                                                    |
| <ul> <li>Press the UP-DOWN keys (9-10) and select the TEMPERATURE parameters. Press the - and + keys (8-11) to modify its value</li> <li>Press the UP-DOWN keys (9-10) and select the HUMIDITY parameters . Press the - and + keys (8-11) to modify its value</li> <li>Press the START/STOP key (5) to start a MA-NUAL HEATING cycle</li> <li>PLEASE NOTE: The fans speed adjustment function is disabled as it is automatically set.</li> </ul> | $ \begin{array}{cccccccccccccccccccccccccccccccccccc$                                                                                                    |
| ► Once the MANUAL HEATING cycle is working, the following screen shall be displayed.                                                                                                    | $6 \circ - \boxed{1} Heating \qquad \checkmark - \circ 9$ $7 \circ - \boxed{2} 26 \circ C \qquad \swarrow - \circ 10$ $8 \circ - \boxed{39 \% rH} - \circ 11$ $1 \qquad 2 \qquad 3 \qquad 4 \qquad 5$ $(1) \qquad 1 \qquad 2 \qquad 3 \qquad 4 \qquad 5$ |

► You may view the following list of OPTIONS by pressing the MENU key (2) during a MANUAL HE-ATING cycle:

- SETPOINT

- ALARMS LIST
- INTERNAL VALUES
- LIGHT

| <ul> <li>Press the MENU key (2) to display the SETPOINT during a working MANUAL HEATING cycle.</li> <li>Select with the UP-DOWN keys (9-10) the SETPOINT function then press the SET key (11)</li> </ul> | $\begin{array}{c} 6 & \bullet & \bullet & \bullet \\ \hline & \bullet & \bullet & \bullet \\ \hline & \bullet & \bullet & \bullet \\ \hline & & \bullet & \bullet \\ \hline & & \bullet \\ \hline & & \bullet \\ \hline & & \bullet \\ \hline$ |
|----------------------------------------------------------------------------------------------------|----------------------------------------------------------------------------------------------------|
| ► To modify the defined TEMPERATURE value press the – and + keys (8-11)                                                                                                    | 6 ● — <b>]</b> 25 °C <b>↑</b> – ● 9                                                                                                    |
| ▶ Press the UP-DOWN keys (9-10) and select the HUMIDITY parameters. Press the - and + keys (8-11) to modify its value.                                                                                   | $7 \circ - \boxed{\stackrel{\circ}{\gg} \stackrel{80 \ \%rH}{{\gg} 100 \ \%}} - \circ 10$ $8 \circ + - \circ 11$                                                                                                    |
| ► When the operation is over either press the ESC button (4) to go back to the OPTIONS menu                                                                                                    | 1 2 3 4 5<br>(1) MENU (A) (BSC (C)                                                                                                    |
| <b>PLEASE NOTE:</b> The fans speed adjustment function is disabled during all the process steps as it is automatically set.                                                                              |                                                                                                    |
| ► To display the ALARMS LIST during a working MANUAL HEATING cycle press the MENU key (2).                                                                                                    | 6 ● - Options<br>setPoint - ● 9                                                                                                    |
| <ul> <li>Select with the UP-DOWN keys (9-10) the<br/>ALARMS LIST item then press the SET key (11).</li> </ul>                                                                                            | 7 • - $\frac{\text{ALARM LIST}}{\text{INTERNAL VALUES}}$ • - • 10<br>LIGHT = • 11                                                                                                    |
|                                                                                                    | 1 2 3 4 5<br>(1) MENU (A) (SSC (C))                                                                                                    |

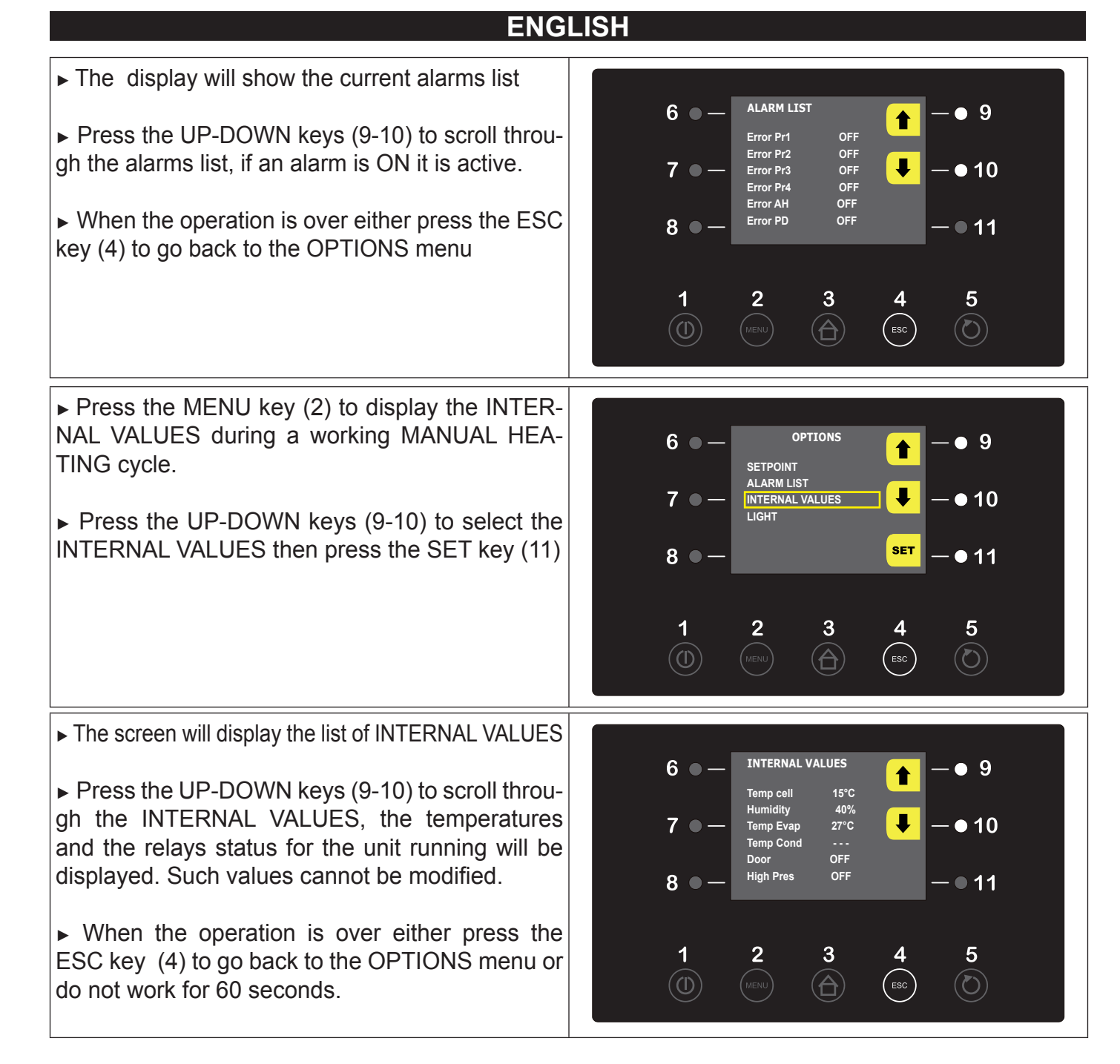

To cancel a MANUAL HEATING cycle press the START/STOP button (5) for two consecutive times. The display will go back to the Home screen.

### B 10.4 Setting-up and implementation of an AUTOMATIC cycle :

The selection of the AUTOMATIC menu allows you to set up a complete retarded proofing process.

| ► Press key AUTOMATIC (9)                                                                                                    | $ \begin{array}{cccccccccccccccccccccccccccccccccccc$                                                                                                    |
|----------------------------------------------------------------------------------------------------|----------------------------------------------------------------------------------------------------|
| <ul> <li>Press the + button or the minus button to set<br/>the end of cycle time</li> <li>Press SET (9) to confirm the hour and move<br/>to change minutes after modification</li> <li>push the key SET (9) again to confirm the<br/>time of the end of the cycle and move to the<br/>next screen</li> </ul> | $ \begin{array}{cccccccccccccccccccccccccccccccccccc$                                                                                                    |
|                                                                                                    |                                                                                                    |
| The screen shows the day and time for end of<br>stroke and four selection options<br>-Hourly (7) time slot +24 +48 +72<br>-Clock (10)<br>-Pencil (8)<br>-Save data (11)                                                                                                    | $ \begin{array}{c} 6 \bullet - & \underbrace{\text{END CYCLE}}_{\text{MON 30/12/13 12:00}} & - \bullet & 9\\ 7 \bullet - & \underbrace{\text{WON 30/12/13 12:00}}_{\text{WON 30/12/13 12:00}} & - \bullet & 10\\ 8 \bullet - & \underbrace{\text{WON 30/12/13 12:00}}_{\text{WON 30/12/13 12:00}} & - \bullet & 11\\ 1 & 2 & 3 & 4 & 5\\ \hline 1 & \underbrace{\text{WON 30/12/13 12:00}}_{\text{WON 30/12/13 12:00}} & \underbrace{\text{WON 30/12/13 12:00}}_{\text{WON 30/12/13 12:00}} & - \bullet & 11\\ \end{array} $ |

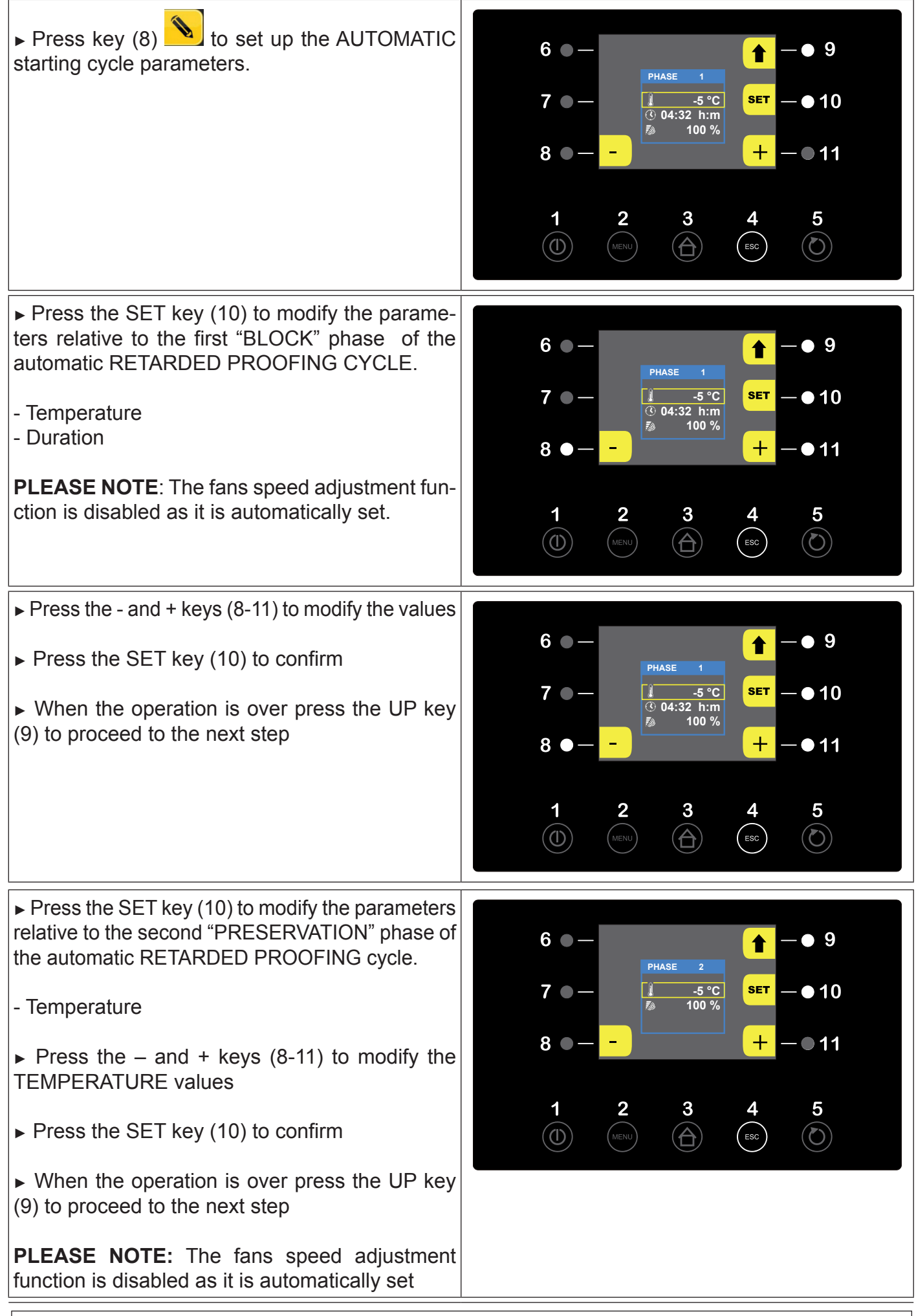

Press the SET key (10) to modify the parameters relative to the third "PROOFING" phase of the automatic RETARDED PROOFING cycle.

- Temperature
- Humidity
- Duration
- Press the and + keys (8-11) to modify values
- ▶ Press the SET key (10) to confirm

When the operation is over press the UP key
 (9) to proceed to the next step

**PLEASE NOTE:** The fans speed adjustment function is disabled as it is automatically set .

► Press the SET key (10) to modify the parameters relative to the fourth "LEAVENING" phase of the automatic RETARDED PROOFING cycle.

- Temperature
- Humidity
- Duration
- ▶ Press the and + keys (8-11) to modify values
- ▶ Press the SET keys (10) to confirm
- When the operation is over press the UP key
   (9) to proceed to the next step

**PLEASE NOTE:** The fans speed adjustment function is disabled as it is automatically set.

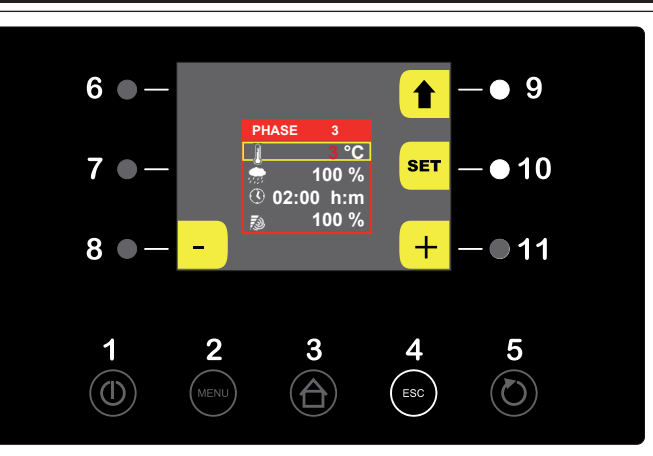

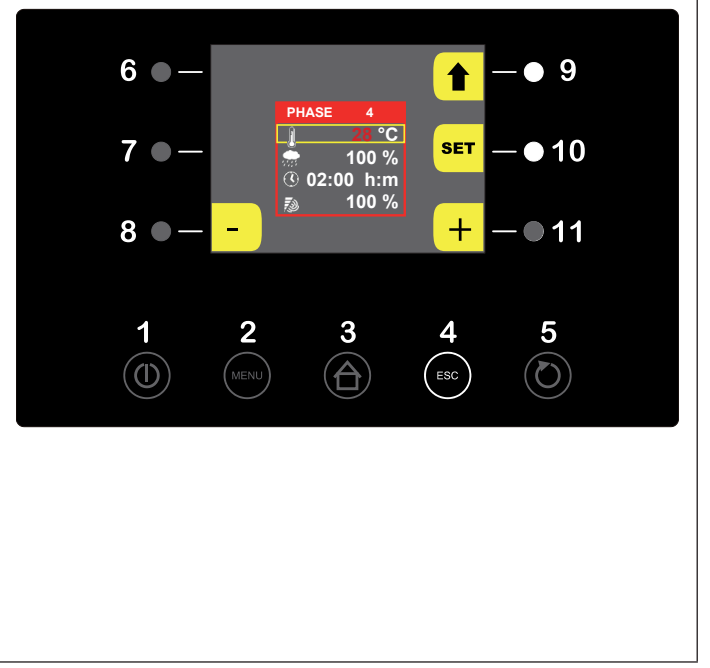

#### PLEASE NOTE : to skip one or more single step you should set its duration at 00:00 h:m

► Press the SET key (10) to modify the parameters relative to the fifth "DELAYED BAKING" phase of the automatic RETARDED PROOFING cycle.

- Delay baking
- Temperature
- Humidity
- Press the and + keys (8-11) to modify values
- ▶ Press the SET button (10) to confirm

**PLEASE NOTE:** The fans speed adjustment function is disabled as it is automatically set.

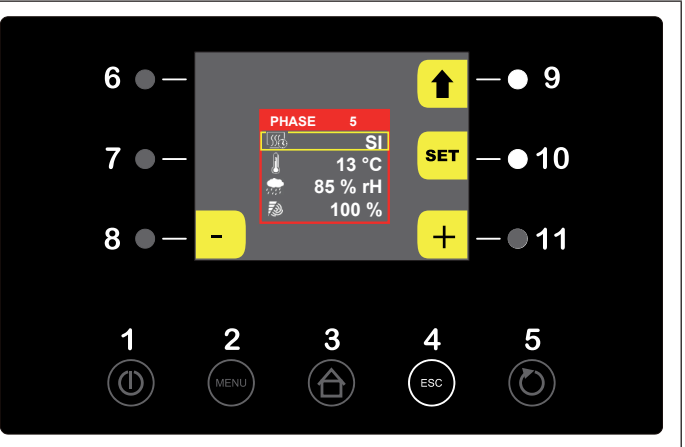

▶ When all the programming phases of the AUTOMATIC CYCLE have been completed, press the UP key (9) to review the set values of the different cycle steps.

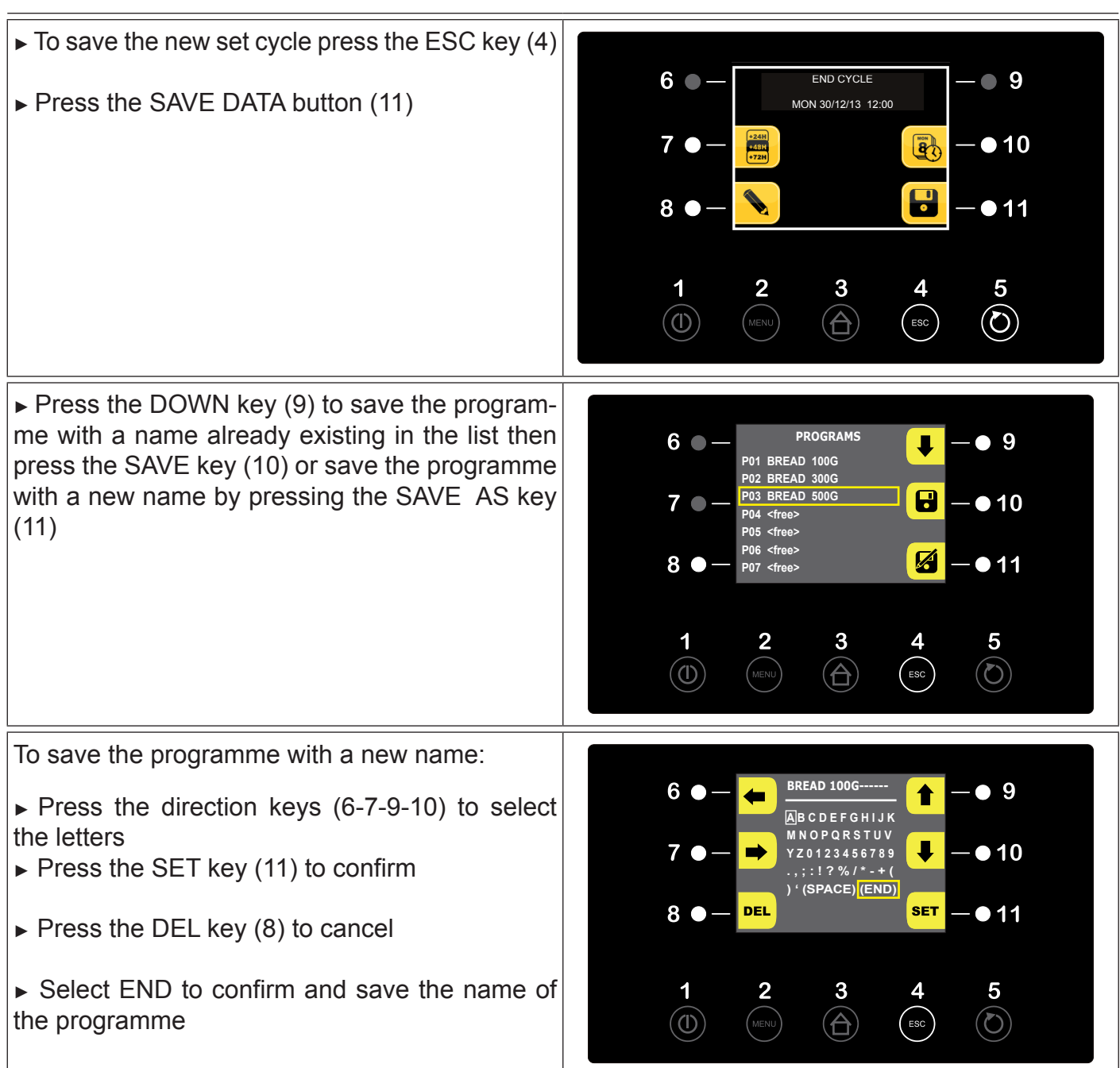

Each recalled cycle always suggests the time with which the program has been saved

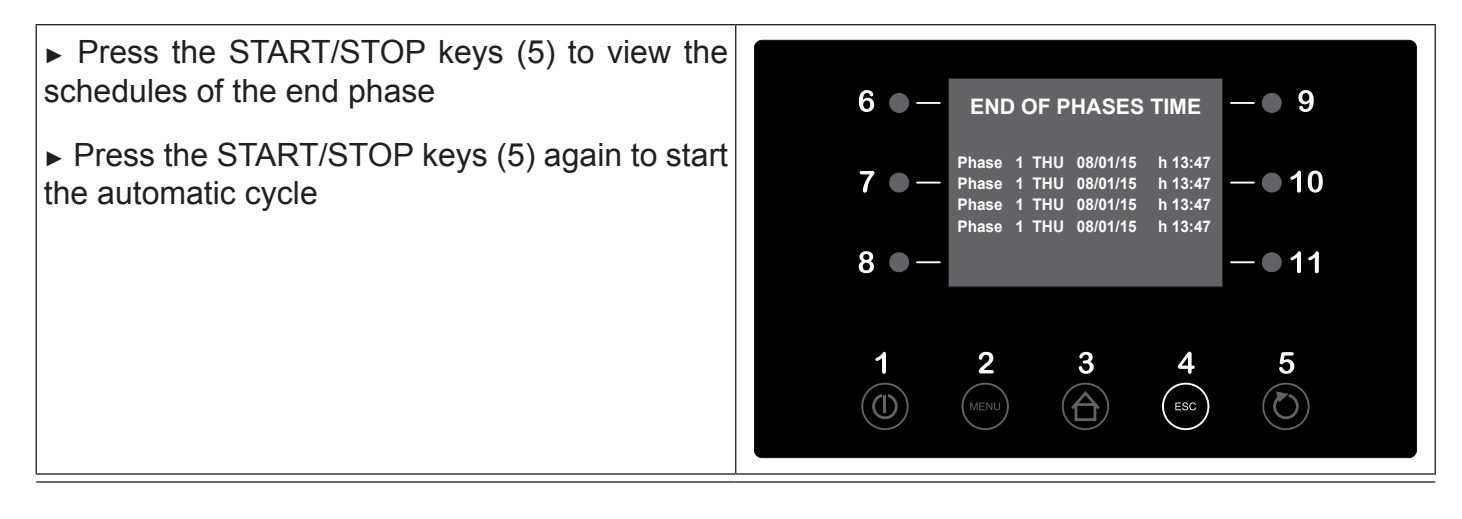

► The display will show the status of the current PHASE, the end-of-cycle date and the tempera-6 9 ture. 7 🔴 • 10 ► To deactivate the DELAYED BAKING phase 25 °C press the (8) key 556 8 • 11 At the end of the program the machine stops automatically in STAND-BY 3 5 2 MENU ESC  $(\mathbb{D})$  $(\mathbf{O})$ 

During the implementation of an AUTOMATIC CYCLE press the MENU key (2) to view the following options:

- SETPOINT
- ALARMS LIST
- INTERNAL VALUES
- END-OF-PHASE TIME
- MANUAL DEFROSTING
- LIGHT

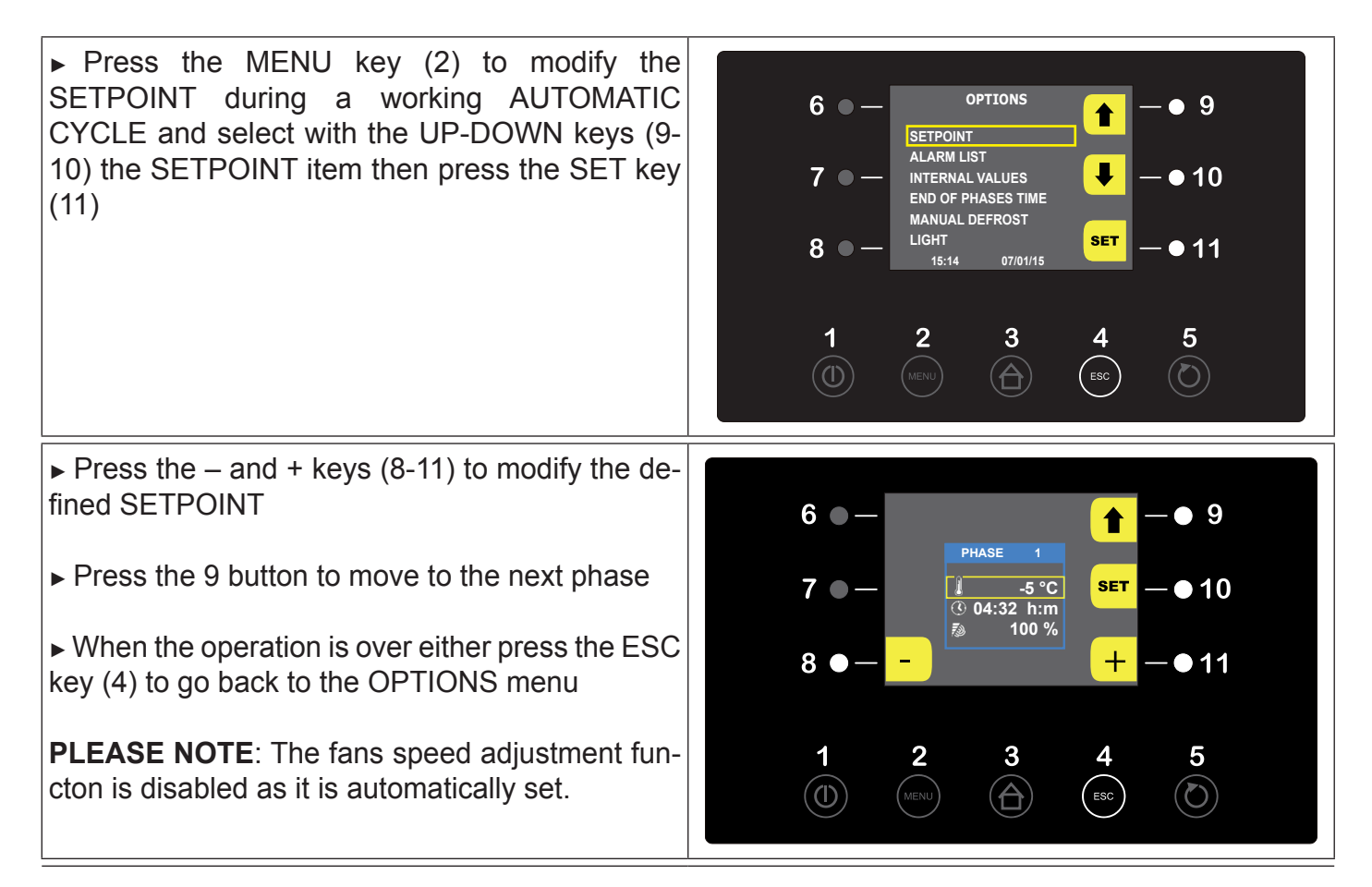

| ENG                                                                                                    | LISH                                                                                                    |
|----------------------------------------------------------------------------------------------------|----------------------------------------------------------------------------------------------------|
| <ul> <li>Press the MENU key (2) to view the ALARMS LIST during a working AUTOMATIC CYCLE.</li> <li>Select with the UP-DOWN keys (9-10) the ALARMS LIST item then press the SET key (11)</li> </ul>                                                                                                  | $\begin{array}{c} 6 & \bullet & \bullet & \bullet \\ 8 & \bullet & \bullet & \bullet \\ 7 & \bullet & \bullet & \bullet \\ 7 & \bullet & \bullet \\ 7 & \bullet & \bullet & \bullet \\ 7 & \bullet & \bullet \\ 7 & \bullet & \bullet \\ 7 & \bullet & \bullet \\ 7 & \bullet & \bullet \\ 7 & \bullet & \bullet \\$ |
| <ul> <li>The display will show the alarms list (active alarms are identified with ON)</li> <li>Press the UP-DOWN keys (9-10) to scroll through the alarms</li> <li>When the operation is over either press the ESC key (4) to go back to the OPTIONS menu or do not work for 60 seconds.</li> </ul> | $\begin{array}{c ccccccccccccccccccccccccccccccccccc$                                                                                                    |
| <ul> <li>Press the MENU key (2) to display the INTER-<br/>NAL VALUES during a running AUTOMATIC<br/>CYCLE</li> <li>Press the UP-DOWN keys (9-10) to select the<br/>INTERNAL VALUES then press the SET key (11)</li> </ul>                                                                           | $\begin{array}{c ccccccccccccccccccccccccccccccccccc$                                                                                                    |
| <ul> <li>The display will show the list of the INTERNAL VALUES</li> <li>Press the UP-DOWN keys (9-10) to scroll down the INTERNAL VALUES</li> <li>When the operation is over either press the ESC key (4) to go back to the OPTIONS menu or do not work for 60 seconds.</li> </ul>                  | $\begin{array}{c} 6 & \bullet - \\ \hline INTERNAL VALUES \\ Temp cell \\ Humidity \\ 40\% \\ Temp Evap \\ 27^{\circ}C \\ Temp Cond \\ \cdots \\ Door \\ 0FF \\ \hline High Pres \\ 0FF \\ \hline - \bullet 10 \\ - \bullet 10 \\ - \bullet 11 \\ \hline \end{array}$ $\begin{array}{c} 1 \\ 1 \\ 1 \\ 1 \\ 1 \\ 1 \\ 1 \\ 1 \\ 1 \\ 1 $                                                                                                    |

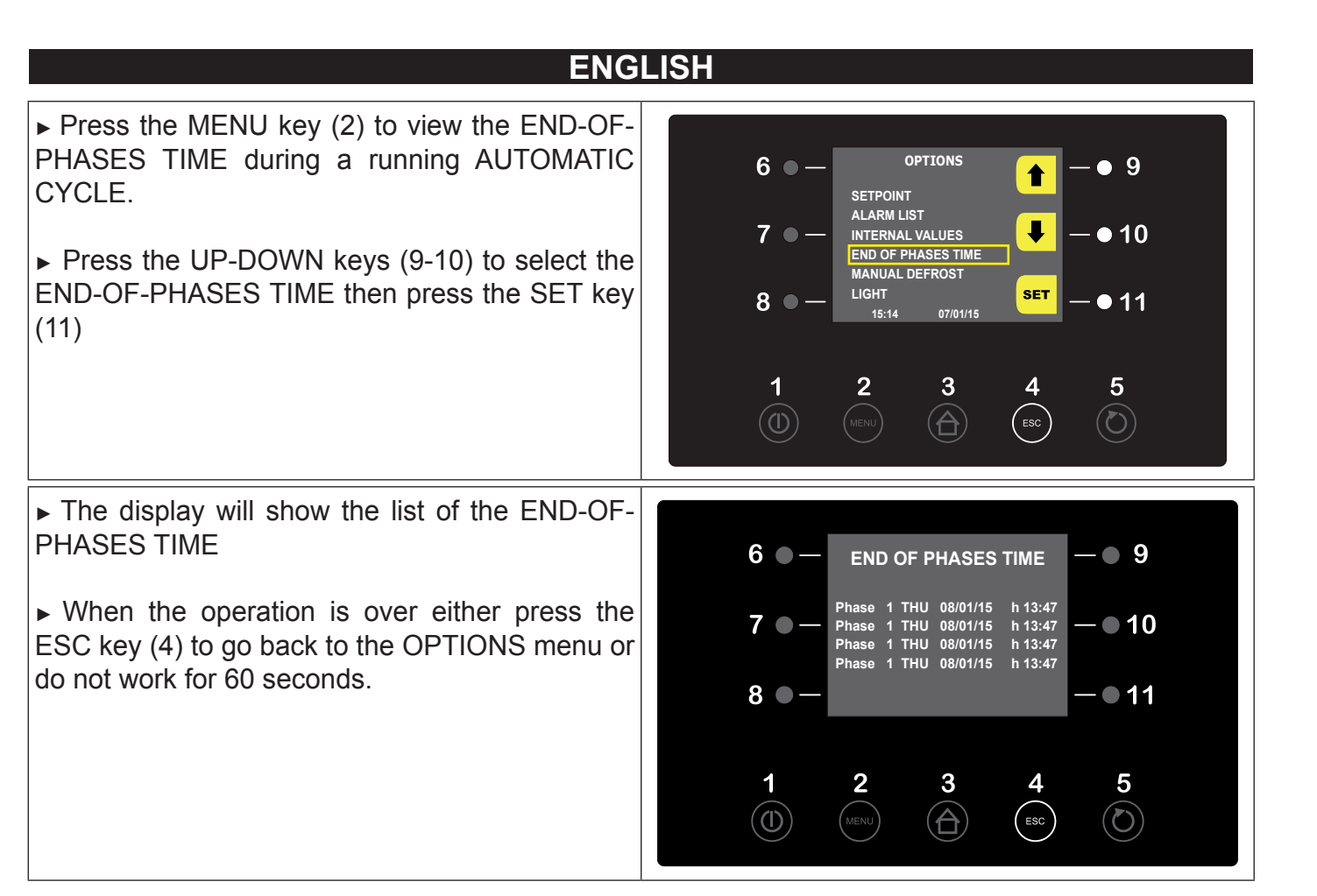

To cancel the AUTOMATIC cycle press the START/STOP button (5) for two consecutive times. The display will go back to the Home screen.

#### 10.5 PROGRAMS:

The PROGRAMS menu allows you to select a retarded proofing cycle among the 10 available programme locations.

| ► Press key PROGRAMS (7)                                                                                                    | Image: system of the system of the system of th |
|----------------------------------------------------------------------------------------------------|----------------------------------------------------------------------------------------------------|
| <ul> <li>Press the UP-DOWN keys (9-10) to scroll down the list</li> <li>Press the SET key (11) to select the desired program.</li> <li>Press the START/STOP key (5) to start the selected program or</li> </ul>                                                                                                    | $\begin{array}{c ccccccccccccccccccccccccccccccccccc$                                                                                                    |
| <ul> <li>Press the CHANGE VALUES key (8) to modify<br/>the SETs of the different phases (see Par. 10.4<br/>page 20)</li> <li>The screen shows the day and time for end of<br/>stroke and four selection options</li> <li>-Hourly (7) time slot +24 +48 +72</li> <li>-Clock (10)</li> <li>-Pencil (8)</li> <li>-Save data (11)</li> </ul>                                                                                          | $ \begin{array}{c} 6 \\ \bullet \\ \hline \\ \hline \\ \hline \\ 7 \\ \bullet \\ \hline \\ \hline \\ \hline \\ \hline \\ \hline \\ \hline \\ \hline \\ \hline \\ \hline \\ \hline$                                                                                                    |
| <ul> <li>Press the START/STOP key (5) twice to start the selected program</li> <li>The display will show the current status of the running PHASE, the current end-of-cycle date and the temperature.</li> <li>Press the (8) key to deactivate the DELAYED BAKING phase. The same options of the AU-TOMATIC CYCLE will be available by pressing the MENU key (2) during the running of a PRO-GRAM (Chapter10.4 page 20)</li> </ul> | $ \begin{array}{cccccccccccccccccccccccccccccccccccc$                                                                                                    |

#### Retarded proofing process already stored

As an example it has been stored 3 programs : Bread 100 gr., Bread 300 gr., Bread 500 gr.

| P01 - Bread 100 g | P01 - Bread 100 gr. |               |               |              |                |  |  |  |  |
|-------------------|---------------------|---------------|---------------|--------------|----------------|--|--|--|--|
|                   | PHASE 1             | PHASE 2       | PHASE 3       | PHASE 4      | PHASE 5        |  |  |  |  |
|                   | COOLING             | STORAGE       | PROOFING      | LEAVENING    | DELAYED BAKING |  |  |  |  |
| Temperature       | -5                  | 2             | 16            | 28           | 22             |  |  |  |  |
| Humidity          | NOT ACTIVATED       | NOT ACTIVATED | 80%           | 80%          | 75%            |  |  |  |  |
| Time              | 03:30 (hh:mm)       | AUTOMATIC     | 03:00 (hh:mm) | 2:00 (hh:mm) | INFINITE       |  |  |  |  |
| Fan speed         | 100%                | 100%          | 100%          | 100%         | 100%           |  |  |  |  |

| P02 - Bread 300 | gr.           |               |               |               |                |
|-----------------|---------------|---------------|---------------|---------------|----------------|
|                 | PHASE 1       | PHASE 2       | PHASE 3       | PHASE 4       | PHASE 5        |
|                 | COOLING       | STORAGE       | PROOFING      | LEAVENING     | DELAYED BAKING |
| Temperature     | -5            | 0             | 16            | 28            | 22             |
| Humidity        | NOT ACTIVATED | NOT ACTIVATED | 80%           | 80%           | 75%            |
| Time            | 04:00 (hh:mm) | AUTOMATIC     | 03:30 (hh:mm) | 02:30 (hh:mm) | INFINITE       |
| Fan speed       | 100%          | 100%          | 100%          | 100%          | 100%           |

| P03 - Bread 500 gr. |               |               |               |               |                |  |  |  |
|---------------------|---------------|---------------|---------------|---------------|----------------|--|--|--|
|                     | PHASE 1       | PHASE 2       | PHASE 3       | PHASE 4       | PHASE 5        |  |  |  |
|                     | COOLING       | STORAGE       | PROOFING      | LEAVENING     | DELAYED BAKING |  |  |  |
| Temperature         | -6            | -2            | 16            | 28            | 22             |  |  |  |
| Humidity            | NOT ACTIVATED | NOT ACTIVATED | 80%           | 80%           | 75%            |  |  |  |
| Time                | 04:30 (hh:mm) | AUTOMATIC     | 04:00 (hh:mm) | 03:00 (hh:mm) | INFINITE       |  |  |  |
| Fan speed           | 100%          | 100%          | 100%          | 100%          | 100%           |  |  |  |

The remaining 7 positions, on 10 available are personalised directly by the customer himself.

#### To.6 PRE-COOLING CYCLE:

The purpose of the pre-cooling cycle is to lead the cell to a defined temperature before selecting and starting a retarded proofing cycle.

Once the pre-cooling temperature is reached, the buzzer sounds in an intermittent manner indicating that the machine is ready to perform a cycle.

The pre-cooling cycle goes on running until the START/STOP key is pressed or up to the starting of an automatic or manual cycle.

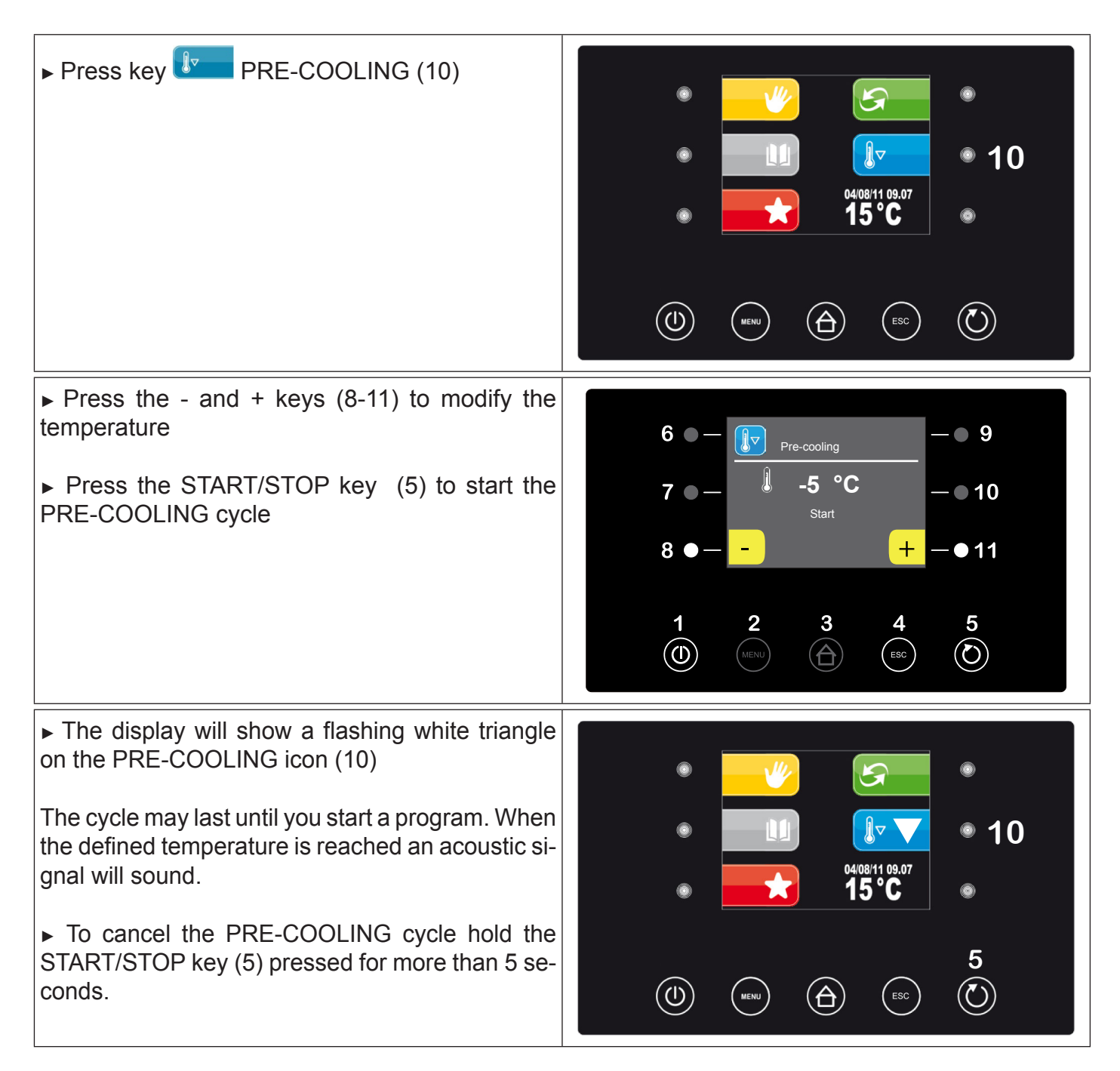

#### **TOLES :** 10.7 FAVOURITE RUNNING CYCLES :

This menu allows you to recall the favourite running cycles promptly, i.e. the last 10 implemented cycles.

| ► Press key FAVOURITES (8)                                                                                                    |                                                                                                    |
|----------------------------------------------------------------------------------------------------|----------------------------------------------------------------------------------------------------|
| <ul> <li>Press the UP-DOWN keys (9-10) to scroll down the list of favourite programs</li> <li>Press the SET key (11) to select a favourite program</li> </ul>                                                                                                    | $ \begin{array}{cccccccccccccccccccccccccccccccccccc$                                                                                                    |
| <ul> <li>▶ If necessary, press the CHANGE VALUES key<br/>(8) to modify the SETs of the different phases (see<br/>Par. 10.4 page 20)</li> <li>The screen shows the day and time for end of<br/>stroke and four selection options</li> <li>-Hourly (7) time slot +24 +48 +72</li> <li>-Clock (10)</li> <li>-Pencil (8)</li> <li>-Save data (11)</li> <li>▶ Press the START/STOP key (5) twice to start<br/>the selected program.</li> <li>The management of the cycle will be the same as<br/>the setting of an automatic cycle</li> </ul> | $ \begin{array}{c} 6 & \bullet - & \bullet & \bullet & \bullet \\ \hline & & \bullet & \bullet & \bullet & \bullet & \bullet \\ 7 & \bullet - & \bullet & \bullet & \bullet & \bullet & \bullet & \bullet & \bullet \\ 7 & \bullet - & \bullet & \bullet & \bullet & \bullet & \bullet & \bullet & \bullet & \bullet \\ 8 & \bullet - & \bullet & \bullet & \bullet & \bullet & \bullet & \bullet & \bullet & \bullet &$ |

To cancel the cycle hold the START/STOP button (5) for two consecutive times.. The display will go back to the Home screen.

### 3 10.8 ALARMS

This page allows you to enter the ALARMS menu .

| ► Premere key MENU (2),                                                                                                    | $ \begin{array}{c}                                     $                                                                                                    |
|----------------------------------------------------------------------------------------------------|----------------------------------------------------------------------------------------------------|
| ► Select with UP-DOWN keys (9-10) ALARMS<br>LIST item then press the SET key (11)                                                                                                    | $ \begin{array}{cccccccccccccccccccccccccccccccccccc$                                                                                                    |
| <ul> <li>Press the UP-DOWN keys (9-10) to scroll through the alarms list .</li> <li>Active alarms will be identified with ON</li> <li>Either press the ESC key (4) to terminate or do not work for 60 seconds.</li> </ul> | $\begin{array}{c} 6 & \bullet - \\ \end{array} \\ \hline \\ Fror Pr1 \\ Fror Pr2 \\ Fror Pr2 \\ Fror Pr3 \\ FF \\ Fror Pr4 \\ FF \\ Fror Pr4 \\ FF \\ Fror PD \\ FF \\ Fror CSd \\ FF \\ \hline \\ \end{array} \\ \hline \\ \hline \\ \end{array} \\ \hline \\ \hline \\ \end{array} \\ \begin{array}{c} \bullet \\ \bullet \\ \bullet \\ \bullet \\ \bullet \\ \bullet \\ \bullet \\ \bullet \\ \bullet \\ \bullet $ |

#### List of alarms which may occur:

| ALARM | DESCRIPTION                                           | CAUSE                                                                                                    | SOLUTION                                                                             |
|-------|-------------------------------------------------------|----------------------------------------------------------------------------------------------------|--------------------------------------------------------------------------------------|
| Pr1   | Cell probe error                                      | <ul> <li>Cell probe fails</li> </ul>                                                                       | <ul> <li>Replace probe</li> </ul>                                                    |
| Pr2   | Evaporator probe error                                | <ul> <li>Evaporator probe fails</li> </ul>                                                                 | <ul> <li>Replace probe</li> </ul>                                                    |
| Pr3   | Condenser probe error                                 | Disabled                                                                                                   | Disabled                                                                             |
| Pr4   | Humidity probe error                                  | Humidity probe is faulty                                                                                   | <ul> <li>Replace the probe</li> </ul>                                                |
| АН    | Maximum temperature<br>alarm                          | <ul> <li>Cell probe is faulty</li> <li>Control unit is faulty</li> <li>Cooling system is faulty</li> </ul> | <ul><li>Service</li><li>Service</li><li>Service</li></ul>                            |
| PD    | Poup-Down<br>compressor alarm                         | Disabled                                                                                                   | • Disabled                                                                           |
| CSd   | Blocked Compressor alarm                              | Disabled                                                                                                   | • Disabled                                                                           |
| СОН   | Blocked Compressor alarm                              | Disabled                                                                                                   | Disabled                                                                             |
| rtc   | Internal clock error                                  | <ul><li>The device has not worked<br/>for a long period</li><li>Control unit is faulty</li></ul>           | <ul> <li>Switch on the device<br/>and set the date again</li> <li>Service</li> </ul> |
| CtH   | Compressor thermal<br>protector                       | • Disabled                                                                                                 | • Disabled                                                                           |
| ErC   | No compatibility between interface and control modu-  | • Firmware of setting - instrument is not compatible                                                       | Service                                                                              |
| ErL   | No communication between interface and control module | <ul> <li>Interface connection is either<br/>incorrect or faulty</li> </ul>                                 | <ul> <li>Check proper<br/>connection</li> </ul>                                      |
| PF    | Interruption of power supply to the machine           | <ul> <li>Power failure may have<br/>occurred</li> </ul>                                                    | <ul> <li>Press any key to cancel the alarm</li> </ul>                                |
| id    | Open door alarm                                       | The door has been kept open                                                                                | Close the door                                                                       |
| HP    | High pressure alarm                                   | • Disabled                                                                                                 | Disabled                                                                             |
| LP    | Low pressure alarm                                    | • Disabled                                                                                                 | • Disabled                                                                           |

#### **TOIS MANUAL DEFROSTING**

To start a MANUAL DEFROSTING cycle proceed as follows.

| ► Premere the key MENU (2),                                                                                                    | $ \begin{array}{c}                                     $                                                                                                    |
|----------------------------------------------------------------------------------------------------|----------------------------------------------------------------------------------------------------|
| <ul> <li>Select with the UP-DOWN keys (9-10) the MA-<br/>NUAL DEFROSTING item then press the SET<br/>key (11)</li> <li>The defrosting cycle will start if the evaporator<br/>temperature is lower than the defined value for<br/>the defrosting completition, only</li> </ul> | $ \begin{array}{c ccccccccccccccccccccccccccccccccccc$                                                                                                    |
| ► The display will go back to the Home screen<br>where the defrost icon relative to the MANUAL<br>DEFROSTING cycle running will appear in the<br>center of the picture display.                                                                                               | <ul> <li>●</li> <li>●</li></ul> |

#### (a) 10.10 INTERNAL LIGHT SWITCHING-ON (for cabinets supplied with glass door only)

To switch on the internal light proceed as follows.

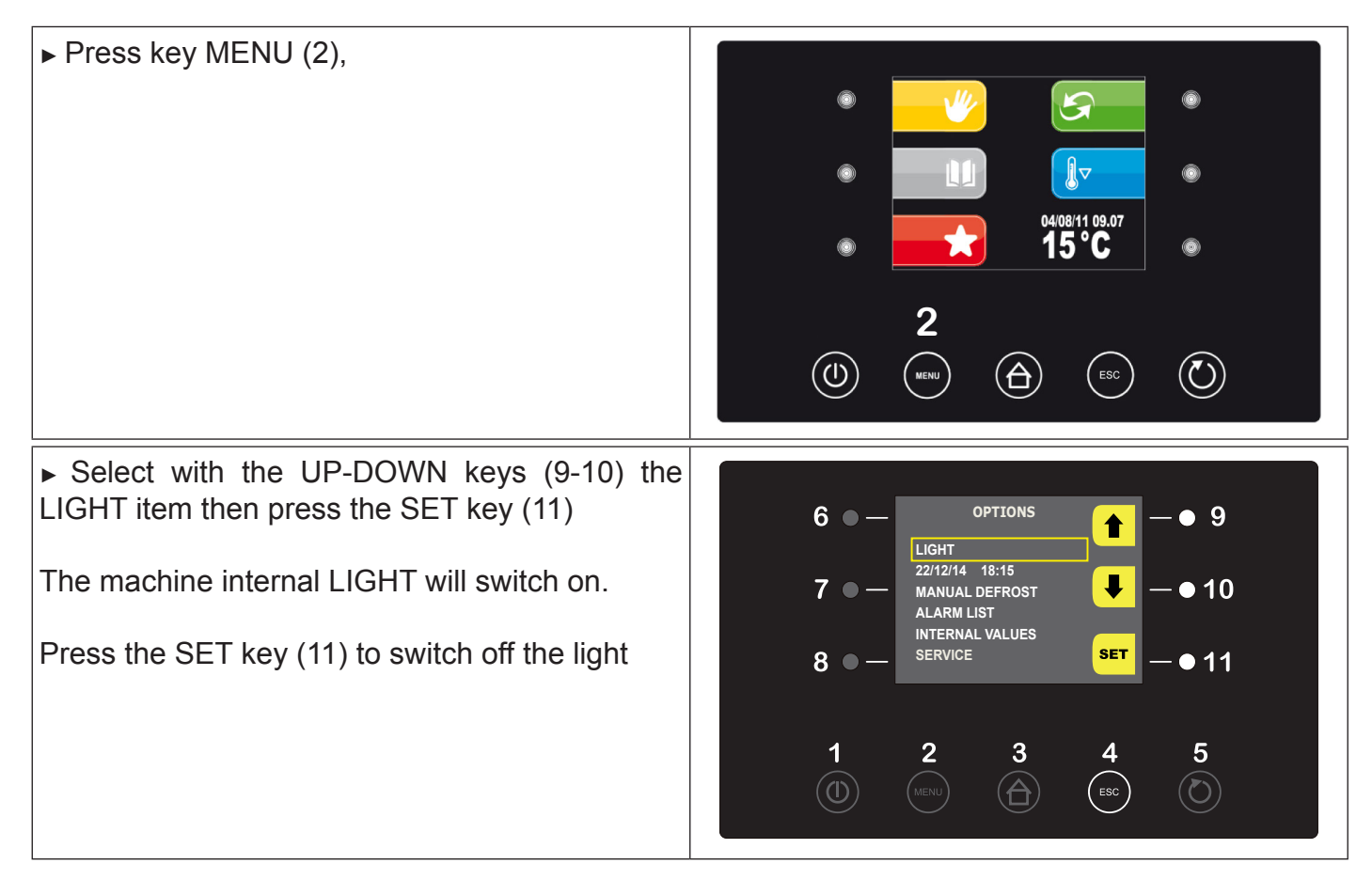

It is possible to switch on the internal LIGHT at any time even when the machine is running by pressing the MENU key (2) and repeating the above procedure.

#### **10.11** Detailed description of the icons relative to the Controllers Status

During the implementation of a cycle (either Manual or Automatic) the status of the main controllers shall be displayed by means of icons.

| ₩                   | <ul> <li>White ON : compressor is activated</li> <li>Yellow ON: compressor activation is required</li> <li>OFF : compressor is not active</li> </ul> |
|---------------------|----------------------------------------------------------------------------------------------------|
| <u>[</u> <u>}</u> ] | <ul> <li>ON : heating is activated</li> <li>OFF: heating is not active</li> </ul>                                                                    |
|                     | <ul> <li>ON : humidification is activated</li> <li>OFF : humidification is not active</li> </ul>                                                     |
|                     | <ul> <li>ON : dehumidification is activated</li> <li>OFF : dehumidificazione is not active</li> </ul>                                                |

#### **Buzzer silencing**

Press and release any key when the buzzer is sounding.

#### Alarms

When an alarm signal occurs a pop-up window opens stating the current alarm code. The buzzer sounds in an intermittent manner until you press any key silencing the buzzer and making the pop-up window disappear.

The icon indicating the current alarm is still present on the screen  $\Delta$ 

#### 3 10.12 USB Host Port

By inserting a USB stick you may have the possibility to carry out the following operations:

- ► Download the data relative to the cycles performed on the USB stick (historical records)
- Download the saved parameters onto the USB stick (service)
- Download the saved programs onto the USB stick (service)
- Upload the parameters contained in the USB stick (service)
- Upload the programs contained in the USB stick (service)

## 10.13 Download of data relative to the cycles performed on the USB stick (historical records)

It allows to record the data relative to the performed cycles onto the USB stick and view them on any PC by means of Excel computer program.

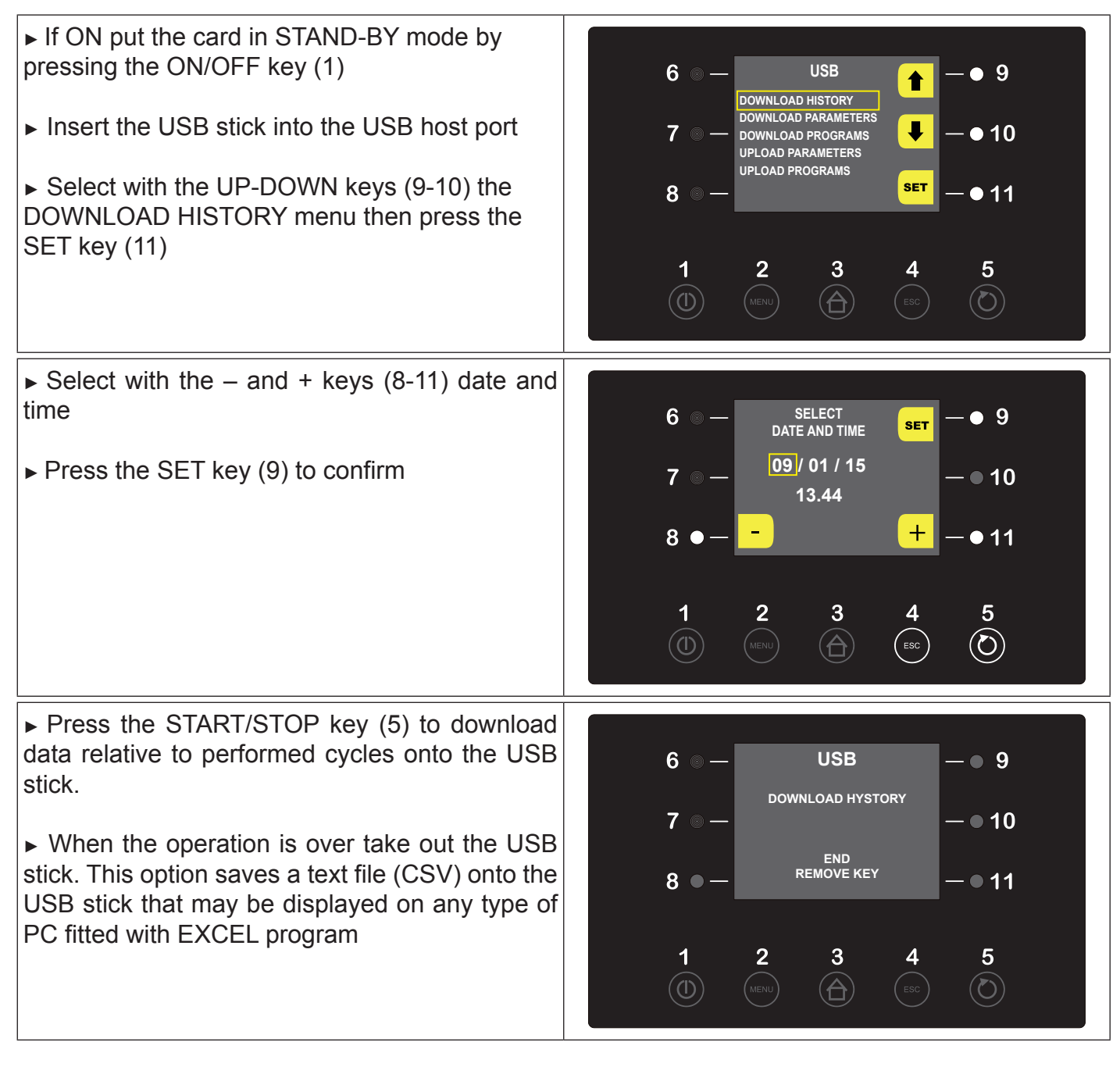

The download file will be a CSV format, i.e. it can be simply open with a double click by any computer fitted with Excel program.

The recorded files have a sequential number accordingly with the number of times they have been unloaded.

In this way the name of file could change in "log00n00001.csv", "log00n00002.csv", etc.

All collected data will be automatically entered in tabular form on a Excel sheet, separated into columns and rows. You can then obtain tables and graphs (see example) depending on your needs.

| EVFTFT618        |                       |             |               |                     |                  |
|------------------|-----------------------|-------------|---------------|---------------------|------------------|
|                  |                       |             | Cell<br>probe | Evaporator<br>probe | Umidity<br>probe |
|                  |                       |             | °C            | °C                  | %                |
| 12/03/2015 14.00 | Start                 |             | 19            | 19                  | 44               |
|                  | State cycle           | In progress |               |                     |                  |
|                  | Type of cycle         | Manual      |               |                     |                  |
|                  | Number of phase       | Heating     |               |                     |                  |
|                  | Defrost cycle         | Off         |               |                     |                  |
|                  | Status compressor     | Off         |               |                     |                  |
|                  | State light           | Off         |               |                     |                  |
|                  | State humidifier      | Off         |               |                     |                  |
|                  | State dehumidifier    | Off         |               |                     |                  |
|                  | State defrosting      | Off         |               |                     |                  |
|                  | State desistance      | Off         |               |                     |                  |
|                  | State steam generator | Off         |               |                     |                  |
| 12/03/2015 14.02 | Event                 |             | 20            | 20                  | 44               |
|                  | High Press. alarm     | Present     |               |                     |                  |
| 12/03/2015 14.03 | Event                 |             | 20            | 20                  | 44               |
|                  | High Press. alarm     | Not present |               |                     |                  |
| 12/03/2015 14.05 | sampling              |             | 20            | 20                  | 44               |
| 12/03/2015 14.08 | event                 |             | 20            | 20                  | 43               |
|                  | High Press. alarm     | Present     |               |                     |                  |
| 12/03/2015 14.08 | event                 |             | 20            | 20                  | 43               |
|                  | High Press. alarm     | Not present |               |                     |                  |
| 12/03/2015 14.09 | Event                 |             | 20            | 20                  | 43               |
|                  | Thermal probe         | Present     |               |                     |                  |
| 12/03/2015 14.09 | Event                 |             | 20            | 20                  | 43               |
|                  | Thermal probe         | Not present |               |                     |                  |
| 12/03/2015 14.10 | Sampling              |             | 20            | 20                  | 42               |
| 12/03/2015 14.11 | Stop                  |             | 20            | 20                  | 42               |
| 12/03/2015 14.11 | Start                 |             | 20            | 20                  | 42               |
|                  | State cycle           | In progress |               |                     |                  |
|                  | Type of cycle         | Automatic   |               |                     |                  |
|                  | Number of Phase       | Phase 1     |               |                     |                  |
| 12/03/2015 14.16 | Sampling              |             | 21            | 21                  | 43               |
| 12/03/2015 14.16 | Stop                  |             | 21            | 21                  | 43               |

#### CHAPTER 10 NOISE LEVEL

The noise threshold of the retarder-proofer/dough retarder refrigerated cabinet and refrigerated table is lower than 70 dB (A).

#### CHAPTER 11 MATERIALS AND FLUID USED

The materials in contact or which may come into contact with foodstuffs comply with the relevant directives.

The retarder-proofer/dough retarder refrigerated cabinet and refrigerated table have been designed and built in such a way that these materials can be cleaned before each use. The coolants used R404A/R290 conform to the relevant provisions of law (see Table 1). R404A is a fluorinated gas covered by the Kyoto Protocol with a GWP potential of 3300

The symbol indicates that this product must not be treated as household waste.

To prevent potential negative consequences for the environment and human health, make sure that this product is properly disposed of and recycled.

For more information regarding the disposal and recycling of this product, please contact your Distributor, after sale Service, or waste treatment Service.

| 2002/96/EC |  |
|------------|--|

#### **CHAPTER 13 TRANSPORT AND HANDLING**

The transport and handling of the retarder-proofer/dough retarder refrigerated cabinet and refrigerated table must only be done while maintaining the vertical position, observing the markings on the packaging.

## The manufacturer disclaims any liability for problems resulting from transport performed under conditions other than those specified above.

The accessories of the retarder-proofer/dough retarder refrigerated cabinet and refrigerated table (guides, grilles, trays, remote condensing unit with pipes) are packaged separately and placed inside the unit.

The retarder-proofer/dough retarder refrigerated cabinet and refrigerated table are mounted on a wooden base with screws and packaged with polyethylene, carton, crate or boxes.

Regarding the disposal of the packaging it is necessary to refer to current regulations in your country.

The movement of the retarder-proofer/dough retarder refrigerated cabinet and refrigerated table shall be performed using a fork lift or pallet trucks equipped with suitable forks (length of at least 2/3 of the unit).

The dimensions and masses of the retarder-proofer/dough retarder refrigerated cabinet and refrigerated table packed are shown in Table 1.

The limits of stackability and the centre of gravity are indicated on the label of the package.

#### **13.1 Positioning operations**

Since the incorrect positioning of the retarder-proofer/dough retarder refrigerated cabinet and refrigerated table can cause damage to the same, jeopardizing its proper functioning and cause risks to the personnel, the installer must comply with the following general rules:

- position the retarder-proofer/dough retarder refrigerated cabinet and refrigerated table keeping a minimum distance of 3 cm from any wall

- the environment must be sufficiently ventilated

- position the retarder-proofer/dough retarder refrigerated cabinet and refrigerated table away from heat sources

- avoid exposure to direct sunlight

- remove the polyethylene, cardboard or wood packaging

Polyethylene is dangerous for children

- remove any accessories with external connections

Removing the wooden base (fig. 4) : tilt the retarder-proofer/dough retarder refrigerated cabinet and refrigerated table sideways and unscrew the two self-tapping screws (cabinet solely), lift the retarder-proofer/dough retarder refrigerated cabinet and refrigerated table and remove the base.

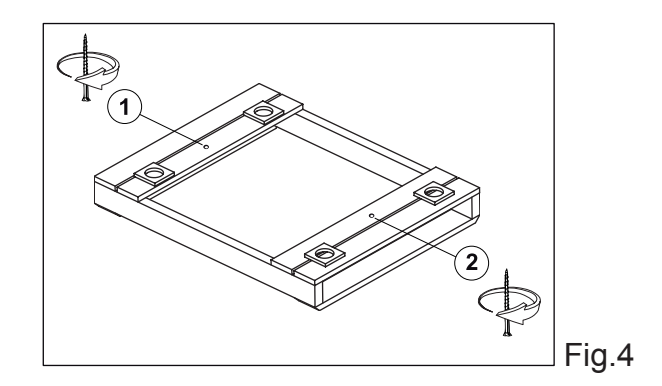

use protective gloves when handling the wooden packaging and the wooden base.

The presence of splinters may cause damage to your hands

- remove the PVC film applied as a protection to the outer surfaces of he retarder-proofer/dough retarder refrigerated cabinet and refrigerated table

- position the retarder-proofer/dough retarder refrigerated cabinet and refrigerated table using a level with possible adjustment of the feet of the metal base (Fig. 5)

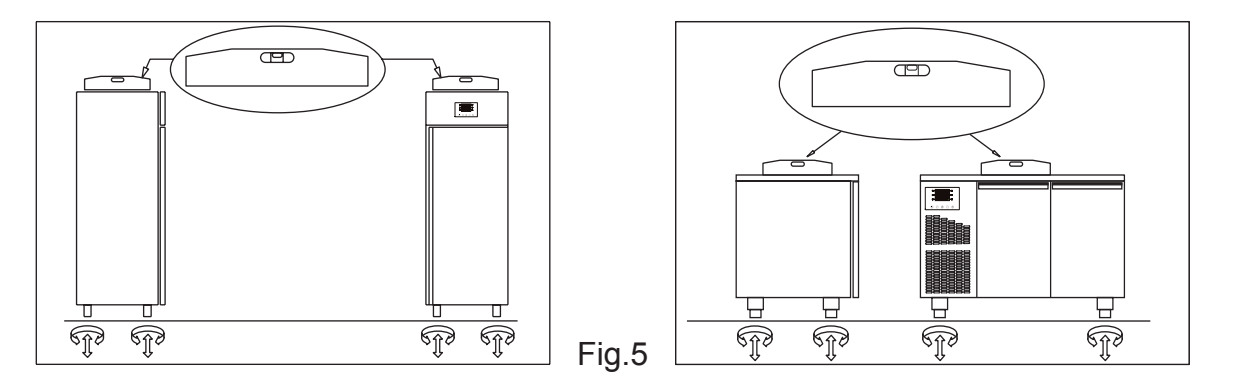

- position the grille holding guide fails in the holes of the racks (Fig. 6)

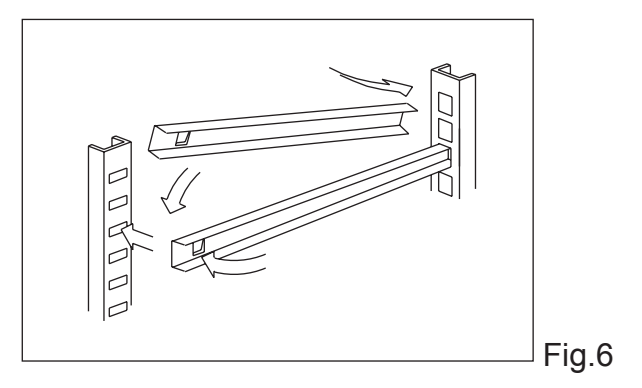

- insert the grilles for food in the special guides

- insert the condensate water drain pan into the special guide rails already fixed under the retarderproofer/dough retarder table REM.

#### 13.2 Retarder-proofer/dough retarder refrigerated cabinet and refrigerated table REM (Fig. 7)

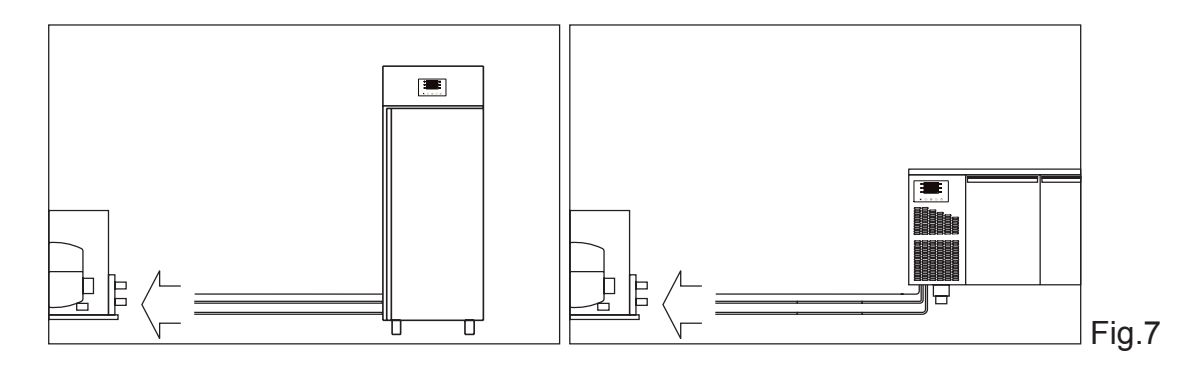

- position the retarder-proofer/dough retarder table REM as described above (Fig. 5)

- prepare the two tubes that come out of the retarder-proofer/dough retarder table and cabinet REM (refer to the technical sheet of the equipment) for the connection to the respective pipes

- connect the pipes of the condensing unit to the pipes of the retarder-proofer/dough retarder table

- create a vacuum and then carry out the loading of the coolant

- make the electrical connection of the retarder-proofer/dough retarder table and cabinet to the condensing unit

- perform a functional test to verify the correct gas charge.

#### CHAPTER 14 ELECTRICAL WIRING AND CONNECTIONS

The electrical system and connection must be carried out by qualified personnel. Before installation, measure the impedance of the network, the impedance value for the connection to the network must not exceed 0.075 ohm.

For safety reasons you must follow these guidelines:

verify that the sizing of the electrical system is suitable for the power consumption of the retarder-proofer/dough retarder table and cabinet and that it provides for a differential switch (circuit breaker)
in case of incompatibility between the outlet and the plug of the retarder-proofer/dough retarder table and cabinet, replace the outlet with another of a suitable type provided that it is in accordance with regulations

- do not insert adapters and/or reductions (Fig. 8)

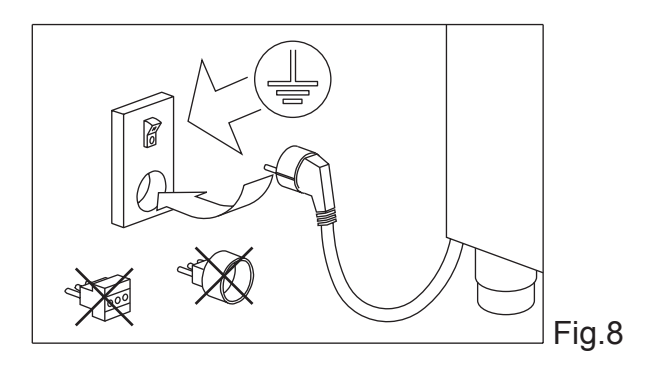

The power cord has the connection type "Y" and it can be replaced exclusively by the manufacturer or authorized technical service

It is essential to correctly connect the retarder-proofer/dough retarder table and cabinet to an efficient earthing system carried out as specified by the applicable provisions of law.

#### 14.1 Connection to the water supply (retarder-proofer solely)

All models of retarder-proofer/dough retarder refrigerated table and refrigerated cabinet need to be connected to a water supply to perform the functions of management and control of humidity. The connection to water supply must be made according to the manufacturer's instructions and by professionally qualified personnel. The fitting of 3/4 for the connection to the water supply is located in the condensing unit of the retarder-proofer cabinets, in the rear, close to the housing of the power supply cable at an height from the ground of cm 190. This unit must only be supplied with cold water, not distilled or demineralized.

The operating pressure should be between 0.1 and 0.5 MPA. Between the water network and the load connection of the equipment 3/4 should be installed a tap to interrupt the passage of water in case of need. In the case the water is hard it is advisable to install a water softener, the presence of solids such as sand can be eliminated by installing a mechanical filter to be inspected and cleaned periodically.

#### CHAPTER 15 INSTALLATION OPERATIONS

It is important, in order to prevent errors and accidents, to perform a series of checks before starting up the the retarder-proofer/dough retarder table and cabinet in order to identify any damage incurred during transport, handling and connection.

Checks to be performed:

- check the integrity of the power cord (it must not have suffered abrasions or cuts)

- check the solidity of the legs, door hinges, shelf supports

- check the integrity of the internal and external parts (pipes, heating elements, fans, electrical components, etc.) and their fixing

- check that the seals of the doors and drawers have not been damaged (cuts or abrasions) and close with an airtight seal

- check the integrity of the pipes and fittings (REM)

#### CHAPTER 16 REINSTALLATION

It is necessary to comply with the following procedure:

- disconnect the power cord from the power outlet

- the handling should be carried out as described in chapter 13

- for a new placement and connection, please refer to par. 13.1

- for the REM models proceed to the possible recovery of the coolant gas in accordance with the regulations in force in your country

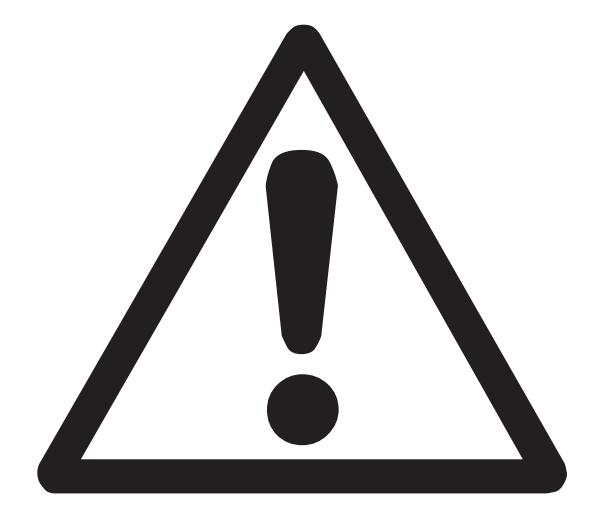

# **ATTENTION!**

## INSTRUCTIONS RESERVED SOLELY TO TECHNICAL PERSONNELL

Users are adviced that any work performed by non-technical staff or unauthorized personnel will produce the voiding of the warranty rules.

#### PARAMETER MODIFICATION DISPLAYING

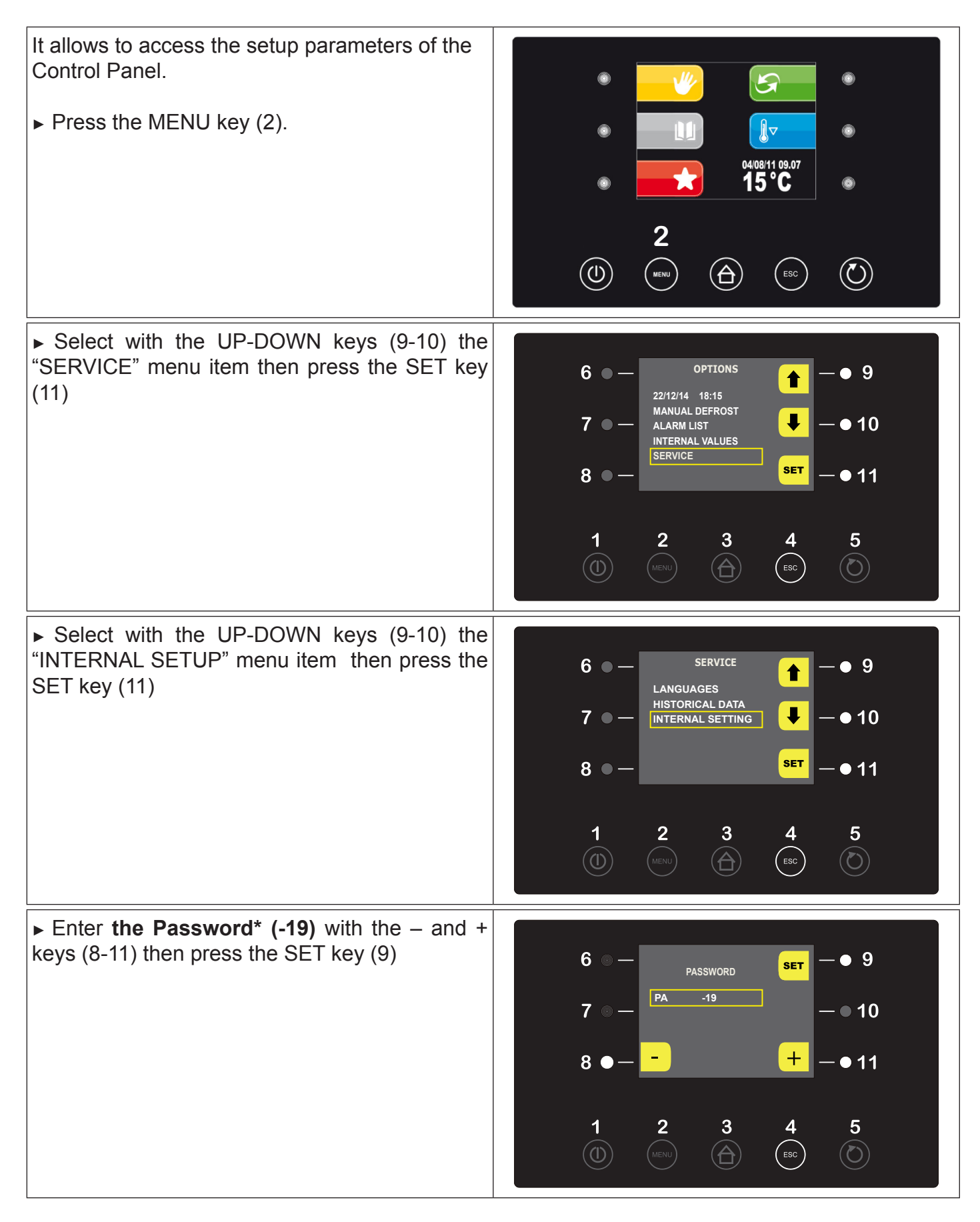

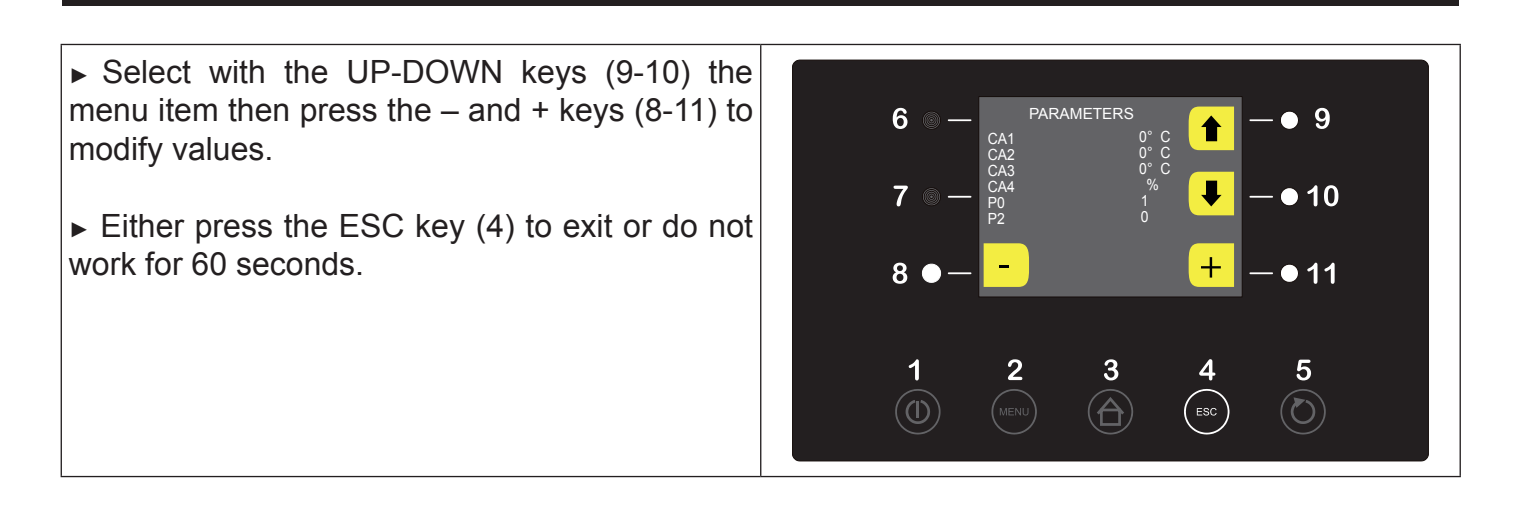

#### ALARM LIST DISPLAYING

Proceed as stated at Paragraph 10.8 to display the alarms list.

#### RETARDER PROOFER CABINETS/TABLES AND DOUGH-RETARDER PARAMETERS Par. Min. Mas. Unit Dough Retarder-Proofer Analog inputs CA1 -25 25 °C 0 Offset cell probe 0 CA2 25 °C -25 0 0 Offset evaporator probe °C CA3 25 -25 0 0 offset condenser probe CA4 -25 25 %r.H. 0 0 offset humidity probe P0 0 ----Type of probe 0 = PTC 1 = NTC 1 1 1 P2 0 ----0 1 0 Temperature unit of measure 0 = °C 1 = °F P3 0 1 ----1 1 Enabling of evaporator probe 0 = disabled 1 = enabled P4 0 ----0 0 Enabling of condenser probe 0 = disabled 1 = enabled 1 duration of a power failure while a higher cycle which is signaled by the power failure P5 0 60 Min 60 60 alarm 0 P6 2 ----1 1 Reserved P7 0 P8 %r.H. 0 0 Lower limit of humidity transducer calibration range (equal to 4mA) P8 P7 100 %r.H. 100 100 Higher limit of humidity transducer calibration range (equal to 20mA) P9 0 250 5 5 Delayed visualisation of the temperature variation detected by probes ds Min. Unit Dough Retarder-Proofer Par. Mas. **Cold Regulator** Variation of the rC3, rC4, rC5 parameters °C rC0 15 2 2 1 Minimum setpoint that can be set for the block phases, the preservation and the manual rC1 -99 rC2 °C ¬-10 -10 cooling operations Maximum setpoint that can be set for the block phases, the preservation and the manual rC2 rC2 99 °C 20 20 cooling operations Values of cold neutral zone for the block phase, the preservation and the manual cooling °C rC3 0 10 1 1 operations Values of cold neutral zone for the proofing , the leavening and the manual heating °C rC4 0 10 1 1 operations rC5 0 10 °C 1 Values of cold neutral zone for the delayed baking phase 1 °C rC6 -99 99 -5 -5 precooling setpoint Par. Min. Mas. Unit Dough Retarder-Proofer Hot Regulator rH0 15 °C 2 2 Variations of the rH3, rH4, rH5 parameters 1 Minimum setpoint that can be set for the proofing phase, the leavening , the delayed rH1 -99 rH2 °C 0 0 baking and the manual heating operations Maximum setpoint that can be set for the proofing phase, the leavening, the delayed °C rH2 rH2 99 40 40 baking and the manual heating operations Value of warm neutral zone for the block phases, the preservation and the manual hea-°C 0 1 rH3 10 1 ting operation Value of warm neutral zone for the proofing phases, the leavening and the manual hea-°C rH4 0 10 1 1 ting operation °C rH5 0 10 1 1 Value of warm neutral zone for the delayed baking phase Cycle time for the starting of the heating resistors in case warmth is required (see also rH6 1 600 60 60 sec rH7) 60 60 rH7 1 600 Switch-on time for the heating resistors within the limit of the cycle time stated at rH6 sec rr0 1 10 1 1 Number of adjustment pitches during the proofing phase rr1 1 rr2 % 100 100 Percentage increase 1° proofing step (compared to 100% total) Percentage increase 2° proofing step (compared to 100% total) rr2 rr1 rr3 % 1 1 rr3 rr2 rr4 % 1 1 Percentage increase 3° proofing step (compared to 100% total) rr4 rr3 100 % 1 1 Percentage increase 4° proofing step (compared to 100%) rr5 rr4 rr6 % ----. Percentage increase 5° proofing step (compared to 100%) rr6 rr5 rr7 % Percentage increase 6° proofing step (compared to 100%) ----\_ rr8 % rr6 Percentage increase 7° proofing step (compared to 100%) rr7 ----\_ % rr8 rr9 Percentage increase 8° proofing step (compared to 100%) rr7 ----\_ % rr9 rr8 rr10 ----. \_ Percentage increase 9° proofing step (compared to 100%) rr10 rr9 100 % ----. Percentage increase 10° proofing step (compared to 100%) rL0 1 10 ----1 Number of resistors adjustment pitches during the leavening phase 1 rL1 1 rL2 % 100 100 Percentage increase 1° leavening step (compared to 100%) rL1 rL3 rl 2 % 1 1 Percentage increase 2° leavening step (compared to 100%) rl 3 rl 2 rl 4 % 1 1 Percentage increase 3° leavening step (compared to 100%) rL4 rL3 100 % 1 1 Percentage increase 4° leavening step (compared to 100%) Percentage increase 5° leavening step (compared to 100%) rL5 rL4 rL6 % ----. \_ rL6 rL5 rL7 % Percentage increase 6° leavening step (compared to 100%) ---rL7 rL6 rL8 % ----. Percentage increase 7° leavening step (compared to 100%) rL8 rL7 rL9 % ----Percentage increase 8° leavening step (compared to 100%) \_ rL9 rL8 rL10 % ----Percentage increase 9° leavening step (compared to 100%) rL10 rL9 100 % ----Percentage increase 10° leavening step (compared to 100%) Min. Mas. Unit Retarder-Proofer Par. Dough Humidity Regulator Humidity management mode : 0 = with humidity probe 1 = time cycles based on the set 0 ----0 rU0 1 1 percentange minima temperatura in cella al di sotto della quale il controllo umidificazione/deumidificarU1 -99 99 °C 7 7 zione viene inibito

| rU2                                                                                                    | 1                                                                                                    | 600                                                                                                    | sec                                                                                                    | 60                                                                                                    | 60                                                                                                    | Cycle time for the starting of the humidifier (only for rU0 = 1, see also $uU3$ )                                                                                                    |
|----------------------------------------------------------------------------------------------------|----------------------------------------------------------------------------------------------------|----------------------------------------------------------------------------------------------------|----------------------------------------------------------------------------------------------------|----------------------------------------------------------------------------------------------------|----------------------------------------------------------------------------------------------------|----------------------------------------------------------------------------------------------------|
| rU3                                                                                                    | 1                                                                                                    | 600                                                                                                    | sec                                                                                                    | 60                                                                                                    | 60                                                                                                    | Humidifier starting time within the cycle time uU2 to obtain 100% humidity inside cell (only for r $ I _{0} = 1$ , see also r $ I _{0}$ )                                                                                                    |
| rU4                                                                                                    | 0                                                                                                    | 1                                                                                                    |                                                                                                    | 0                                                                                                    | 0                                                                                                    | Enabling of humidification/dehumidification control during the block phases, the preser-<br>vation and the manual cooling operations                                                                                                    |
| rU5                                                                                                    | 1                                                                                                    | 100                                                                                                    | %r.H.                                                                                                    | 5                                                                                                    | 5                                                                                                    | Variations of dehumidification                                                                                                    |
| rU6                                                                                                    | 0                                                                                                    | 100                                                                                                    | %r H                                                                                                    | 5                                                                                                    | 5                                                                                                    | Value of dehumidifcation neutral zone                                                                                                    |
| rU7                                                                                                    | 0                                                                                                    | 255                                                                                                    | sec                                                                                                    | 10                                                                                                    | 10                                                                                                    | Duration of dehumidification attempt with pumpdown-type solenoid valve                                                                                                    |
| rU8                                                                                                    | 1                                                                                                    | 100                                                                                                    | %r H                                                                                                    | 5                                                                                                    | 5                                                                                                    | Variations of humidification                                                                                                    |
| rl 19                                                                                                    | 0                                                                                                    | 100                                                                                                    | %r H                                                                                                    | 5                                                                                                    | 5                                                                                                    | Value of humidification neutral zone                                                                                                    |
| rU1 0                                                                                                    | 0                                                                                                    | 50                                                                                                    | %r H                                                                                                    | 10                                                                                                    | 10                                                                                                    | Value of humidification proportional band                                                                                                    |
| rU1 1                                                                                                    | 0                                                                                                    | 255                                                                                                    | s                                                                                                    | 60                                                                                                    | 60                                                                                                    | Cycle time to adjust humidification proportional band                                                                                                    |
| rU1 2                                                                                                    | 0                                                                                                    | 1                                                                                                    |                                                                                                    | 1                                                                                                    | 1                                                                                                    | Time base for cycle time to adjust humidification proportional band 0 = seconds 1 = minutes                                                                                                    |
| rU1 3                                                                                                    | 0                                                                                                    | 100                                                                                                    |                                                                                                    | 100                                                                                                    | 100                                                                                                    | Maximum humidity set                                                                                                    |
| Par.                                                                                                    | Min.                                                                                                    | Mas.                                                                                                    | Unit                                                                                                    | Dough                                                                                                    | Retarder-Proofer                                                                                                    | Compressor protection                                                                                                    |
| CO                                                                                                    | 0                                                                                                    | 240                                                                                                    | min                                                                                                    | 0                                                                                                    | 0                                                                                                    | Compressor delayed starting in respect of unit starting                                                                                                    |
| C1                                                                                                    | 0                                                                                                    | 240                                                                                                    | min                                                                                                    | 0                                                                                                    | 0                                                                                                    | Minimum lapse of time between two compressor starting operations                                                                                                    |
| C2                                                                                                    | 0                                                                                                    | 240                                                                                                    | min                                                                                                    | 5                                                                                                    | 5                                                                                                    | Minimum duration of compressor switching-off                                                                                                    |
| C3                                                                                                    | 0                                                                                                    | 240                                                                                                    | s                                                                                                    | 0                                                                                                    | 0                                                                                                    | Minimum duration of compressor switching-on                                                                                                    |
| C4                                                                                                    | 0                                                                                                    | 240                                                                                                    | min                                                                                                    | 0                                                                                                    | 0                                                                                                    | Duration of forced compressor starting at the beginning of the proofing phases, the lea-<br>vening and the delayed baking operations                                                                                                    |
|                                                                                                    |                                                                                                    |                                                                                                    |                                                                                                    |                                                                                                    |                                                                                                    | Condenser temperature above which the overheated compressor alarm is activated                                                                                                    |
| C6                                                                                                    | 0                                                                                                    | 199                                                                                                    | °C                                                                                                    | 60                                                                                                    | 60                                                                                                    | (code "COH")                                                                                                    |
| C7                                                                                                    | 0                                                                                                    | 199                                                                                                    | °C                                                                                                    | 65                                                                                                    | 65                                                                                                    | Condenser temperature above which the blocked compressor alarm is activated (code "CSd")                                                                                                    |
| C8                                                                                                    | 0                                                                                                    | 15                                                                                                    | min                                                                                                    | 1                                                                                                    | 1                                                                                                    | Blocked compressor delayed alarm (code "CSd")                                                                                                    |
| Par.                                                                                                    | Min.                                                                                                    | Mas.                                                                                                    | Unit                                                                                                    | Dough                                                                                                    | Retarder-Proofer                                                                                                    | Defrosting                                                                                                    |
| d0                                                                                                    | 0                                                                                                    | 99                                                                                                    | h                                                                                                    | 6                                                                                                    | 6                                                                                                    | Defrost interval 0 = defrost at intervals will never be activated                                                                                                    |
| d1                                                                                                    | 0                                                                                                    | 1                                                                                                    |                                                                                                    | 0                                                                                                    | 0                                                                                                    | Type of defrost 0 = elettrical (during defrosting the compressor will be switched-off, the defrost output will be activated and the evaporator fan will be switched-off) 1 = with hot gas defrosting (during defrosting the compressor will be switched-on, the defrost output will be activated and the evaporator fan will be switched-off)                                                                                                    |
| d2                                                                                                    | -99                                                                                                    | 99                                                                                                    | °C                                                                                                    | 8                                                                                                    | 8                                                                                                    | End-of-defrost temperature (evaporator temperature); see also the d3 parameter                                                                                                    |
| d3                                                                                                    | 0                                                                                                    | 99                                                                                                    | min                                                                                                    | 30                                                                                                    | 30                                                                                                    | If the P3 parameter is set to 0, duration of defrost if the P3 parameter is set to 1, maxi-<br>mum defrost duration ; see also the d2 parameter, 0 = defrost will never be activated                                                                                                    |
| d5                                                                                                    | 0                                                                                                    | 99                                                                                                    | min                                                                                                    | 0                                                                                                    | 0                                                                                                    | Delayed defrost in respect of the starting of the preservation phase/manual cooling operation $0 =$ defrost will be activated after the time set with parameter d0 is over                                                                                                    |
| dZ                                                                                                    | -                                                                                                    |                                                                                                    |                                                                                                    |                                                                                                    |                                                                                                    | Direction of driving (during drivering the company and the supervised for                                                                                                    |
| u/                                                                                                    | 0                                                                                                    | 15                                                                                                    | min                                                                                                    | 2                                                                                                    | 2                                                                                                    | switched-off and the defrost output will be deactivated)                                                                                                    |
| d15                                                                                                    | 0                                                                                                    | 15<br>99                                                                                                    | min<br>min                                                                                                    | 2<br>0                                                                                                    | 2<br>0                                                                                                    | Switched-off and the defrost output will be deactivated)<br>Minimum duration of the compressor starting when the defrosting operation is activated<br>to let it be started (if the d1 parameter is set to 1 only)                                                                                                    |
| d15<br>Par.                                                                                                    | 0<br>0<br>Min.                                                                                                    | 15<br>99<br><b>Mas</b> .                                                                                                    | min<br>min<br><b>Unit</b>                                                                                                    | 2<br>0<br>Dough                                                                                                    | 2<br>0<br>Retarder-Proofer                                                                                                    | Surfation of dripping (during dripping the compressor and the evaporator fan are<br>switched-off and the defrost output will be deactivated)<br>Minimum duration of the compressor starting when the defrosting operation is activated<br>to let it be started (if the d1 parameter is set to 1 only)<br><b>Temperature alarms</b>                                                                                                    |
| d15<br>Par.<br>A1                                                                                                    | 0<br>0<br><b>Min.</b><br>0                                                                                                    | 15<br>99<br><b>Mas.</b><br>99                                                                                                    | min<br>min<br>Unit<br>°C                                                                                                    | 2<br>0<br><b>Dough</b><br>50                                                                                                    | 2<br>0<br>Retarder-Proofer<br>50                                                                                                    | Duration of on pping (during on pping the compressor and the evaporator fan are<br>switched-off and the defrost output will be deactivated)<br>Minimum duration of the compressor starting when the defrosting operation is activated<br>to let it be started (if the d1 parameter is set to 1 only)<br><b>Temperature alarms</b><br>Evaporator temperature above which the evaporator high temperature alarm will be acti-<br>vated (code "AH"); see also the A2 parameter                                                                                                    |
| d15<br>Par.<br>A1<br>A2                                                                                                    | 0<br>0<br>Min.<br>0<br>0                                                                                                    | 15<br>99<br><b>Mas.</b><br>99<br>1                                                                                                    | min<br>min<br>Unit<br>°C                                                                                                    | 2<br>0<br><b>Dough</b><br>50<br>1                                                                                                    | 2<br>0<br>Retarder-Proofer<br>50<br>1                                                                                                    | Duration of dripping (during dripping the compressor and the evaporator fan are switched-off and the defrost output will be deactivated)         Minimum duration of the compressor starting when the defrosting operation is activated to let it be started (if the d1 parameter is set to 1 only)         Temperature alarms         Evaporator temperature above which the evaporator high temperature alarm will be activated (code "AH"); see also the A2 parameter         Enabling of evaporator high temperature alarm (code "AH") 1 = yes                                                                                                    |
| d15<br>Par.<br>A1<br>A2<br>Par.                                                                                                    | 0<br>0<br>Min.<br>0<br>0<br>Min.                                                                                                    | 15<br>99<br><b>Mas.</b><br>99<br>1<br><b>Mas.</b>                                                                                                    | min<br>min<br>Unit<br>°C<br>C                                                                                                    | 2<br>0<br>Dough<br>50<br>1<br>Dough                                                                                                    | 2<br>0<br>Retarder-Proofer<br>50<br>1<br>Retarder-Proofer                                                                                                    | Duration of dripping (during dripping the compressor and the evaporator fan are switched-off and the defrost output will be deactivated)         Minimum duration of the compressor starting when the defrosting operation is activated to let it be started (if the d1 parameter is set to 1 only)         Temperature alarms         Evaporator temperature above which the evaporator high temperature alarm will be activated (code "AH"); see also the A2 parameter         Enabling of evaporator high temperature alarm (code "AH") 1 = yes         Condenser and evaporator fan                                                                                                    |
| d15<br>Par.<br>A1<br>A2<br>Par.<br>F0                                                                                                    | 0<br><b>Min.</b><br>0<br>0<br><b>Min.</b><br>0                                                                                                    | 15<br>99<br><b>Mas.</b><br>99<br>1<br><b>Mas.</b><br>1                                                                                                    | min<br>min<br>Unit<br>°C<br><br>Unit                                                                                                    | 2<br>0<br>Dough<br>50<br>1<br>Dough<br>1                                                                                                | 2<br>0<br>Retarder-Proofer<br>50<br>1<br>Retarder-Proofer<br>1                                                                                                    | Duration of on pping (during dripping the compressor and the evaporator fan are switched-off and the defrost output will be deactivated)         Minimum duration of the compressor starting when the defrosting operation is activated to let it be started (if the d1 parameter is set to 1 only)         Temperature alarms         Evaporator temperature above which the evaporator high temperature alarm will be activated (code "AH"); see also the A2 parameter         Enabling of evaporator high temperature alarm (code "AH") 1 = yes         Condenser and evaporator fan         Evaporator fan activity during the block phase 0 = parallel operation with compressor 1 = continuous operation                                                                                                    |
| d15<br>Par.<br>A1<br>A2<br>Par.<br>F0<br>F1                                                                                                    | 0<br>0<br>Min.<br>0<br>0<br>Min.<br>0                                                                                                    | 15<br>99<br><b>Mas.</b><br>99<br>1<br><b>Mas.</b><br>1<br>1                                                                                                    | min<br>min<br>°C<br><br>Unit                                                                                                    | 2<br>0<br><b>Dough</b><br>50<br>1<br><b>Dough</b><br>1<br>0                                                                             | 2<br>0<br>Retarder-Proofer<br>50<br>1<br>Retarder-Proofer<br>1<br>0                                                                                                    | Duration of on pping (during on pping the compressor and the evaporator fan are switched-off and the defrost output will be deactivated)         Minimum duration of the compressor starting when the defrosting operation is activated to let it be started (if the d1 parameter is set to 1 only)         Temperature alarms         Evaporator temperature above which the evaporator high temperature alarm will be activated (code "AH"); see also the A2 parameter         Enabling of evaporator high temperature alarm (code "AH") 1 = yes         Condenser and evaporator fan         Evaporator fan activity during the block phase 0 = parallel operation with compressor 1 = continuous operation         Evaporator fan activity during the preservation , cooling and precooling phases 0 = parallel operation with compressor 1 = continuous operation                                                                                                    |
| d15<br>Par.<br>A1<br>A2<br>Par.<br>F0<br>F1<br>F2                                                                                                    | 0<br><b>Min.</b><br>0<br>0<br><b>Min.</b><br>0<br>0<br>0<br>0                                                                                                 | 15<br>99<br><b>Mas.</b><br>99<br>1<br><b>Mas.</b><br>1<br>1<br>1                                                                                                    | min<br>Min<br>°C<br>TTTTT<br>Unit<br>TTTTT<br>TTTTT                                                                                                    | 2<br>0<br><b>Dough</b><br>50<br>1<br><b>Dough</b><br>1<br>0<br>1                                                                        | 2<br>0<br>Retarder-Proofer<br>50<br>1<br>Retarder-Proofer<br>1<br>0<br>1                                                                                                    | Duration of on pipping (during dripping the compressor and the evaporator fan are switched-off and the defrost output will be deactivated)         Minimum duration of the compressor starting when the defrosting operation is activated to let it be started (if the d1 parameter is set to 1 only)         Temperature alarms         Evaporator temperature above which the evaporator high temperature alarm will be activated (code "AH"); see also the A2 parameter         Enabling of evaporator high temperature alarm (code "AH") 1 = yes         Condenser and evaporator fan         Evaporator fan activity during the block phase 0 = parallel operation with compressor 1 = continuous operation         Evaporator fan activity during the preservation , cooling and precooling phases 0 = parallel operation with compressor 1 = continuous operation         Evaporator fan activity during the proofing phase 0 = parallel operation with main utilities 1 = continuous operation                                                                                                    |
| d15<br>Par.<br>A1<br>A2<br>Par.<br>F0<br>F1<br>F2<br>F3                                                                                                    | 0<br>Min.<br>0<br>0<br>Min.<br>0<br>0<br>0<br>0<br>0<br>0                                                                                                    | 15<br>99<br>Mas.<br>99<br>1<br>Mas.<br>1<br>1<br>1<br>1                                                                                                    | min<br>min<br>C<br><br>Unit<br><br><br>                                                                                                    | 2<br>0<br><b>Dough</b><br>50<br>1<br><b>Dough</b><br>1<br>0<br>1<br>1                                                                   | 2<br>0<br>Retarder-Proofer<br>50<br>1<br>Retarder-Proofer<br>1<br>0<br>1<br>1                                                                                                  | Duration of on pipping (during dripping the compressor and the evaporator fan are switched-off and the defrost output will be deactivated)         Minimum duration of the compressor starting when the defrosting operation is activated to let it be started (if the d1 parameter is set to 1 only)         Temperature alarms         Evaporator temperature above which the evaporator high temperature alarm will be activated (code "AH"); see also the A2 parameter         Enabling of evaporator high temperature alarm (code "AH") 1 = yes         Condenser and evaporator fan         Evaporator fan activity during the block phase 0 = parallel operation with compressor 1 = continuous operation         Evaporator fan activity during the preservation , cooling and precooling phases 0 = parallel operation with compressor 1 = continuous operation         Evaporator fan activity during the proofing phase 0 = parallel operation with main utilities 1 = continuous operation         Evaporator fan activity during the leavening and heating phases 0 = parallel operation with main utilities 1 = continuous operation                                                                                                    |
| d15<br>Par.<br>A1<br>A2<br>Par.<br>F0<br>F1<br>F2<br>F3<br>F4                                                                                                    | 0<br>0<br>Min.<br>0<br>0<br>0<br>0<br>0<br>0<br>0<br>0                                                                                                    | 15<br>99<br>Mas.<br>99<br>1<br>Mas.<br>1<br>1<br>1<br>1<br>1                                                                                                    | min<br>min<br>C<br><br>Unit<br><br><br><br>                                                                                                    | 2<br>0<br><b>Dough</b><br>50<br>1<br><b>Dough</b><br>1<br>0<br>1<br>1<br>1                                                              | 2<br>0<br>Retarder-Proofer<br>50<br>1<br>Retarder-Proofer<br>1<br>0<br>1<br>1<br>1<br>1                                                                                        | Duration of on pipping (during dripping the compressor and the evaporator fan are switched-off and the defrost output will be deactivated)         Minimum duration of the compressor starting when the defrosting operation is activated to let it be started (if the d1 parameter is set to 1 only) <b>Temperature alarms</b> Evaporator temperature above which the evaporator high temperature alarm will be activated (code "AH"); see also the A2 parameter         Enabling of evaporator high temperature alarm (code "AH") 1 = yes <b>Condenser and evaporator fan</b> Evaporator fan activity during the block phase 0 = parallel operation with compressor 1 = continuous operation         Evaporator fan activity during the preservation , cooling and precooling phases 0 = parallel operation with compressor 1 = continuous operation         Evaporator fan activity during the proofing phase 0 = parallel operation with main utilities 1 = continuous operation         Evaporator fan activity during the leavening and heating phases 0 = parallel operation with main utilities 1 = continuous operation                                                                                                    |
| d15<br>Par.<br>A1<br>A2<br>Par.<br>F0<br>F1<br>F2<br>F3<br>F4<br>F10                                                                                                    | 0<br>Min.<br>0<br>0<br>Min.<br>0<br>0<br>0<br>0<br>0<br>0<br>0<br>0<br>0<br>0<br>0<br>0<br>0                                                                  | 15<br>99<br>Mas.<br>99<br>1<br>Mas.<br>1<br>1<br>1<br>1<br>1<br>1<br>1<br>00                                                                                                    | min<br>min<br>C<br><br>Unit<br><br><br><br><br>%                                                                                                    | 2<br>0<br><b>Dough</b><br>50<br>1<br><b>Dough</b><br>1<br>0<br>1<br>1<br>1<br>1<br>1<br>0                                               | 2<br>0<br>Retarder-Proofer<br>50<br>1<br>Retarder-Proofer<br>1<br>0<br>1<br>1<br>1<br>1<br>1<br>1                                                                              | Duration of on pipping (during dripping the compressor and the evaporator fan are switched-off and the defrost output will be deactivated)         Minimum duration of the compressor starting when the defrosting operation is activated to let it be started (if the d1 parameter is set to 1 only) <b>Temperature alarms</b> Evaporator temperature above which the evaporator high temperature alarm will be activated (code "AH"); see also the A2 parameter         Enabling of evaporator high temperature alarm (code "AH") 1 = yes <b>Condenser and evaporator fan</b> Evaporator fan activity during the block phase 0 = parallel operation with compressor 1 = continuous operation         Evaporator fan activity during the preservation , cooling and precooling phases 0 = parallel operation with compressor 1 = continuous operation         Evaporator fan activity during the proofing phase 0 = parallel operation with main utilities 1 = continuous operation         Evaporator fan activity during the leavening and heating phases 0 = parallel operation with main utilities 1 = continuous operation         Evaporator fan activity during the delayed baking phase 0 = parallel operation with main utilities 1 = continuous operation                                                                                                    |
| d15<br>Par.<br>A1<br>A2<br>Par.<br>F0<br>F1<br>F2<br>F3<br>F4<br>F10<br>F11                                                                                                    | 0<br>Min.<br>0<br>0<br>Min.<br>0<br>0<br>0<br>0<br>0<br>0<br>0<br>0<br>0<br>0<br>0<br>0<br>0                                                                  | 15<br>99<br>Mas.<br>99<br>1<br>Mas.<br>1<br>1<br>1<br>1<br>1<br>1<br>1<br>00<br>100                                                                                                    | min         0         °C         ¬¬¬¬¬         Unit         ¬¬¬¬¬         ¬¬¬¬¬         ¬¬¬¬¬         ¬¬¬¬¬         ¬¬¬¬¬         ¬¬¬¬¬         ¬¬¬¬¬         ¬¬¬¬¬         ¬¬¬¬¬         ¬¬¬¬¬         ¬¬¬¬¬         %         %                                                                                                    | 2<br>0<br><b>Dough</b><br>50<br>1<br><b>Dough</b><br>1<br>0<br>1<br>1<br>1<br>1<br>1<br>0<br>0<br>100                                   | 2<br>0<br>Retarder-Proofer<br>50<br>1<br>Retarder-Proofer<br>1<br>0<br>1<br>1<br>1<br>1<br>1<br>1<br>1<br>0<br>0<br>1<br>0                                                     | Duration of on pipping (during dripping the compressor and the evaporator fan are switched-off and the defrost output will be deactivated)         Minimum duration of the compressor starting when the defrosting operation is activated to let it be started (if the d1 parameter is set to 1 only) <b>Temperature alarms</b> Evaporator temperature above which the evaporator high temperature alarm will be activated (code "AH"); see also the A2 parameter         Enabling of evaporator high temperature alarm (code "AH") 1 = yes <b>Condenser and evaporator fan</b> Evaporator fan activity during the block phase 0 = parallel operation with compressor 1 = continuous operation         Evaporator fan activity during the preservation , cooling and precooling phases 0 = parallel operation with compressor 1 = continuous operation         Evaporator fan activity during the proofing phase 0 = parallel operation with main utilities 1 = continuous operation         Evaporator fan activity during the leavening and heating phases 0 = parallel operation with main utilities 1 = continuous operation         Evaporator fan activity during the delayed baking phase 0 = parallel operation with main utilities 1 = continuous operation         Evaporator fan activity during the delayed baking phase 0 = parallel operation with main utilities 1 = continuous operation         Evaporator fan activity during the delayed baking phase 0 = parallel operation with main utilities 1 = continuous operation                                                                                                    |
| d15<br>Par.<br>A1<br>A2<br>Par.<br>F0<br>F1<br>F2<br>F3<br>F4<br>F10<br>F11<br>F12                                                                                                    | 0<br>Min.<br>0<br>0<br>Min.<br>0<br>0<br>0<br>0<br>0<br>0<br>0<br>0<br>0<br>0<br>0<br>0<br>0                                                                  | 15<br>99<br>Mas.<br>99<br>1<br>Mas.<br>1<br>1<br>1<br>1<br>1<br>1<br>1<br>00<br>100<br>15                                                                                                 | min<br>min<br>C<br><br><br><br><br><br><br><br><br><br><br><br><br><br><br><br><br><br><br><br><br><br><br><br><br><br><br><br><br><br><br><br><br><br><br><br><br><br><br><br><br><br><br><br><br><br><br><br><br><br><br><br><br><br><br><br><br><br><br><br>                                                                                                    | 2<br>0<br><b>Dough</b><br>1<br>1<br>0<br>1<br>1<br>1<br>1<br>1<br>0<br>1<br>0<br>1<br>0<br>1<br>00                                      | 2<br>0<br>Retarder-Proofer<br>50<br>1<br>Retarder-Proofer<br>1<br>0<br>1<br>1<br>1<br>1<br>1<br>1<br>1<br>0<br>1<br>0<br>1<br>1<br>1<br>1<br>1<br>1<br>1                       | Duration of dripping (during dripping the compressor and the evaporator fan are switched-off and the defrost output will be deactivated)         Minimum duration of the compressor starting when the defrosting operation is activated to let it be started (if the d1 parameter is set to 1 only) <b>Temperature alarms</b> Evaporator temperature above which the evaporator high temperature alarm will be activated (code "AH"); see also the A2 parameter         Enabling of evaporator high temperature alarm (code "AH") 1 = yes <b>Condenser and evaporator fan</b> Evaporator fan activity during the block phase 0 = parallel operation with compressor 1 = continuous operation         Evaporator fan activity during the preservation , cooling and precooling phases 0 = parallel operation with compressor 1 = continuous operation         Evaporator fan activity during the proofing phase 0 = parallel operation with main utilities 1 = continuous operation         Evaporator fan activity during the leavening and heating phases 0 = parallel operation with main utilities 1 = continuous operation         Evaporator fan activity during the delayed baking phase 0 = parallel operation with main utilities 1 = continuous operation         Evaporator fan activity during the delayed baking phase 0 = parallel operation with main utilities 1 = continuous operation         Evaporator fan activity during the delayed baking phase 0 = parallel operation with main utilities 1 = continuous operation         Fans speed during precooling phase         Fans speed during dehumidification phase         Fans stop after drio                                                                                                    |
| d1         d15         Par.         A1         A2         Par.         F0         F1         F2         F3         F4         F10         F11         F12         F3         F4         F10         F11         F12         F13                                                              | 0<br>Min.<br>0<br>0<br>Min.<br>0<br>0<br>0<br>0<br>0<br>0<br>0<br>0<br>0<br>0<br>0<br>0<br>0                                                                  | 15<br>99<br>Mas.<br>99<br>1<br>Mas.<br>1<br>1<br>1<br>1<br>1<br>1<br>1<br>00<br>100<br>15<br>250                                                                                          | min         min         °C         ¬¬¬¬         Unit         ¬¬¬¬         ¬¬¬¬         ¬¬¬¬¬         ¬¬¬¬¬         ¬¬¬¬¬         ¬¬¬¬¬         ¬¬¬¬¬         ¬¬¬¬¬         ¬¬¬¬¬         ¬¬¬¬¬         ¬¬¬¬¬         ¬¬¬¬¬         ¬¬¬¬¬         ¬¬¬¬¬         ¬¬¬¬¬         ¬¬¬¬¬         ¬¬¬¬¬         ¬¬¬¬¬         ¬¬¬¬¬         ¬¬¬¬¬         ¬¬¬¬¬         ¬¬¬¬¬         ¬¬¬¬¬¬         ¬¬¬¬¬¬         ¬¬¬¬¬¬         ¬¬¬¬¬¬         ¬¬¬¬¬¬¬         ¬¬¬¬¬¬¬         ¬¬¬¬¬¬¬¬         ¬¬¬¬¬¬¬¬¬¬¬¬¬¬¬¬¬¬¬¬¬¬¬¬¬¬¬¬¬¬¬¬¬¬¬¬                                                                                                    | 2<br>0<br><b>Dough</b><br>50<br>1<br><b>Dough</b><br>1<br>0<br>1<br>1<br>1<br>1<br>0<br>1<br>00<br>100<br>100<br>1<br>0                 | 2<br>0<br>Retarder-Proofer<br>50<br>1<br>Retarder-Proofer<br>1<br>0<br>1<br>1<br>1<br>1<br>1<br>1<br>0<br>1<br>0<br>1<br>0<br>1<br>0<br>1<br>0<br>0                            | Duration of on pipping (during dripping the compressor and the evaporator fan are switched-off and the defrost output will be deactivated)         Minimum duration of the compressor starting when the defrosting operation is activated to let it be started (if the d1 parameter is set to 1 only) <b>Temperature alarms</b> Evaporator temperature above which the evaporator high temperature alarm will be activated (code "AH"); see also the A2 parameter         Enabling of evaporator high temperature alarm (code "AH") 1 = yes <b>Condenser and evaporator fan</b> Evaporator fan activity during the preservation , cooling and precooling phases 0 = parallel operation with compressor 1 = continuous operation         Evaporator fan activity during the preservation , cooling and precooling phases 0 = parallel operation with main utilities 1 = continuous operation         Evaporator fan activity during the leavening and heating phases 0 = parallel operation with main utilities 1 = continuous operation         Evaporator fan activity during the delayed baking phase 0 = parallel operation with main utilities 1 = continuous operation         Evaporator fan activity during the delayed baking phase 0 = parallel operation with main utilities 1 = continuous operation         Evaporator fan activity during the delayed baking phase 0 = parallel operation with main utilities 1 = continuous operation         Evaporator fan activity during the delayed baking phase 0 = parallel operation with main utilities 1 = continuous operation         Evaporator fan activity during the delayed baking phase 0 = parallel operation with main utilities 1 = continuous opera                                                                                                    |
| d1         d15         Par.         A1         A2         Par.         F0         F1         F2         F3         F4         F10         F11         F12         F33                                                                                                    | 0<br>Min.<br>0<br>Min.<br>0<br>0<br>0<br>0<br>0<br>0<br>0<br>0<br>0<br>0<br>0<br>0<br>0                                                                       | 15<br>99<br><b>Mas.</b><br>99<br>1<br><b>Mas.</b><br>1<br>1<br>1<br>1<br>1<br>1<br>100<br>100<br>15<br>250<br>600                                                                         | min<br>min<br>C<br><br><br><br><br><br><br>                                                                                                    | 2<br>0<br>Dough<br>50<br>1<br>Dough<br>1<br>0<br>1<br>1<br>1<br>1<br>0<br>100<br>100<br>1<br>0<br>0                                     | 2<br>0<br>Retarder-Proofer<br>50<br>1<br>Retarder-Proofer<br>1<br>0<br>1<br>1<br>1<br>1<br>1<br>1<br>0<br>100<br>100<br>100<br>100<br>100                                      | Duration of on pipping (during dripping the compressor and the evaporator fan are switched-off and the defrost output will be deactivated)         Minimum duration of the compressor starting when the defrosting operation is activated to let it be started (if the d1 parameter is set to 1 only) <b>Temperature alarms</b> Evaporator temperature above which the evaporator high temperature alarm will be activated (code "AH"); see also the A2 parameter         Enabling of evaporator high temperature alarm (code "AH") 1 = yes <b>Condenser and evaporator fan</b> Evaporator fan activity during the block phase 0 = parallel operation with compressor 1 = continuous operation         Evaporator fan activity during the preservation , cooling and precooling phases 0 = parallel operation with compressor 1 = continuous operation         Evaporator fan activity during the proofing phase 0 = parallel operation with main utilities 1 = continuous operation         Evaporator fan activity during the leavening and heating phases 0 = parallel operation with main utilities 1 = continuous operation         Evaporator fan activity during the delayed baking phase 0 = parallel operation with main utilities 1 = continuous operation         Evaporator fan activity during the delayed baking phase 0 = parallel operation with main utilities 1 = continuous operation         Evaporator fan activity during the delayed baking phase 0 = parallel operation with main utilities 1 = continuous operation         Evaporator fan activity during the delayed baking phase 0 = parallel operation with main utilities 1 = continuous operation         Fans                                                                                                    |
| d1         d15         Par.         A1         A2         Par.         F0         F1         F2         F3         F4         F10         F11         F12         F3         F4         F10         F11         F12         F13         F14         F15                                      | 0<br>Min.<br>0<br>0<br>Min.<br>0<br>0<br>0<br>0<br>0<br>0<br>0<br>0<br>0<br>0<br>0<br>1<br>1                                                                  | 15<br>99<br><b>Mas.</b><br>99<br>1<br><b>Mas.</b><br>1<br>1<br>1<br>1<br>1<br>1<br>1<br>00<br>100<br>15<br>250<br>600<br>600                                                              | min         min         °C         ¬¬¬¬         Unit         ¬¬¬¬         ¬¬¬¬         ¬¬¬¬         ¬¬¬¬         ¬¬¬¬         ¬¬¬¬         ¬¬¬¬         ¬¬¬¬         ¬¬¬¬         ¬¬¬¬         ¬¬¬¬         ¬¬¬¬         ¬¬¬¬         ¬¬¬¬¬         ¬¬¬¬¬         ¬¬¬¬¬         ¬¬¬¬¬         ¬¬¬¬¬         ¬¬¬¬¬         ¬¬¬¬¬         ¬¬¬¬¬         ¬¬¬¬¬         ¬¬¬¬¬         ¬¬¬¬¬         ¬¬¬¬¬         ¬¬¬¬¬         ¬¬¬¬¬¬         ¬¬¬¬¬         ¬¬¬¬¬¬         ¬¬¬¬¬¬         ¬¬¬¬¬¬¬         ¬¬¬¬¬¬¬         ¬¬¬¬¬¬¬         ¬¬¬¬¬¬¬         ¬¬¬¬¬¬¬¬         ¬¬¬¬¬¬¬¬¬         ¬¬¬¬¬¬¬¬¬         ¬¬¬¬¬¬¬¬¬¬¬¬¬¬¬¬¬¬¬¬¬¬¬¬¬¬¬¬¬¬¬¬¬¬¬¬                                                                                                    | 2<br>0<br>Dough<br>50<br>1<br>Dough<br>1<br>0<br>1<br>1<br>1<br>1<br>0<br>100<br>100<br>1<br>0<br>0<br>0<br>0                           | 2<br>0<br>Retarder-Proofer<br>50<br>1<br>Retarder-Proofer<br>1<br>0<br>1<br>1<br>1<br>1<br>1<br>1<br>0<br>100<br>100<br>100<br>100<br>100                                      | Duration of dripping (during dripping the compressor and the evaporator fan are<br>switched-off and the defrost output will be deactivated)<br>Minimum duration of the compressor starting when the defrosting operation is activated<br>to let it be started (if the d1 parameter is set to 1 only)<br><b>Temperature alarms</b><br>Evaporator temperature above which the evaporator high temperature alarm will be acti-<br>vated (code "AH"); see also the A2 parameter<br>Enabling of evaporator high temperature alarm (code "AH") 1 = yes<br><b>Condenser and evaporator fan</b><br>Evaporator fan activity during the block phase 0 = parallel operation with compressor 1<br>= continuous operation<br>Evaporator fan activity during the preservation , cooling and precooling phases 0 = pa-<br>rallel operation with compressor 1 = continuous operation<br>Evaporator fan activity during the proofing phase 0 = parallel operation with main utilities<br>1 = continuous operation<br>Evaporator fan activity during the leavening and heating phases 0 = parallel operation<br>with main utilities 1 = continuous operation<br>Evaporator fan activity during the delayed baking phase 0 = parallel operation with main<br>utilities 1 = continuous operation<br>Evaporator fan activity during the delayed baking phase 0 = parallel operation with main<br>utilities 1 = continuous operation<br>Evaporator fan activity during the delayed baking phase 0 = parallel operation with main<br>utilities 1 = continuous operation<br>Evaporator fan activity during the delayed baking phase 0 = parallel operation with main<br>utilities 1 = continuous operation<br>Evaporator fan activity during phase<br>Fans speed during dehumidification phase<br>Fans stop after dripping phase<br>Delayed evaporator fan switching-off from main utilities off<br>Evaporator fan cycle time, if set to 0, the cyclical switching-on of the evaporator will be<br>deactivated<br>Evaporator fan switching-on time within the F14 cycle time                                                                                                    |
| d15<br>Par.<br>A1<br>A2<br>Par.<br>F0<br>F1<br>F2<br>F3<br>F4<br>F10<br>F11<br>F12<br>F13<br>F14<br>F15<br>F16                                                                                                    | 0<br>Min.<br>0<br>Min.<br>0<br>0<br>0<br>0<br>0<br>0<br>0<br>0<br>0<br>0<br>0<br>1<br>1<br>0                                                                  | 15<br>99<br><b>Mas.</b><br>99<br>1<br><b>Mas.</b><br>1<br>1<br>1<br>1<br>1<br>1<br>1<br>1<br>00<br>100<br>15<br>250<br>600<br>600<br>99                                                   | min         min         °C         ¬¬¬¬         Unit         ¬¬¬¬         ¬¬¬¬         ¬¬¬¬         ¬¬¬¬         ¬¬¬¬         ¬¬¬¬         ¬¬¬¬         ¬¬¬¬         ¬¬¬¬         ¬¬¬¬         ¬¬¬¬         %         m         s         sec         sec         °C                                                                                                    | 2<br>0<br><b>Dough</b><br>50<br>1<br><b>Dough</b><br>1<br>0<br>1<br>1<br>1<br>0<br>1<br>0<br>1<br>0<br>0<br>0<br>0<br>0<br>0<br>0<br>40 | 2<br>0<br>Retarder-Proofer<br>50<br>1<br>Retarder-Proofer<br>1<br>0<br>1<br>1<br>1<br>1<br>1<br>1<br>0<br>1<br>0<br>1<br>0<br>0<br>1<br>0<br>0<br>0<br>0                       | Duration of dripping (during dripping the compressor and the evaporator fan are<br>switched-off and the defrost output will be deactivated)<br>Minimum duration of the compressor starting when the defrosting operation is activated<br>to let it be started (if the d1 parameter is set to 1 only)<br><b>Temperature alarms</b><br>Evaporator temperature above which the evaporator high temperature alarm will be acti-<br>vated (code "AH"); see also the A2 parameter<br>Enabling of evaporator high temperature alarm (code "AH") 1 = yes<br><b>Condenser and evaporator fan</b><br>Evaporator fan activity during the block phase 0 = parallel operation with compressor 1<br>= continuous operation<br>Evaporator fan activity during the preservation , cooling and precooling phases 0 = pa-<br>rallel operation with compressor 1 = continuous operation<br>Evaporator fan activity during the proofing phase 0 = parallel operation with main utilities<br>1 = continuous operation<br>Evaporator fan activity during the leavening and heating phases 0 = parallel operation<br>with main utilities 1 = continuous operation<br>Evaporator fan activity during the delayed baking phase 0 = parallel operation with main<br>utilities 1 = continuous operation<br>Evaporator fan activity during the delayed baking phase 0 = parallel operation with main<br>utilities 1 = continuous operation<br>Evaporator fan activity during the delayed baking phase 0 = parallel operation with main<br>utilities 1 = continuous operation<br>Fans speed during precooling phase<br>Fans stop after dripping phase<br>Delayed evaporator fan switching-off from main utilities off<br>Evaporator fan cycle time, if set to 0, the cyclical switching-on of the evaporator will be<br>deactivated<br>Evaporator fan switching-on time within the F14 cycle time<br>Condenser temperature above which the condenser fan will be switched-on even if the<br>compressor is switched-off                                                                                                    |
| d1         d15         Par.         A1         A2         Par.         F0         F1         F2         F3         F4         F10         F11         F12         F13         F14         F15         F16         F17                                                                        | 0<br>Min.<br>0<br>Min.<br>0<br>0<br>0<br>0<br>0<br>0<br>0<br>0<br>0<br>0<br>0<br>0<br>1<br>1<br>0<br>0<br>0<br>0<br>0<br>0<br>0<br>0<br>0<br>0<br>0<br>0<br>0 | 15<br>99<br><b>Mas.</b><br>99<br>1<br><b>Mas.</b><br>1<br>1<br>1<br>1<br>1<br>1<br>1<br>1<br>00<br>100<br>15<br>250<br>600<br>600<br>600<br>99<br>240                                     | min         min         °C         ¬¬¬¬         Unit         ¬¬¬¬         ¬¬¬¬         ¬¬¬¬         ¬¬¬¬         ¬¬¬¬         ¬¬¬¬         ¬¬¬¬         ¬¬¬¬         ¬¬¬¬         ¬¬¬¬         ¬¬¬¬         ¬¬¬¬         ¬¬¬¬         %         m         sec         sec         °C         s                                                                                                    | 2<br>0<br>Dough<br>50<br>1<br>Dough<br>1<br>0<br>1<br>1<br>1<br>1<br>0<br>100<br>100<br>1<br>0<br>0<br>0<br>0<br>0<br>0<br>40<br>5      | 2<br>0<br>Retarder-Proofer<br>50<br>1<br>Retarder-Proofer<br>1<br>0<br>1<br>1<br>1<br>1<br>1<br>1<br>0<br>100<br>100<br>100<br>1<br>0<br>0<br>0<br>0<br>0<br>0<br>0<br>40<br>5 | Duration of dripping (during dripping the compressor and the evaporator fan are<br>switched-off and the defrost output will be deactivated)<br>Minimum duration of the compressor starting when the defrosting operation is activated<br>to let it be started (if the d1 parameter is set to 1 only)<br><b>Temperature alarms</b><br>Evaporator temperature above which the evaporator high temperature alarm will be acti-<br>vated (code "AH"); see also the A2 parameter<br>Enabling of evaporator high temperature alarm (code "AH") 1 = yes<br><b>Condenser and evaporator fan</b><br>Evaporator fan activity during the block phase 0 = parallel operation with compressor 1<br>= continuous operation<br>Evaporator fan activity during the preservation , cooling and precooling phases 0 = pa-<br>rallel operation with compressor 1 = continuous operation<br>Evaporator fan activity during the proofing phase 0 = parallel operation with main utilities<br>1 = continuous operation<br>Evaporator fan activity during the proofing phase 0 = parallel operation with main utilities<br>1 = continuous operation<br>Evaporator fan activity during the leavening and heating phases 0 = parallel operation<br>with main utilities 1 = continuous operation<br>Evaporator fan activity during the delayed baking phase 0 = parallel operation with main<br>utilities 1 = continuous operation<br>Evaporator fan activity during the delayed baking phase 0 = parallel operation with main<br>utilities 1 = continuous operation<br>Fans speed during precooling phase<br>Fans stop after dripping phase<br>Delayed evaporator fan switching-off from main utilities off<br>Evaporator fan cycle time, if set to 0, the cyclical switching-on of the evaporator will be<br>deactivated<br>Evaporator fan switching-on time within the F14 cycle time<br>Condenser temperature above which the condenser fan will be switched-on even if the<br>compressor is switched-off<br>Delayed switching-off of the condenser fan from the compressor switching-off (active if<br>the condenser temperature above which the condenser fan will be switched-on even if the<br>compressor is switched off |
| d1         d15         Par.         A1         A2         Par.         F0         F1         F2         F3         F4         F10         F11         F12         F33         F4         F10         F11         F12         F13         F14         F15         F16         F17         F18 | 0<br>Min.<br>0<br>Min.<br>0<br>0<br>0<br>0<br>0<br>0<br>0<br>0<br>0<br>0<br>0<br>0<br>0                                                                       | 15<br>99<br><b>Mas.</b><br>99<br>1<br><b>Mas.</b><br>1<br>1<br>1<br>1<br>1<br>1<br>1<br>1<br>1<br>00<br>100<br>15<br>250<br>600<br>600<br>600<br>99<br>99<br>240                          | min         min         °C         ¬¬¬¬         Unit         ¬¬¬¬         ¬¬¬¬         ¬¬¬¬         ¬¬¬¬         ¬¬¬¬         ¬¬¬¬         ¬¬¬¬         ¬¬¬¬         ¬¬¬¬         ¬¬¬¬         ¬¬¬¬         ¬¬¬¬         ¬¬¬¬         ¬¬¬¬         ¬¬¬¬         ¬¬¬¬         ¬¬¬¬         ¬¬¬¬         ¬¬¬¬¬         ¬¬¬¬¬         ¬¬¬¬¬         ¬¬¬¬¬         ¬¬¬¬¬         ¬¬¬¬¬         ¬¬¬¬¬         ¬¬¬¬¬         ¬¬¬¬¬         ¬¬¬¬¬         ¬¬¬¬¬         ¬¬¬¬¬         ¬¬¬¬¬¬         ¬¬¬¬¬¬         ¬¬¬¬¬¬         ¬¬¬¬¬¬¬         ¬¬¬¬¬¬¬         ¬¬¬¬¬¬¬         ¬¬¬¬¬¬         ¬¬¬¬¬¬¬         ¬¬¬¬¬¬¬         ¬¬¬¬¬¬¬         ¬¬¬¬¬¬¬         ¬¬¬¬¬¬¬         ¬¬¬¬¬¬¬         ¬¬¬¬¬¬¬         ¬¬¬¬¬¬¬         ¬¬¬¬¬¬                                                                                                    | 2<br>0<br>Dough<br>50<br>1<br>Dough<br>1<br>0<br>1<br>1<br>1<br>1<br>1<br>0<br>100<br>100<br>1<br>0<br>0<br>0<br>0<br>0<br>0            | 2<br>0<br>Retarder-Proofer<br>50<br>1<br>Retarder-Proofer<br>1<br>0<br>1<br>1<br>1<br>1<br>1<br>1<br>1<br>0<br>1<br>0<br>1<br>0<br>0<br>0<br>0<br>0<br>0                       | Duration of dripping (during dripping the compressor and the evaporator fan are<br>switched-off and the defrost output will be deactivated)<br>Minimum duration of the compressor starting when the defrosting operation is activated<br>to let it be started (if the d1 parameter is set to 1 only)<br><b>Temperature alarms</b><br>Evaporator temperature above which the evaporator high temperature alarm will be acti-<br>vated (code "AH"); see also the A2 parameter<br>Enabling of evaporator high temperature alarm (code "AH") 1 = yes<br><b>Condenser and evaporator fan</b><br>Evaporator fan activity during the block phase 0 = parallel operation with compressor 1<br>= continuous operation<br>Evaporator fan activity during the preservation , cooling and precooling phases 0 = pa-<br>rallel operation with compressor 1 = continuous operation<br>Evaporator fan activity during the proofing phase 0 = parallel operation with main utilities<br>1 = continuous operation<br>Evaporator fan activity during the leavening and heating phases 0 = parallel operation<br>with main utilities 1 = continuous operation<br>Evaporator fan activity during the delayed baking phase 0 = parallel operation with main<br>utilities 1 = continuous operation<br>Evaporator fan activity during the delayed baking phase 0 = parallel operation with main<br>utilities 1 = continuous operation<br>Evaporator fan activity during the delayed baking phase 0 = parallel operation with main<br>utilities 1 = continuous operation<br>Fans speed during precooling phase<br>Fans stop after dripping phase<br>Delayed evaporator fan switching-off from main utilities off<br>Evaporator fan cycle time, if set to 0, the cyclical switching-on of the evaporator will be<br>deactivated<br>Condenser temperature above which the condenser fan will be switched-on even if the<br>compressor is switched-off<br>Delayed switching-off of the condenser fan from the compressor switching-off (active if<br>the condenser probe is disabled, only)<br>Delayed evaporator fan switching-on from the closing of the door, i.e. from the deactiva-<br>tion of the misor doer is out:         |
| d1         d15         Par.         A1         A2         Par.         F0         F1         F2         F3         F4         F10         F11         F12         F13         F14         F15         F16         F17         F18         E10                                                | 0<br>Min.<br>0<br>Min.<br>0<br>0<br>0<br>0<br>0<br>0<br>0<br>0<br>0<br>0<br>0<br>0<br>0                                                                       | 15<br>99<br><b>Mas.</b><br>99<br>1<br><b>Mas.</b><br>1<br>1<br>1<br>1<br>1<br>1<br>1<br>1<br>00<br>100<br>15<br>250<br>600<br>600<br>600<br>99<br>99<br>240<br>240                        | min         min         °C         ¬¬¬¬         Unit         ¬¬¬¬         ¬¬¬¬         ¬¬¬¬         ¬¬¬¬¬         ¬¬¬¬¬         ¬¬¬¬¬         ¬¬¬¬¬         ¬¬¬¬¬         ¬¬¬¬¬         ¬¬¬¬¬         ¬¬¬¬¬         ¬¬¬¬¬         ¬¬¬¬¬         ¬¬¬¬¬         ¬¬¬¬¬         %         m         sec         sec         °C         s         s         s         s         °C         s         s         °C         s         s         °C         s         s         °C         s         °C         s         °C         s         °C         s         °C         °C         °C         °C         °C         °C         °C         °C                                                                                                    | 2<br>0<br>Dough<br>50<br>1<br>Dough<br>1<br>1<br>0<br>1<br>1<br>1<br>1<br>0<br>100<br>100<br>1<br>0<br>0<br>0<br>0<br>40<br>5<br>5<br>5 | 2<br>0<br>Retarder-Proofer<br>50<br>1<br>Retarder-Proofer<br>1<br>0<br>1<br>1<br>1<br>1<br>1<br>1<br>1<br>0<br>100<br>100<br>1<br>0<br>0<br>0<br>0                             | Duration of dripping (during dripping the compressor and the evaporator ran are switched-off and the defrost output will be deactivated)<br>Minimum duration of the compressor starting when the defrosting operation is activated to let it be started (if the d1 parameter is set to 1 only)<br><b>Temperature alarms</b><br>Evaporator temperature above which the evaporator high temperature alarm will be activated (code "AH"); see also the A2 parameter<br>Enabling of evaporator high temperature alarm (code "AH") 1 = yes<br><b>Condenser and evaporator fan</b><br>Evaporator fan activity during the block phase 0 = parallel operation with compressor 1 = continuous operation<br>Evaporator fan activity during the preservation , cooling and precooling phases 0 = parallel operation with compressor 1 = continuous operation<br>Evaporator fan activity during the proofing phase 0 = parallel operation with main utilities 1 = continuous operation<br>Evaporator fan activity during the leavening and heating phases 0 = parallel operation with main utilities 1 = continuous operation<br>Evaporator fan activity during the delayed baking phase 0 = parallel operation with main utilities 1 = continuous operation<br>Evaporator fan activity during the delayed baking phase 0 = parallel operation with main utilities 1 = continuous operation<br>Evaporator fan activity during the delayed baking phase 0 = parallel operation with main utilities 1 = continuous operation<br>Evaporator fan activity during the delayed baking phase 0 = parallel operation with main utilities 1 = continuous operation<br>Evaporator fan activity during the delayed baking phase 0 = parallel operation with main utilities 1 = continuous operation<br>Evaporator fan syntching-off from main utilities off<br>Evaporator fan switching-off from main utilities off<br>Evaporator fan switching-on time within the F14 cycle time<br>Condenser temperature above which the condenser fan will be switched-on even if the compressor is switched-off<br>Delayed switching-off of the condenser fan from the compressor switching-off (active if<br>the c                        |
| d1         d15         Par.         A1         A2         Par.         F0         F1         F2         F3         F4         F10         F11         F12         F13         F14         F15         F16         F17         F18         F19         F20                                    | 0<br>Min.<br>0<br>Min.<br>0<br>0<br>0<br>0<br>0<br>0<br>0<br>0<br>0<br>0<br>0<br>0<br>0                                                                       | 15<br>99<br><b>Mas.</b><br>99<br>1<br><b>Mas.</b><br>1<br>1<br>1<br>1<br>1<br>1<br>1<br>1<br>1<br>00<br>100<br>15<br>250<br>600<br>600<br>600<br>99<br>240<br>240<br>240                  | min         min         °C         ¬¬¬¬         Unit         ¬¬¬¬         ¬¬¬¬         ¬¬¬¬         ¬¬¬¬         ¬¬¬¬         ¬¬¬¬         ¬¬¬¬         ¬¬¬¬         ¬¬¬¬         ¬¬¬¬         ¬¬¬¬         ¬¬¬¬         ¬¬¬¬         ¬¬¬¬         ¬¬¬¬         ¬¬¬¬¬         ¬¬¬¬¬         ¬¬¬¬¬         ¬¬¬¬¬         ¬¬¬¬¬         ¬¬¬¬¬         ¬¬¬¬¬         ¬¬¬¬¬         ¬¬¬¬¬         ¬¬¬¬¬         ¬¬¬¬¬         ¬¬¬¬¬¬         ¬¬¬¬¬¬         ¬¬¬¬¬¬         ¬¬¬¬¬¬         ¬¬¬¬¬¬¬         ¬¬¬¬¬¬¬         ¬¬¬¬¬¬¬         ¬¬¬¬¬¬¬         ¬¬¬¬¬¬¬¬         ¬¬¬¬¬¬¬¬         ¬¬¬¬¬¬¬¬         ¬¬¬¬¬¬¬¬¬         ¬¬¬¬¬¬¬¬         ¬¬¬¬¬¬¬         ¬¬¬¬¬¬¬         ¬¬¬¬¬¬¬         ¬¬¬¬¬¬¬         ¬¬¬¬¬¬         ¬¬¬¬¬¬         ¬                                                                                                | 2<br>0<br>Dough<br>50<br>1<br>Dough<br>1<br>0<br>1<br>1<br>1<br>0<br>1<br>0<br>1<br>0<br>0<br>0<br>0<br>0<br>0<br>0<br>0<br>0<br>0      | 2<br>0<br>Retarder-Proofer<br>50<br>1<br>Retarder-Proofer<br>1<br>0<br>1<br>1<br>1<br>1<br>1<br>1<br>1<br>0<br>1<br>0<br>1<br>0<br>0<br>0<br>0<br>0<br>0                       | Duration of dripping (during dripping the compressor and the evaporator fan are<br>switched-off and the defrost output will be deactivated)<br>Minimum duration of the compressor starting when the defrosting operation is activated<br>to let it be started (if the d1 parameter is set to 1 only)<br><b>Temperature alarms</b><br>Evaporator temperature above which the evaporator high temperature alarm will be acti-<br>vated (code "AH"); see also the A2 parameter<br>Enabling of evaporator high temperature alarm (code "AH") 1 = yes<br><b>Condenser and evaporator fan</b><br>Evaporator fan activity during the block phase 0 = parallel operation with compressor 1<br>= continuous operation<br>Evaporator fan activity during the preservation , cooling and precooling phases 0 = pa-<br>rallel operator fan activity during the preservation , cooling and precooling phases 0 = pa-<br>rallel operation with compressor 1 = continuous operation<br>Evaporator fan activity during the proofing phase 0 = parallel operation with main utilities<br>1 = continuous operation<br>Evaporator fan activity during the leavening and heating phases 0 = parallel operation<br>with main utilities 1 = continuous operation<br>Evaporator fan activity during the delayed baking phase 0 = parallel operation with main<br>utilities 1 = continuous operation<br>Evaporator fan activity during the delayed baking phase 0 = parallel operation with main<br>utilities 1 = continuous operation<br>Fans speed during precooling phase<br>Fans stop after dripping phase<br>Delayed evaporator fan switching-off from main utilities off<br>Evaporator fan cycle time, if set to 0, the cyclical switching-on of the evaporator will be<br>deactivated<br>Evaporator fan switching-on time within the F14 cycle time<br>Condenser temperature above which the condenser fan will be switched-on even if the<br>compressor is switched-off<br>Delayed evaporator fan switching-on from the closing of the door, i.e. from the deactiva-<br>tion of the micro door input<br>Minimum speed of the evaporator fan that can be set<br>Maximum speed of the evaporator fan that can be set      |
| d1         d15         Par.         A1         A2         Par.         F0         F1         F2         F3         F4         F10         F11         F12         F13         F14         F15         F16         F17         F18         F19         F20                                    | 0<br>Min.<br>0<br>Min.<br>0<br>0<br>0<br>0<br>0<br>0<br>0<br>0<br>0<br>0<br>0<br>0<br>0                                                                       | 15<br>99<br><b>Mas.</b><br>99<br>1<br><b>Mas.</b><br>1<br>1<br>1<br>1<br>1<br>1<br>1<br>1<br>1<br>1<br>1<br>00<br>15<br>250<br>600<br>600<br>600<br>99<br>240<br>240<br>240<br>100<br>100 | min<br>min<br>Unit<br>°C<br>¬¬¬¬<br>Unit<br>¬¬¬¬<br>¬¬¬¬¬<br>¬¬¬¬¬<br>¬¬¬¬¬<br>¬¬¬¬¬<br>¬¬¬¬¬<br>¬¬¬¬¬<br>¬¬¬¬¬<br>¬¬¬¬¬<br>¬¬¬¬¬<br>¬¬¬¬¬<br>¬¬¬¬¬<br>¬¬¬¬¬<br>¬¬¬¬¬<br>¬¬¬¬¬<br>¬¬¬¬¬<br>¬¬¬¬¬<br>¬¬¬¬¬<br>¬¬¬¬¬<br>¬¬¬¬¬<br>¬¬¬¬¬<br>¬¬¬¬¬<br>¬¬¬¬¬<br>¬¬¬¬¬<br>¬¬¬¬¬<br>¬¬¬¬¬<br>¬¬¬¬¬<br>¬¬¬¬¬<br>¬¬¬¬¬<br>¬¬¬¬¬<br>¬¬¬¬¬<br>¬¬¬¬¬<br>¬¬¬¬¬<br>¬¬¬¬¬¬ | 2<br>0<br>Dough<br>50<br>1<br>Dough<br>1<br>0<br>1<br>1<br>1<br>0<br>1<br>0<br>1<br>0<br>1<br>0<br>0<br>0<br>0<br>0<br>0<br>0<br>0      | 2<br>0<br>Retarder-Proofer<br>50<br>1<br>Retarder-Proofer<br>1<br>0<br>1<br>1<br>1<br>1<br>1<br>1<br>0<br>1<br>0<br>1<br>0<br>0<br>0<br>0<br>0<br>0<br>0                       | Duration of dripping (during dripping the compressor and the evaporator fan are switched-off and the defrost output will be deactivated)<br>Minimum duration of the compressor starting when the defrosting operation is activated to let it be started (if the d1 parameter is set to 1 only)<br><b>Temperature alarms</b><br>Evaporator temperature above which the evaporator high temperature alarm will be activated (code "AH"); see also the A2 parameter<br>Enabling of evaporator high temperature alarm (code "AH") 1 = yes<br><b>Condenser and evaporator fan</b><br>Evaporator fan activity during the block phase 0 = parallel operation with compressor 1<br>= continuous operation<br>Evaporator fan activity during the preservation , cooling and precooling phases 0 = par-<br>rallel operation with compressor 1 = continuous operation<br>Evaporator fan activity during the proofing phase 0 = parallel operation with main utilities<br>1 = continuous operation<br>Evaporator fan activity during the leavening and heating phases 0 = parallel operation with main utilities<br>1 = continuous operation<br>Evaporator fan activity during the delayed baking phase 0 = parallel operation with main utilities<br>1 = continuous operation<br>Evaporator fan activity during the delayed baking phase 0 = parallel operation with main<br>utilities 1 = continuous operation<br>Evaporator fan activity during the delayed baking phase 0 = parallel operation with main<br>utilities 1 = continuous operation<br>Evaporator fan settiching-off from main utilities off<br>Evaporator fan systeching-off from main utilities off<br>Evaporator fan switching-on time within the F14 cycle time<br>Condenser temperature above which the condenser fan will be switched-on even if the<br>compressor is switched-off<br>Delayed evaporator fan switching-on from the closing of the door, i.e. from the deactiva-<br>tion of the micro door input<br>Minimum speed of the evaporator fan that can be set<br>Start uw wind encod of the ovaporator fan that can be set                                                                                                    |

| F22                                                                                                    | 1                                                                                                    | 10                                                                                                    | s                                                                                                    | 10                                                                                                    | 10                                                                                                    | Time cue at the evaporator fan switching-on                                                                                                    |
|----------------------------------------------------------------------------------------------------|----------------------------------------------------------------------------------------------------|----------------------------------------------------------------------------------------------------|----------------------------------------------------------------------------------------------------|----------------------------------------------------------------------------------------------------|----------------------------------------------------------------------------------------------------|----------------------------------------------------------------------------------------------------|
| F23                                                                                                    | 0                                                                                                    | 100                                                                                                    | %                                                                                                    | 0                                                                                                    | 0                                                                                                    | Calibration value of the evaporator fan minimum speed                                                                                                    |
| F24                                                                                                    | 0                                                                                                    | 100                                                                                                    | %                                                                                                    | 100                                                                                                    | 100                                                                                                    | Calibration value of the evaporator fan maximum speed                                                                                                    |
| F25                                                                                                    | -50                                                                                                    | 99                                                                                                    | °C                                                                                                    | 99                                                                                                    | 99                                                                                                    | Temperature for evaporator fan stop                                                                                                    |
| Par.                                                                                                    | Min.                                                                                                    | Mas.                                                                                                    | Unit                                                                                                    | Dough                                                                                                    | Retarder-Proofer                                                                                                    | Digital inputs                                                                                                    |
| iO                                                                                                    | 0                                                                                                    | 2                                                                                                    |                                                                                                    | 1                                                                                                    | 1                                                                                                    | Effect caused by the door opening, i.e. by the micro door input activation 0 = no effect 1 = the compressor, the evaporator fan and the heating resistors will be switched off, the cell light will be switched on 2 = the evaporator fan and the heating resistors will be switched of . The cell light will be switched on                                                                                                    |
| i1                                                                                                    | 0                                                                                                    | 1                                                                                                    |                                                                                                    | 1                                                                                                    | 1                                                                                                    | Type of contact of the micro door input 0 = normally-open (active input with closed con-<br>tact) 1 = normally-closed (active input with open contact)                                                                                                    |
| i2                                                                                                    | 1ר                                                                                                    | 120                                                                                                    | min                                                                                                    | -1                                                                                                    | -1                                                                                                    | Delayed alarm warning when the door is open (code "id") -1 = the alarm is not reported                                                                                                    |
| i3                                                                                                    | 0                                                                                                    | 1                                                                                                    |                                                                                                    | 1                                                                                                    | 1                                                                                                    | Effect caused by the activation of the high pressure input 0 = no effect 1 = the compressor and the evaporator fan will be switched off and the condenser fan will be switched on                                                                                                    |
| i4                                                                                                    | 0                                                                                                    | 1                                                                                                    |                                                                                                    | 0                                                                                                    | 0                                                                                                    | Type of contact of the high pressure input 0 = normally open (active input with closed contact) 1 = normally closed (active input with open contact)                                                                                                    |
| i5                                                                                                    | ד-                                                                                                    | 240                                                                                                    | S                                                                                                    | 5                                                                                                    | 5                                                                                                    | High pressure delayed alarm warning (code "HP") 1 = the alarm is not reported                                                                                                    |
| i6                                                                                                    | 0                                                                                                    | 2                                                                                                    |                                                                                                    | 1                                                                                                    | 1                                                                                                    | Effect caused by the activation of the low pressure input 0 = no effect 1 = alarm. The compressor and the evaporator fan will be switched off, 2 = pumpdown management and alarm. During the compressor switching off the intervention of the digital input will switch off the compressor output because of the pumpdown end-of-phase. During the activation of the cooling system, the intervention of the digital input will switch off the compressor and the evaporator fan.                                                                                                    |
| i7                                                                                                    | 0                                                                                                    | 1                                                                                                    |                                                                                                    | 0                                                                                                    | 0                                                                                                    | Type of low pressure input contact 0 = normally open (open input with closed contact) 1 = normally closed (active input with open contact)                                                                                                    |
| i8                                                                                                    | -1                                                                                                    | 240                                                                                                    | S                                                                                                    | 10                                                                                                    | 10                                                                                                    | Low pressure delayed alarm warning (code "LP") 1 = the alarm is not reported                                                                                                    |
| i9                                                                                                    | 0                                                                                                    | 240                                                                                                    | S                                                                                                    | 40                                                                                                    | 40                                                                                                    | Low pressure limiter reset time when the compressor is being switched on (if i6 = 2 only)                                                                                                    |
| i10                                                                                                    | 0                                                                                                    | 1                                                                                                    |                                                                                                    | 0                                                                                                    | 0                                                                                                    | Type of contact of the thermal protector input 0 = normally open (active input with closed contact) 1 = normally closed (active input with open contact)                                                                                                    |
| i11                                                                                                    | ד-                                                                                                    | 240                                                                                                    | S                                                                                                    | 5                                                                                                    | 5                                                                                                    | Thermal protector delayed alarm warning (code "CtH") 1 = the alarm is not reported                                                                                                    |
| -                                                                                                    | 141                                                                                                    | Maa                                                                                                    | 11                                                                                                    | Davah                                                                                                    | Potardor Proofer                                                                                                    | Digital outputsi                                                                                                    |
| Par.                                                                                                    | win.                                                                                                    | mas.                                                                                                    | Unit                                                                                                    | Dougn                                                                                                    | Retarder-Froorer                                                                                                    |                                                                                                    |
| u1                                                                                                    | 0                                                                                                    | 1 Nias.                                                                                                    |                                                                                                    | 1 Dough                                                                                                    | 1                                                                                                    | Utility managed by the K8 output 0 = pump down valve (in this case the u2 parameter will be significant) 1 = evaporator fan (in this case the output will repeat on ON/OFF mode the PWM output status dedicated to the evaporator fan)                                                                                                    |
| u1<br>u2                                                                                                    | 0<br>0                                                                                                    | маз.<br>1<br>240                                                                                                    | s                                                                                                    | 1<br>1<br>10                                                                                                    | 1                                                                                                    | Utility managed by the K8 output 0 = pump down valve (in this case the u2 parameter<br>will be significant) 1 = evaporator fan (in this case the output will repeat on ON/OFF<br>mode the PWM output status dedicated to the evaporator fan)<br>If i6 = 0 or 1: compressor delayed deactivation from the pump down valve switching off<br>(pump down in shutdown, for u1 = 0 only) If i6 = 2: Maximum duration of pumpdown in<br>compressor shutdown without the activation of the low pressure input so as to cause<br>the compressor switching off and the pumpdown alarm warning 0 = the alarm is not<br>reported                                                                                                    |
| u1<br>u2<br>u3                                                                                                    | 0<br>0<br>0                                                                                                    | <u>маз.</u><br>1<br>240<br>1                                                                                                    | S                                                                                                    | 1<br>10<br>10                                                                                                    | 1<br>10<br>1                                                                                                    | Utility managed by the K8 output 0 = pump down valve (in this case the u2 parameter will be significant) 1 = evaporator fan (in this case the output will repeat on ON/OFF mode the PWM output status dedicated to the evaporator fan)         If i6 = 0 or 1: compressor delayed deactivation from the pump down valve switching off (pump down in shutdown, for u1 = 0 only) If i6 = 2: Maximum duration of pumpdown in compressor shutdown without the activation of the low pressure input so as to cause the compressor switching off and the pumpdown alarm warning 0 = the alarm is not reported         Utility managed by the K4 output0 = dehumidifier /extraction fan (in this case the rU5 and rU6 parameters will be significant) 1 = condenser fan (in this case the F16 and F17 parameters will be significant) PLEASE NOTE: with u3 = 1 the dehumidifier activity is automatically managed by the activation of the cooling system                                                                                                    |
| Par.           u1           u2           u3           Par.                                                                                                    | Min.           0           0           0           0           0           0           0           0           0              | Mas. 1 240 1 Mas.                                                                                                    | s<br>Unit                                                                                                    | 1<br>10<br>1<br>Dough                                                                                                    | 1<br>10<br>1<br>Retarder-Proofer                                                                                                    | Utility managed by the K8 output 0 = pump down valve (in this case the u2 parameter will be significant) 1 = evaporator fan (in this case the output will repeat on ON/OFF mode the PWM output status dedicated to the evaporator fan)         If i6 = 0 or 1: compressor delayed deactivation from the pump down valve switching off (pump down in shutdown, for u1 = 0 only) If i6 = 2: Maximum duration of pumpdown in compressor shutdown without the activation of the low pressure input so as to cause the compressor switching off and the pumpdown alarm warning 0 = the alarm is not reported         Utility managed by the K4 output0 = dehumidifier /extraction fan (in this case the rU5 and rU6 parameters will be significant) 1 = condenser fan (in this case the F16 and F17 parameters will be significant) PLEASE NOTE: with u3 = 1 the dehumidifier activity is automatically managed by the activation of the cooling system         Serial communication (serial door RS485 with MODBUS communication protocol)                                                                                                    |
| u1       u2       u3       Par.       L1                                                                                                    | Min.           0           0           0           0           0           0           0           1                          | Mas. 1 240 1 Mas. 240 240                                                                                                    | s<br>Unit<br>min                                                                                                    | 1<br>10<br>1<br><b>Dough</b><br>5                                                                                                    | 1<br>10<br>1<br>Retarder-Proofer<br>5                                                                                                    | Utility managed by the K8 output 0 = pump down valve (in this case the u2 parameter will be significant) 1 = evaporator fan (in this case the output will repeat on ON/OFF mode the PWM output status dedicated to the evaporator fan)         If i6 = 0 or 1: compressor delayed deactivation from the pump down valve switching off (pump down in shutdown, for u1 = 0 only) If i6 = 2: Maximum duration of pumpdown in compressor shutdown without the activation of the low pressure input so as to cause the compressor switching off and the pumpdown alarm warning 0 = the alarm is not reported         Utility managed by the K4 output0 = dehumidifier /extraction fan (in this case the rU5 and rU6 parameters will be significant) 1 = condenser fan (in this case the F16 and F17 parameters will be significant) PLEASE NOTE: with u3 = 1 the dehumidifier activity is automatically managed by the activation of the cooling system         Serial communication (serial door RS485 with MODBUS communication protocol)         Sample time of internal data                                                                                                    |
| Par.           u1           u2           u3           Par.           L1           LA                                                                                                    | Min.<br>0<br>0<br>0<br>Min.<br>1<br>1                                                                                         | Mas.<br>1<br>240<br>1<br>Mas.<br>240<br>247                                                                                                    | S<br>Unit<br>min<br>TTTT                                                                                                    | 1<br>10<br>1<br><b>Dough</b><br>5<br>247                                                                                                    | 1<br>10<br>1<br>Retarder-Proofer<br>5<br>247                                                                                                    | Utility managed by the K8 output 0 = pump down valve (in this case the u2 parameter will be significant) 1 = evaporator fan (in this case the output will repeat on ON/OFF mode the PWM output status dedicated to the evaporator fan)         If i6 = 0 or 1: compressor delayed deactivation from the pump down valve switching off (pump down in shutdown, for u1 = 0 only) If i6 = 2: Maximum duration of pumpdown in compressor shutdown without the activation of the low pressure input so as to cause the compressor switching off and the pumpdown alarm warning 0 = the alarm is not reported         Utility managed by the K4 output0 = dehumidifier /extraction fan (in this case the rU5 and rU6 parameters will be significant) 1 = condenser fan (in this case the F16 and F17 parameters will be significant) PLEASE NOTE: with u3 = 1 the dehumidifier activity is automatically managed by the activation of the cooling system         Serial communication (serial door RS485 with MODBUS communication protocol)       Sample time of internal data                                                                                                    |
| Par.           u1           u2           u3           Par.           L1           LA           Lb                                                                                                    | Min.<br>0<br>0<br>0<br>Min.<br>1<br>1<br>0                                                                                    | Mas.<br>1<br>240<br>1<br>Mas.<br>240<br>247<br>3                                                                                                    | S<br>Unit<br>min<br>TTTT                                                                                                    | Dough           1           10           1           0           1           0           1           247           2                                                                                                    | 1<br>10<br>1<br>Retarder-Proofer<br>5<br>247<br>2                                                                                                    | Utility managed by the K8 output 0 = pump down valve (in this case the u2 parameter will be significant) 1 = evaporator fan (in this case the output will repeat on ON/OFF mode the PWM output status dedicated to the evaporator fan)         If i6 = 0 or 1: compressor delayed deactivation from the pump down valve switching off (pump down in shutdown, for u1 = 0 only) If i6 = 2: Maximum duration of pumpdown in compressor shutdown without the activation of the low pressure input so as to cause the compressor switching off and the pumpdown alarm warning 0 = the alarm is not reported         Utility managed by the K4 output0 = dehumidifier /extraction fan (in this case the rU5 and rU6 parameters will be significant) 1 = condenser fan (in this case the F16 and F17 parameters will be significant) PLEASE NOTE: with u3 = 1 the dehumidifier activity is automatically managed by the activation of the cooling system         Serial communication (serial door RS485 with MODBUS communication protocol)         Sample time of internal data         Device address         baud rate 0 = 2.400 baud 1 = 4.800 baud 2 = 9.600 baud 3 = 19.200 baud                                                                                                    |
| Par.           u1           u2           u3           Par.           L1           LA           Lb           LP                                                                                                  | Min.<br>0<br>0<br>0<br>Min.<br>1<br>1<br>0<br>0                                                                               | Mas.           1           240           1           Mas.           240           240           240           240           240           240           240           240           240           242           3           2                                                                                      | Onit              S              Unit           min                                                                                                    | Dough           1           10           1           0           1           0           1           247           2           2                                                                                                    | 1           10           1           10           1           247           2           2           2                                                                                                    | Utility managed by the K8 output 0 = pump down valve (in this case the u2 parameter will be significant) 1 = evaporator fan (in this case the output will repeat on ON/OFF mode the PWM output status dedicated to the evaporator fan)         If i6 = 0 or 1: compressor delayed deactivation from the pump down valve switching off (pump down in shutdown, for u1 = 0 only) If i6 = 2: Maximum duration of pumpdown in compressor shutdown without the activation of the low pressure input so as to cause the compressor switching off and the pumpdown alarm warning 0 = the alarm is not reported         Utility managed by the K4 output0 = dehumidifier /extraction fan (in this case the rU5 and rU6 parameters will be significant) 1 = condenser fan (in this case the F16 and F17 parameters will be significant) PLEASE NOTE: with u3 = 1 the dehumidifier activity is automatically managed by the cerial door RS485 with MODBUS communication protocol)         Sample time of internal data       Device address         baud rate 0 = 2.400 baud 1 = 4.800 baud 2 = 9.600 baud 3 = 19.200 baud         Even parity 0 = none (no parity) 1 = odd (odd) 2 = even (parity)                                                                                                    |
| Par.           u1           u2           u3           Par.           L1           LA           LP           Par.                                                                                                | Min.<br>0<br>0<br>0<br>Min.<br>1<br>1<br>0<br>0<br>Min.                                                                       | Mas.           1           240           1           240           1           Mas.           240           240           240           Mas.           240           247           3           2           Mas.                                                                                                    | S<br>Unit<br>Min<br>TTTT<br>TTTTT<br>Unit                                                                                                    | Dough           1           10           1           0           1           0           1           0           1           0           1           0           1           0           1           2           0           0           0           1                                                                                                    | 1<br>10<br>1<br>Retarder-Proofer<br>5<br>247<br>2<br>2<br>Retarder-Proofer                                                                                                    | Utility managed by the K8 output 0 = pump down valve (in this case the u2 parameter will be significant) 1 = evaporator fan (in this case the output will repeat on ON/OFF mode the PWM output status dedicated to the evaporator fan)         If i6 = 0 or 1: compressor delayed deactivation from the pump down valve switching off (pump down in shutdown, for u1 = 0 only) If i6 = 2: Maximum duration of pumpdown in compressor shutdown without the activation of the low pressure input so as to cause the compressor switching off and the pumpdown alarm warning 0 = the alarm is not reported         Utility managed by the K4 output0 = dehumidifier /extraction fan (in this case the rU5 and rU6 parameters will be significant) 1 = condenser fan (in this case the F16 and F17 parameters will be significant) PLEASE NOTE: with u3 = 1 the dehumidifier activity is automatically managed by the activation of the cooling system         Serial communication (serial door RS485 with MODBUS communication protocol)       Sample time of internal data         Device address       baud rate 0 = 2.400 baud 1 = 4.800 baud 2 = 9.600 baud 3 = 19.200 baud         Even parity 0 = none (no parity) 1 = odd (odd) 2 = even (parity)       Others                                                                                                    |
| Par.           u1           u2           u3           Par.           L1           LA           Lb           LP           Par.           E8                                                                      | Min.<br>0<br>0<br>0<br>Min.<br>1<br>1<br>1<br>0<br>0<br>0<br>Min.<br>0                                                        | Mas.           1           240           1           240           1           Mas.           240           247           3           2           Mas.           2           Mas.           2           2           2           2           2           2                                                          | Unit           S           Unit           min              Unit              Unit                                                                                                    | Dough           1           10           1           0           1           Dough           5           247           2           Dough           0                                                                                                    | 1<br>10<br>1<br>Retarder-Proofer<br>5<br>247<br>2<br>2<br>Retarder-Proofer<br>0                                                                                                    | Utility managed by the K8 output 0 = pump down valve (in this case the u2 parameter will be significant) 1 = evaporator fan (in this case the output will repeat on ON/OFF mode the PWM output status dedicated to the evaporator fan)         If i6 = 0 or 1: compressor delayed deactivation from the pump down valve switching off (pump down in shutdown, for u1 = 0 only) If i6 = 2: Maximum duration of pumpdown in compressor shutdown without the activation of the low pressure input so as to cause the compressor switching off and the pumpdown alarm warning 0 = the alarm is not reported         Utility managed by the K4 output0 = dehumidifier /extraction fan (in this case the rU5 and rU6 parameters will be significant) 1 = condenser fan (in this case the F16 and F17 parameters will be significant) PLEASE NOTE: with u3 = 1 the dehumidifier activity is automatically managed by the activation of the cooling system         Serial communication (serial door RS485 with MODBUS communication protocol)       Sample time of internal data         Device address       baud rate 0 = 2.400 baud 1 = 4.800 baud 2 = 9.600 baud 3 = 19.200 baud         Even parity 0 = none (no parity) 1 = odd (odd) 2 = even (parity)       Others         Key lock 0 = disabled 1= manual 2 = automatic after 1 minute of inactivity during a cycle                                                                                                    |
| Par.           u1           u2           u3           Par.           L1           LA           LP           Par.           E8           E9                                                                      | Min.<br>0<br>0<br>0<br>0<br>Min.<br>1<br>1<br>0<br>0<br>Min.<br>0<br>0                                                        | Mas.           1           240           1           Mas.           240           247           3           2           Mas.           2           1                                                                                                    | Unit           S              Unit           min              Unit              Unit              Unit              Unit                                                                                           | Dough           1           10           1           0           5           247           2           Dough           0           0           0                                                                                                    | 1       10       1       10       1       1       2       2       Retarder-Proofer       0       0                                                                                                    | Utility managed by the K8 output 0 = pump down valve (in this case the u2 parameter will be significant) 1 = evaporator fan (in this case the output will repeat on ON/OFF mode the PWM output status dedicated to the evaporator fan)         If i6 = 0 or 1: compressor delayed deactivation from the pump down valve switching off (pump down in shutdown, for u1 = 0 only) If i6 = 2: Maximum duration of pumpdown in compressor shutdown without the activation of the low pressure input so as to cause the compressor switching off and the pumpdown alarm warning 0 = the alarm is not reported         Utility managed by the K4 output0 = dehumidifier /extraction fan (in this case the rU5 and rU6 parameters will be significant) 1 = condenser fan (in this case the F16 and F17 parameters will be significant) PLEASE NOTE: with u3 = 1 the dehumidifier activity is automatically managed by the activation of the cooling system         Serial communication (serial door RS485 with MODBUS communication protocol)       Sample time of internal data         Device address       baud rate 0 = 2.400 baud 1 = 4.800 baud 2 = 9.600 baud 3 = 19.200 baud         Even parity 0 = none (no parity) 1 = odd (odd) 2 = even (parity)       Others         Key lock 0 = disabled 1= manual 2 = automatic after 1 minute of inactivity during a cycle       Visualisation of splash screen EVCO on restoration of power supply 0 = black screen 1 = splash EVCO                                                                                                    |
| Par.           u1           u2           u3           Par.           L1           LA           LB           E9           E10                                                                                    | Min.<br>0<br>0<br>0<br>0<br>Min.<br>1<br>1<br>0<br>0<br>0<br>Min.<br>0<br>0<br>0<br>0                                         | Mas.           1           240           1           Mas.           240           240           247           3           2           Mas.           2           1           1                                                                                                    | Unit           S              Unit           min              Unit              Unit              Unit              Unit              Unit              Unit                                                       | Dough           1           10           1           0           5           247           2           Dough           0           0           0           0           0           0           0           0                                                                                                    | Retarder-Proofer           1           10           1           10           1           Retarder-Proofer           5           247           2           Retarder-Proofer           0           0           0           0           0           0                                                                                                    | Utility managed by the K8 output 0 = pump down valve (in this case the u2 parameter will be significant) 1 = evaporator fan (in this case the output will repeat on ON/OFF mode the PWM output status dedicated to the evaporator fan)         If i6 = 0 or 1: compressor delayed deactivation from the pump down valve switching off (pump down in shutdown, for u1 = 0 only) If i6 = 2: Maximum duration of pumpdown in compressor shutdown without the activation of the low pressure input so as to cause the compressor switching off and the pumpdown alarm warning 0 = the alarm is not reported         Utility managed by the K4 output0 = dehumidifier /extraction fan (in this case the rU5 and rU6 parameters will be significant) 1 = condenser fan (in this case the F16 and F17 parameters will be significant) PLEASE NOTE: with u3 = 1 the dehumidifier activity is automatically managed by the cativation of the cooling system         Serial communication (serial door RS485 with MODBUS communication protocol)       Sample time of internal data         Device address       baud rate 0 = 2.400 baud 1 = 4.800 baud 2 = 9.600 baud 3 = 19.200 baud         Even parity 0 = none (no parity) 1 = odd (odd) 2 = even (parity)       Others         Key lock 0 = disabled 1= manual 2 = automatic after 1 minute of inactivity during a cycle       Visualisation of splash screen EVCO on restoration of power supply 0 = black screen 1 = splash EVCO         Display positioning 0 = the device is placed above unit 1 = the device is placed below unit                                                                                                    |
| Par.         u1         u2         u3         Par.         L1         LA         LB         E9         E10         E11                                                                                          | Min.<br>0<br>0<br>0<br>0<br>Min.<br>1<br>1<br>1<br>0<br>0<br>0<br>0<br>0<br>0<br>0<br>0<br>0<br>0                             | Mas.           1           240           1           Mas.           240           240           247           3           2           Mas.           2           1           1           1                                                                                                    | Unit           S              Unit           min              Unit              Unit              Unit              Unit              Unit              Unit              S                                        | Dough           1           10           1           0           5           247           2           Dough           0           0           0           0           10                                                                                                    | 1           10           1           1           1           1           1           1           1           1           1           1           1           1           1           Retarder-Proofer           2           Retarder-Proofer           0           0           0           0           10                                                                           | Utility managed by the K8 output 0 = pump down valve (in this case the u2 parameter will be significant) 1 = evaporator fan (in this case the output will repeat on ON/OFF mode the PWM output status dedicated to the evaporator fan)         If i6 = 0 or 1: compressor delayed deactivation from the pump down valve switching off (pump down in shutdown, for u1 = 0 only) If i6 = 2: Maximum duration of pumpdown in compressor shutdown without the activation of the low pressure input so as to cause the compressor switching off and the pumpdown alarm warning 0 = the alarm is not reported         Utility managed by the K4 output0 = dehumidifier /extraction fan (in this case the rU5 and rU6 parameters will be significant) 1 = condenser fan (in this case the F16 and F17 parameters will be significant) PLEASE NOTE: with u3 = 1 the dehumidifier activity is automatically managed by the activation of the cooling system         Serial communication (serial door RS485 with MODBUS communication protocol)       Sample time of internal data         Device address       baud rate 0 = 2.400 baud 1 = 4.800 baud 2 = 9.600 baud 3 = 19.200 baud         Even parity 0 = none (no parity) 1 = odd (odd) 2 = even (parity)       Others         Key lock 0 = disabled 1= manual 2 = automatic after 1 minute of inactivity during a cycle       Visualisation of splash screen EVCO on restoration of power supply 0 = black screen 1 = splash EVCO         Display positioning 0 = the device is placed above unit 1 = the device is placed below unit       Duration of the buzzer signal during the precooling and the end-of-cycle phase                                                                      |
| Par.           u1           u2           u3           Par.           L1           LA           LB           E9           E10           E11           E12                                                        | Min.<br>0<br>0<br>0<br>Min.<br>1<br>1<br>1<br>0<br>0<br>Min.<br>0<br>0<br>0<br>0<br>0<br>0<br>0<br>0<br>0<br>0<br>0<br>0<br>0 | Mas.           1           240           1           240           2           247           3           2           Mas.           2           1           1           1                                                                                                    | Unit           S              Unit              Unit              Unit              Unit              S              S              S              S              S                                                | Dough           1           10           1           0           5           247           2           Dough           0           0           0           0           10                                                                                                    | 1           10           1           10           1           10           1           10           1           10           1           10           1           10           1           Retarder-Proofer           2           Retarder-Proofer           0           0           0           10           0           10           0                                            | Utility managed by the K8 output 0 = pump down valve (in this case the u2 parameter will be significant) 1 = evaporator fan (in this case the output will repeat on ON/OFF mode the PWM output status dedicated to the evaporator fan)         If i6 = 0 or 1: compressor delayed deactivation from the pump down valve switching off (pump down in shutdown, for u1 = 0 only) If i6 = 2: Maximum duration of pumpdown in compressor shutdown without the activation of the low pressure input so as to cause the compressor switching off and the pumpdown alarm warning 0 = the alarm is not reported         Utility managed by the K4 output0 = dehumidifier /extraction fan (in this case the rU5 and rU6 parameters will be significant) 1 = condenser fan (in this case the F16 and F17 parameters will be significant) PLEASE NOTE: with u3 = 1 the dehumidifier activity is automatically managed by the activation of the cooling system         Serial communication (serial door RS485 with MODBUS communication protocol)         Sample time of internal data         Device address         baud rate 0 = 2.400 baud 1 = 4.800 baud 2 = 9.600 baud 3 = 19.200 baud         Even parity 0 = none (no parity) 1 = odd (odd) 2 = even (parity)         Others         Key lock 0 = disabled 1= manual 2 = automatic after 1 minute of inactivity during a cycle         Visualisation of splash screen EVCO on restoration of power supply 0 = black screen 1 = splash EVCO         Display positioning 0 = the device is placed above unit 1 = the device is placed below unit         Duration of the buzzer signal during the precooling and the end-of-cycle phase                                                            |
| Par.           u1           u2           u3           Par.           L1           LA           Lb           LP           Par.           E8           E9           E10           E11           E12           E13 | Min.<br>0<br>0<br>0<br>Min.<br>1<br>1<br>1<br>0<br>0<br>Min.<br>0<br>0<br>0<br>0<br>0<br>0<br>0<br>0<br>0<br>0<br>0<br>0<br>0 | Mas.           1           240           1           240           1           Mas.           240           247           3           2           Mas.           2           1           1           1           1           1           1           1           1           1           1           1           1 | Unit           S           Unit           min              Unit              S              S              S              S              S              S              S                                           | Dough           1           10           1           0           5           247           2           Dough           0           0           0           0           10           0           0           0           0           0           0           0           0           0           0           0           0           0           0           0           0 | 1           10           1           10           1           Retarder-Proofer           5           247           2           Retarder-Proofer           0           0           0           0           0           0           0           0           0           0           0           0           0           0           0           0           0           0           0 | Utility managed by the K8 output 0 = pump down valve (in this case the u2 parameter will be significant) 1 = evaporator fan (in this case the output will repeat on ON/OFF mode the PVM output status dedicated to the evaporator fan)         If i6 = 0 or 1: compressor delayed deactivation from the pump down valve switching off (pump down in shutdown, for u1 = 0 only) If i6 = 2: Maximum duration of pumpdown in compressor shutdown without the activation of the low pressure input so as to cause the compressor switching off and the pumpdown alarm warning 0 = the alarm is not reported         Utility managed by the K4 output0 = dehumidifier /extraction fan (in this case the rU5 and rU6 parameters will be significant) 1 = condenser fan (in this case the F16 and F17 parameters will be significant) PLEASE NOTE: with u3 = 1 the dehumidifier activity is automatically managed by the activation of the cooling system         Serial communication (serial door RS485 with MODBUS communication protocol)         Sample time of internal data         Device address         baud rate 0 = 2.400 baud 1 = 4.800 baud 2 = 9.600 baud 3 = 19.200 baud         Even parity 0 = none (no parity) 1 = odd (odd) 2 = even (parity)         Others         Key lock 0 = disabled 1= manual 2 = automatic after 1 minute of inactivity during a cycle         Visualisation of splash screen EVCO on restoration of power supply 0 = black screen 1 = splash EVCO         Display positioning 0 = the device is placed above unit 1 = the device is placed below unit         Duration of the buzzer signal during the precooling and the end-of-cycle phase         reserved       Unlock humidifier manageme          |
| Par.         u1         u2         u3         Par.         L1         LA         Lb         LP         Par.         E8         E9         E10         E11         E12         E13         E14                   | Min.<br>0<br>0<br>0<br>Min.<br>1<br>1<br>1<br>0<br>0<br>Min.<br>0<br>0<br>0<br>0<br>0<br>0<br>0<br>0<br>0<br>0<br>0<br>0<br>0 | Mas.           1           240           1           240           1           Mas.           240           247           3           2           Mas.           2           1           1           120           1           1           1                                                                       | Unit           S           Unit           min           1000000000000000000000000000000000000                                                                                                    | Dough           1           10           1           0           5           247           2           Dough           0           0           0           0           10           1                                                                                                    | 1           10           1           10           1           Retarder-Proofer           5           247           2           2           Retarder-Proofer           0           0           0           0           0           10           0           10           0           10           0           11                                                                     | Utility managed by the K8 output 0 = pump down valve (in this case the u2 parameter will be significant) 1 = evaporator fan (in this case the output will repeat on ON/OFF mode the PVM output status dedicated to the evaporator fan)         If i6 = 0 or 1: compressor delayed deactivation from the pump down valve switching off (pump down in shutdown, for u1 = 0 only) If i6 = 2: Maximum duration of pumpdown in compressor shutdown without the activation of the low pressure input so as to cause the compressor switching off and the pumpdown alarm warning 0 = the alarm is not reported         Utility managed by the K4 output0 = dehumidifier /extraction fan (in this case the rU5 and rU6 parameters will be significant) 1 = condenser fan (in this case the F16 and F17 parameters will be significant) PLEASE NOTE: with u3 = 1 the dehumidifier activity is automatically managed by the activation of the cooling system         Serial communication (serial door RS485 with MODBUS communication protocol)         Sample time of internal data         Device address         baud rate 0 = 2.400 baud 1 = 4.800 baud 2 = 9.600 baud 3 = 19.200 baud         Even parity 0 = none (no parity) 1 = odd (odd) 2 = even (parity)         Others         Key lock 0 = disabled 1= manual 2 = automatic after 1 minute of inactivity during a cycle         Visualisation of splash screen EVCO on restoration of power supply 0 = black screen 1 = splash EVCO         Display positioning 0 = the device is placed above unit 1 = the device is placed below unit         Duration of the buzzer signal during the precooling and the end-of-cycle phase         reserved       Unlock humidifier manageme          |
| Par.         u1         u2         u3         Par.         L1         LA         Lb         LP         Par.         E8         E9         E10         E11         E12         E13         E14         E15       | Min.<br>0<br>0<br>0<br>Min.<br>1<br>1<br>1<br>0<br>0<br>Min.<br>0<br>0<br>0<br>0<br>0<br>0<br>0<br>0<br>0<br>0<br>0<br>0<br>0 | Mas.           1           240           1           Mas.           240           247           3           2           Mas.           2           1           120           1           1           1           1           1           1           1           1           1           1           1             | Unit           S           Unit           min              Unit              Unit              Unit                    S              S              S              S              S              S              S | Dough           1           10           1           0           5           247           2           Dough           0           0           0           0           0           10           0           0           0           0           0           0           0           0           0           0           0           0                                     | Retarder-Proofer           1           10           1           Retarder-Proofer           5           247           2           2           Retarder-Proofer           0           0           0           0           10           0           10           0           10           0           10           0           11           0                                          | Utility managed by the K8 output 0 = pump down valve (in this case the u2 parameter will be significant) 1 = evaporator fan (in this case the output will repeat on ON/OFF mode the PWM output status dedicated to the evaporator fan)         If i6 = 0 or 1: compressor delayed deactivation from the pump down valve switching off (pump down in shutdown, for u1 = 0 only) If i6 = 2: Maximum duration of pumpdown in compressor shutdown without the activation of the low pressure inputs os as to cause the compressor switching off and the pumpdown alarm warning 0 = the alarm is not reported         Utility managed by the K4 output0 = dehumidifier /extraction fan (in this case the rU5 and rU6 parameters will be significant) 1 = condenser fan (in this case the F16 and F17 parameters will be significant) PLEASE NOTE: with u3 = 1 the dehumidifier activity is automatically managed by the activation of the cooling system         Serial communication (serial door RS485 with MODBUS communication protocol)         Sample time of internal data         Device address         baud rate 0 = 2.400 baud 1 = 4.800 baud 2 = 9.600 baud 3 = 19.200 baud         Even parity 0 = none (no parity) 1 = odd (odd) 2 = even (parity)         Others         Key lock 0 = disabled 1= manual 2 = automatic after 1 minute of inactivity during a cycle         Visualisation of splash screen EVCO on restoration of power supply 0 = black screen 1 = splash EVCO         Display positioning 0 = the device is placed above unit 1 = the device is placed below unit         Duration of the buzzer signal during the precooling and the end-of-cycle phase reserved         Unlock humidifier management with serial |

#### **INTERNAL VALUES DISPLAYING**

This page will show you all the internal values. Internal values term refers to the temperature values and the appliance active relays that cannot be modified.

| ▶ Press key MENU (2),                                                                                                    | $ \begin{array}{c}                                     $                                                                                                    |
|----------------------------------------------------------------------------------------------------|----------------------------------------------------------------------------------------------------|
| ► Select with the UP-DOWN keys (9-10) the<br>"INTERNAL VALUES" item then press the SET key (11)                                                                                                    | $\begin{array}{c} 6 & \bullet - & \bullet \\ & 22/12/14 & 18:15 \\ 7 & \bullet - & \\ & 22/12/14 & 18:15 \\ & 1 & 18T \\ & 1 & 18T \\ & 18T \\ & 1 & 18T \\ & 18T \\ & 18T \\ & 1$ |
| <ul> <li>Press the UP-DOWN keys (9-10) to scroll through the INTERNAL VALUES list</li> <li>Either press the ESC key (4) to exit or do not work for 60 seconds.</li> <li>Values cannot be changed</li> </ul> | $\begin{array}{c ccccccccccccccccccccccccccccccccccc$                                                                                                    |

#### Internal values displaying :

| DISPLAYING        | DESCRIPTION                                        |  |  |  |  |  |
|-------------------|----------------------------------------------------|--|--|--|--|--|
| Cabinet/cell Temp | <ul> <li>Cabinet/cell probe temperature</li> </ul> |  |  |  |  |  |
| % Humidity        | <ul> <li>Cabinet/cell relative humidity</li> </ul> |  |  |  |  |  |
| Evap temp         | <ul> <li>Evaporator probe temperature</li> </ul>   |  |  |  |  |  |
| Cond temp         | Disabled                                           |  |  |  |  |  |
| Host Port         | Digital input                                      |  |  |  |  |  |
| HP                | Disabled                                           |  |  |  |  |  |
| Thermal prot      | Disabled                                           |  |  |  |  |  |

| Disabled                             |
|--------------------------------------|
| Compressor digital output            |
| Internal light digital output        |
| Humidifier digital output            |
| Disabled                             |
| Defrosting resistance digital output |
| Heating resistances digital output   |
| Disabled                             |
| Evaporator fan digital output        |
|                                      |

#### HISTORICAL DATA DISPLAY

It allows you to access to stored data and to select the ones you want either to record or to delete.

| ► Press key MENU (2),                                                                                  | $ \begin{array}{c}                                     $                                                                                                    |
|----------------------------------------------------------------------------------------------------|----------------------------------------------------------------------------------------------------|
| ► Select with the UP-DOWN keys (9-10) the<br>"SERVICE" menu item then press the SET key (11)           | $\begin{array}{c} 6 & \bullet - & \bullet \\ 22/12/14 & 18:15 \\ 7 & \bullet - & \bullet \\ 10 \\ 8 & \bullet - \end{array} \xrightarrow{\begin{tabular}{lllllllllllllllllllllllllllllllllll$                                                                                                    |
| ► Select with the UP-DOWN keys (9-10) the "HI-<br>STORY DATA" menu item then press the SET<br>key (11) | $\begin{array}{c} 6 \bullet - & \text{SERVICE} \\ \text{LANGUAGES} \\ \text{HISTORICAL DATA} \\ \text{INTERNAL SETTING} \\ \hline \\ \bullet & - \\ \end{array} \begin{array}{c} \bullet & 0 \\ - \bullet & 10 \\ \text{SET} \\ - \bullet & 11 \\ \end{array}$ $\begin{array}{c} 1 \\ 1 \\ 1 \\ \hline \\ 1 \\ \hline \end{array} \begin{array}{c} 2 \\ 1 \\ \hline \end{array} \begin{array}{c} 3 \\ 1 \\ \hline \end{array} \begin{array}{c} 4 \\ 1 \\ \hline \end{array} \begin{array}{c} 5 \\ \hline \end{array} \begin{array}{c} 5 \\ \hline \end{array} \end{array}$ |

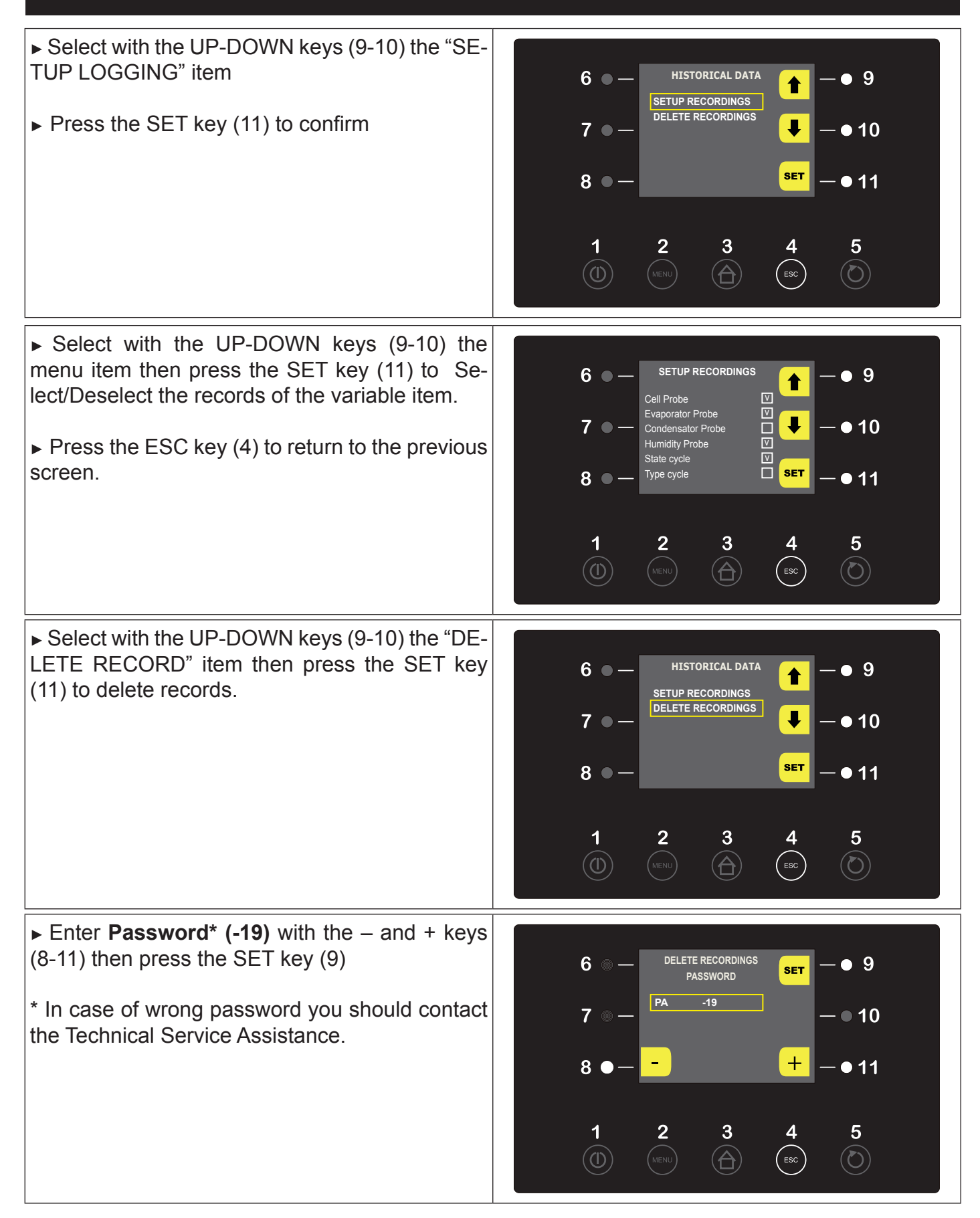

▶ When the operation is over either press the ESC key (4) or do not work for 60 seconds.

**NOTE:** See what stated at Par. 10.12 to download data referring to effected cycles (History) on a USB stick.

#### DOWNLOAD OF SAVED PARAMETERS ON A USB STICK

It allows you to save the machine parameters on a USB device

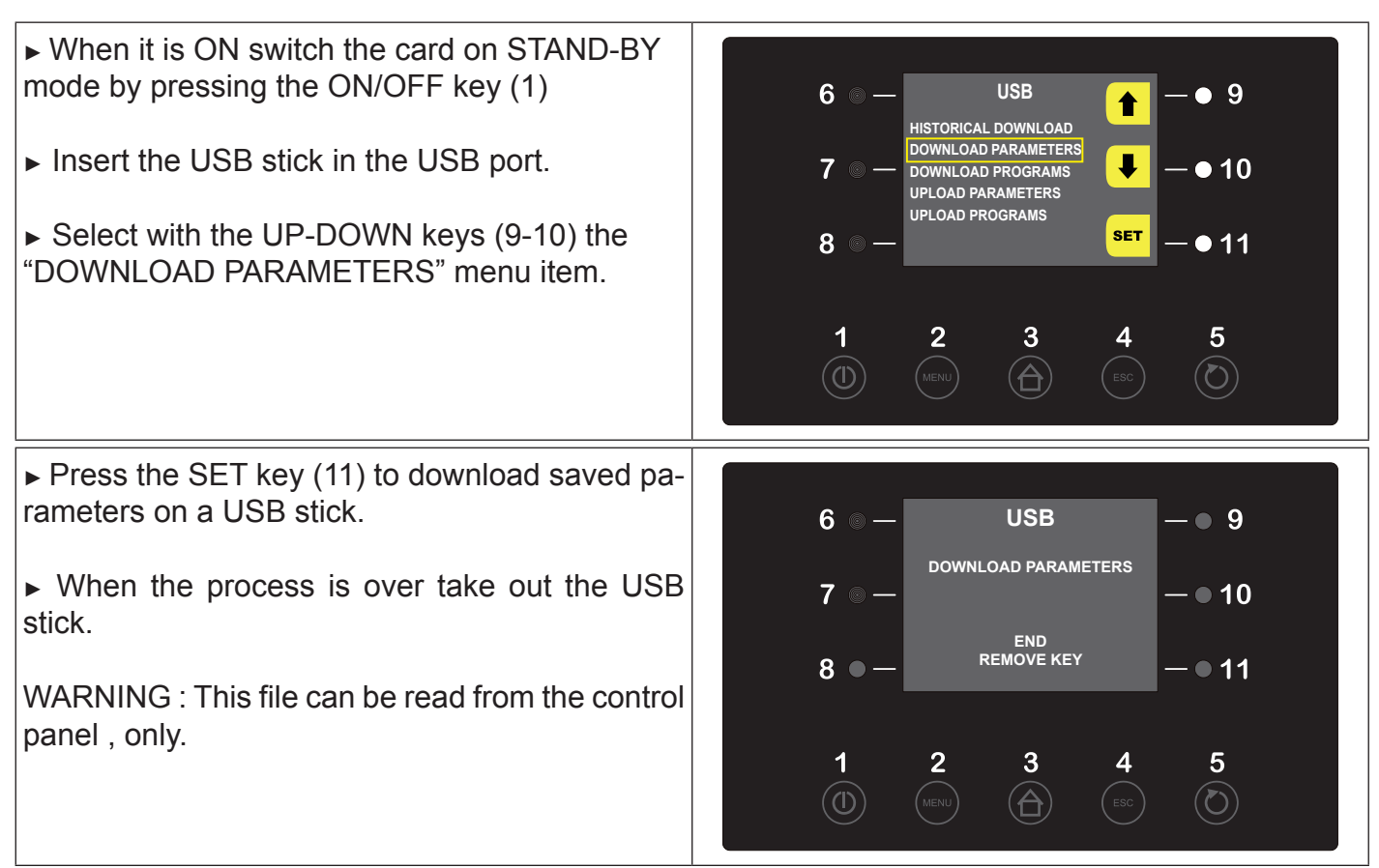

#### DOWNLOAD OF SAVED PROGRAMS ON A USB STICK

It allows you to save the machine programs on a USB device.

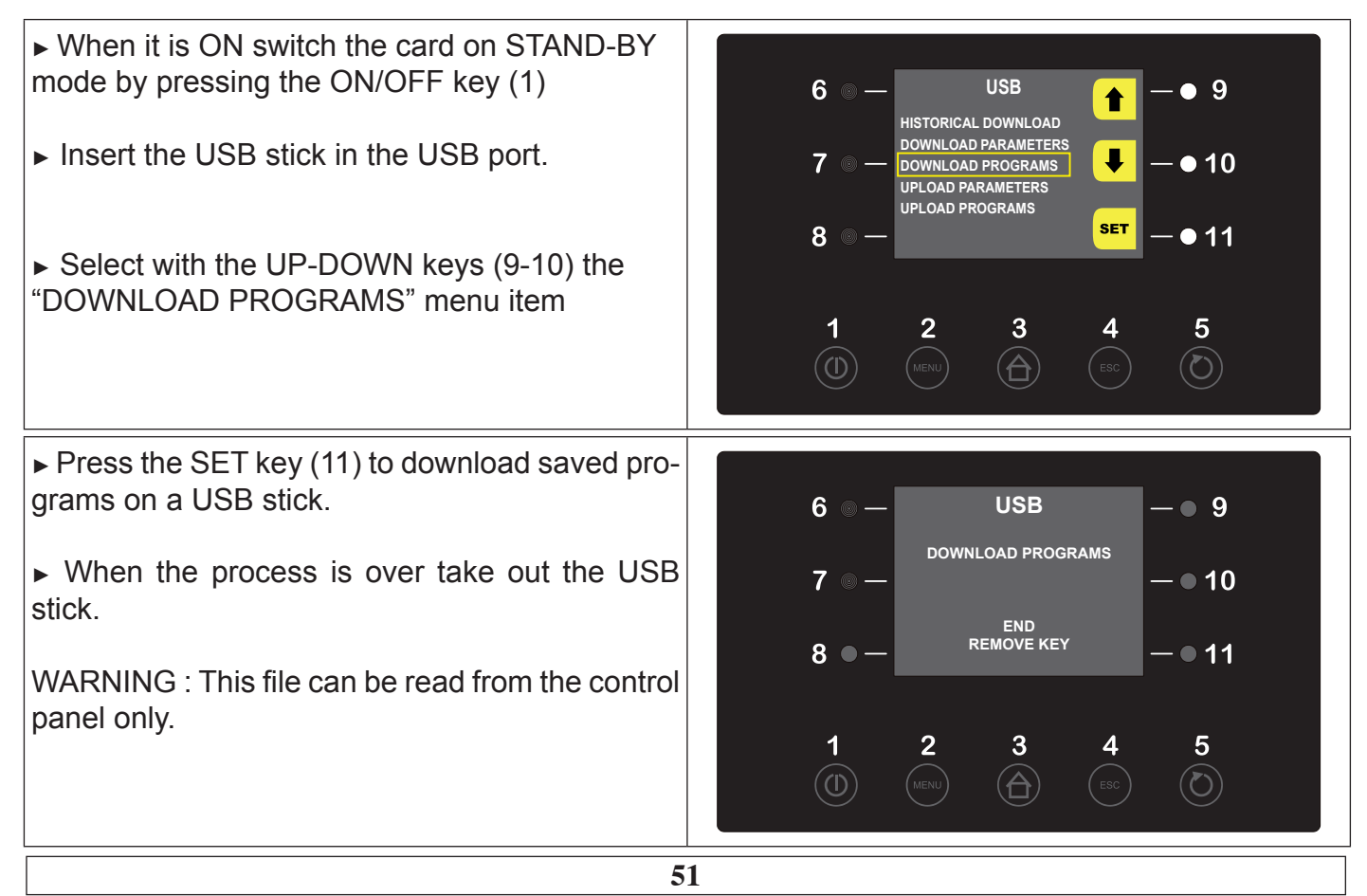

#### UPLOAD OF SAVED PARAMETERS

It allows you to store parameters from a USB device to the machine.

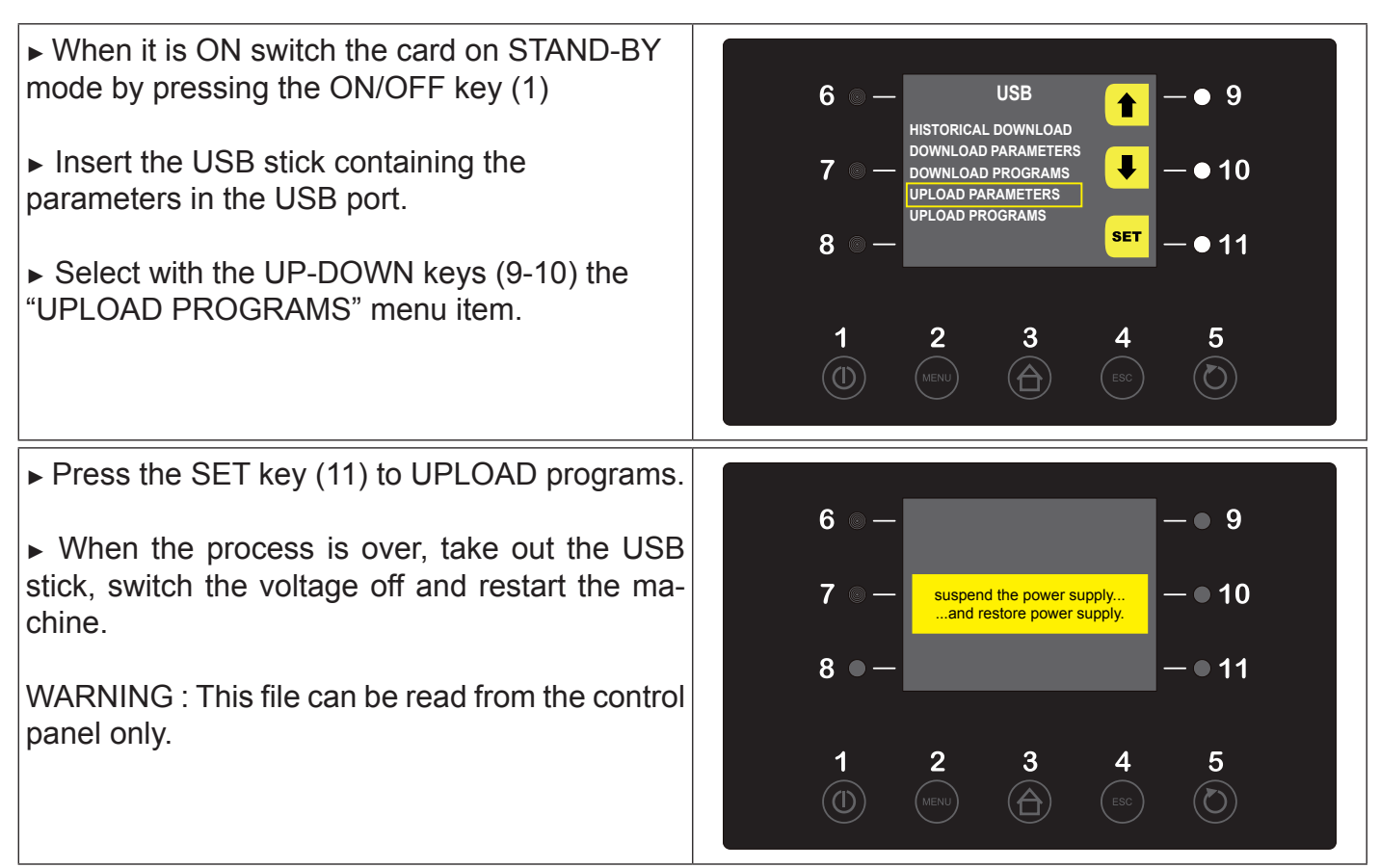

#### UPLOAD OF SAVED PARAMETERS

It allows you to store parameters from a USB device to the machine.

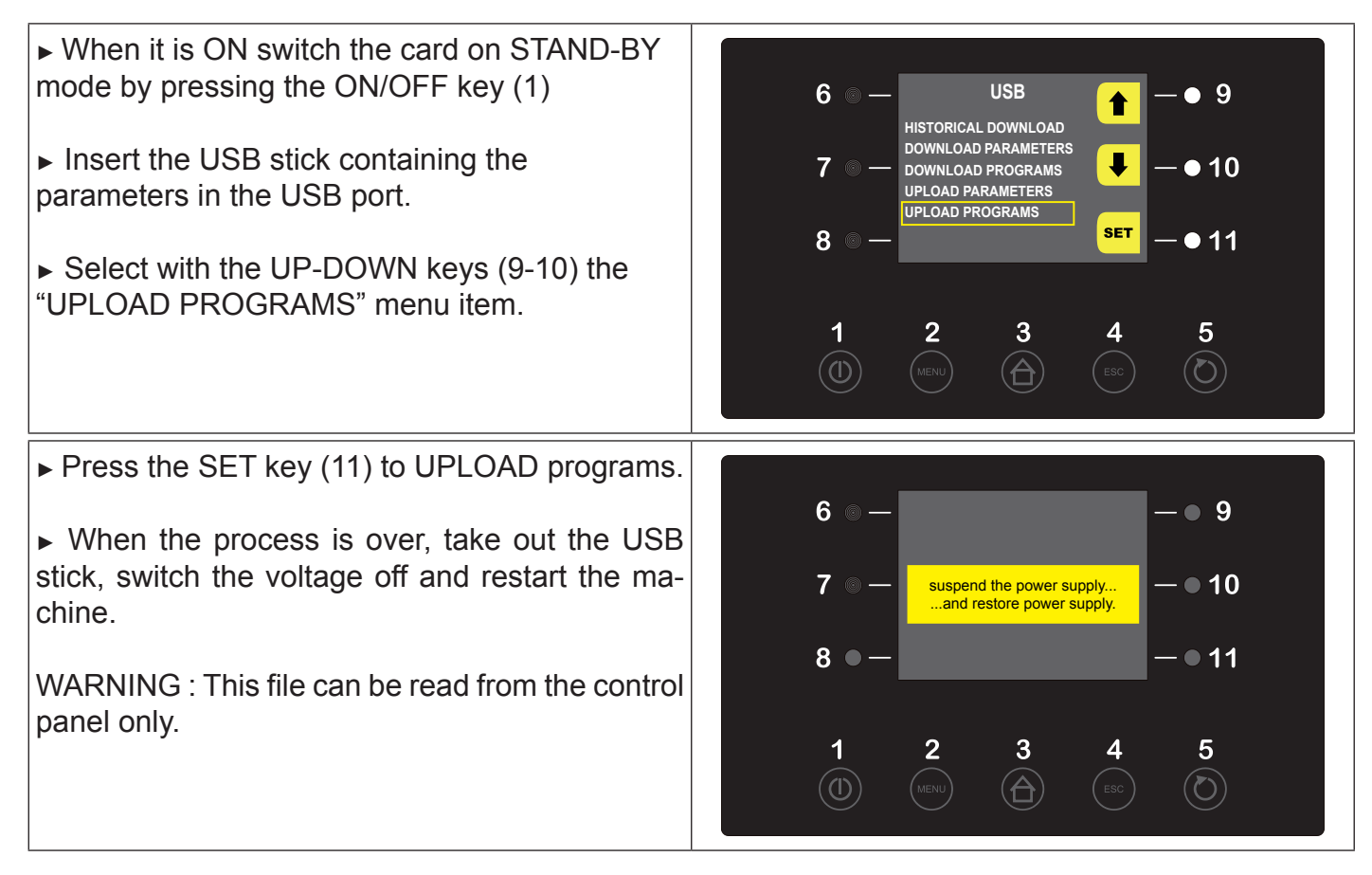

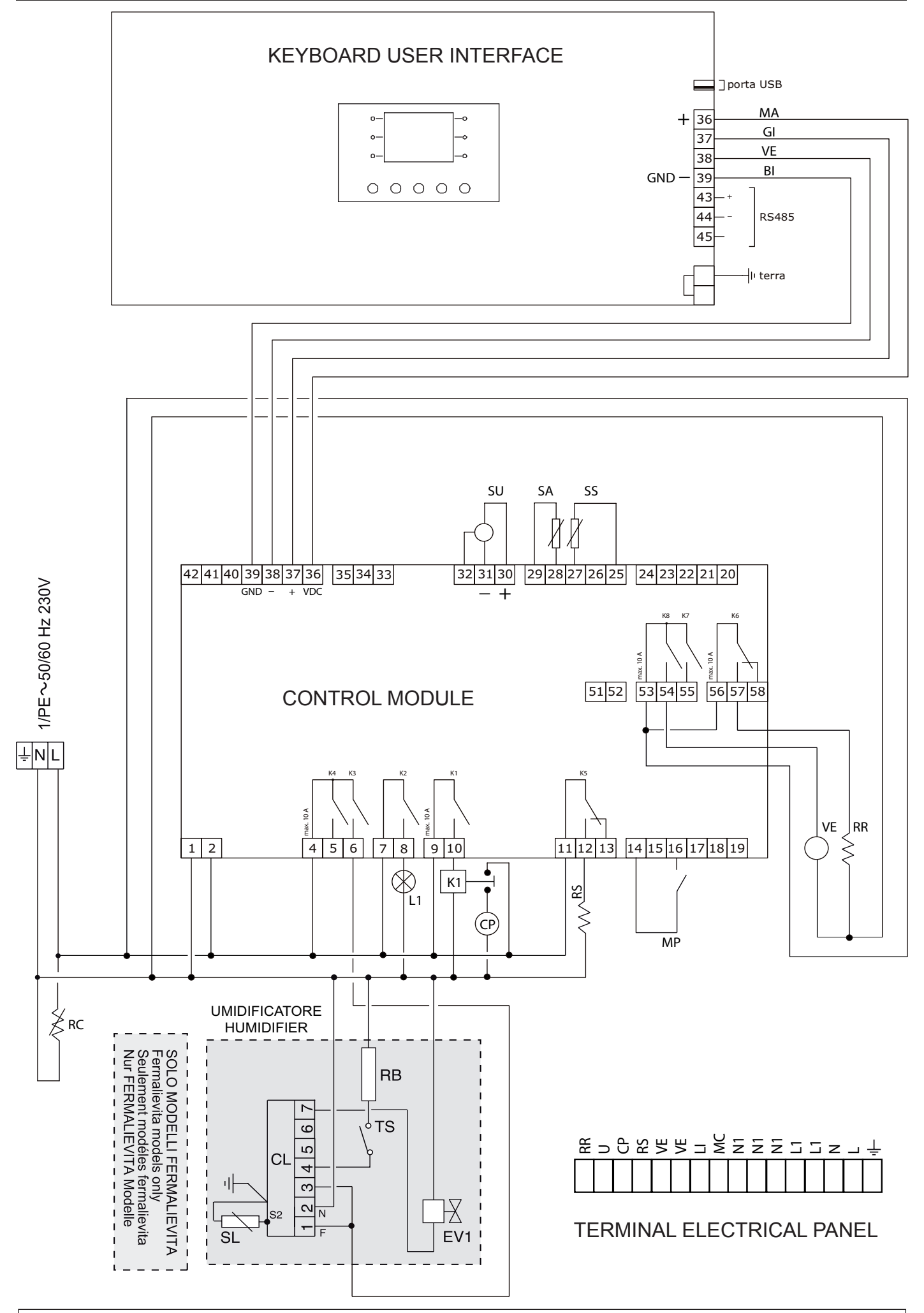

**Components key**: CL Humidifier level control - CP Compressor - EV1 Water inlet electrovalve - IL Light switch - IP Door microswitch - K1 Compressor relay - K5 Defrost relay - K6 Leavening resistance relay - K3 Steam generator relay - L1 Internal light - MS Feeding terminal board - MP Micro door - RB Boiler resistance - RC Condensate water resistance - RP Anticondensate water resistance - RS Defrost resistance - RR Heating resistance - SA Room probe - SC Condenser probe - SL Level probe - SS Evaporator probe - SU Humidity probe - TS Safety thermostate - VC Condenser fan - VE Evaporator fan - KU Umidifier **Colours key**: NE Black - GR Grey - AR Orange - RO Red - MA Brown - BL Dark blue - BI White - GV Yellow green - RA Pink - VI Purple - AZ Light blue

|           |          |                                    | Ingombri del armadio<br>imballato<br>Dimensions of the<br>packed cabinet |         | Peso netto<br>Net weight<br>Weight of<br>the packed<br>cabinet | Volume<br>depos. | Potenze<br>Powers                 |                       | Fluido refrigerante<br>Type of coolant |       |       |     |
|-----------|----------|------------------------------------|--------------------------------------------------------------------------|---------|----------------------------------------------------------------|------------------|-----------------------------------|-----------------------|----------------------------------------|-------|-------|-----|
| CHART 1   |          | Weight of<br>the packed<br>cabinet |                                                                          |         |                                                                | Volume           | Potenza frig.<br>Refrig.<br>power | Assorb.<br>Absorption | Тіро<br>Туре                           | g     |       |     |
| mod.      |          |                                    | L                                                                        | Н       | Р                                                              | Kg               | Kg                                | Lt.                   | watt                                   | Kwatt |       |     |
| ARMADI F  | ERMALIEV | ITA - RETARDE                      | R-PROOF                                                                  |         | IET                                                            |                  |                                   |                       |                                        |       |       |     |
| BAKING    | CAB      | FL 70                              | 870                                                                      | 2220    | 760                                                            | 181              | 196                               | 573                   | 668                                    | 1,7   | R404A | 350 |
| BAKING    | CAB      | FL 100                             | 870                                                                      | 2220    | 1060                                                           | 191              | 206                               | 875                   | 1280                                   | 2,2   | R404A | 550 |
|           |          |                                    |                                                                          |         |                                                                |                  |                                   |                       |                                        |       |       |     |
| ARMADI F  | ERMABIGA | - DOUGH-RET                        | ARDER C                                                                  | ABINET  |                                                                |                  |                                   |                       |                                        |       |       |     |
| BAKING    | CAB      | FB 70                              | 870                                                                      | 2220    | 760                                                            | 180              | 195                               | 573                   | 668                                    | 0,55  | R404A | 350 |
| BAKING    | CAB      | FB 100                             | 870                                                                      | 2220    | 1060                                                           | 190              | 205                               | 875                   | 1280                                   | 1     | R404A | 550 |
| H 2070    |          | 2070                               | E                                                                        |         |                                                                |                  |                                   |                       |                                        |       |       |     |
| TAVOLI FE |          | A - RETARDER                       | -PROOFE                                                                  | R TABLE | S                                                              | 140              | 140                               | 0.1.1                 | 505                                    | 4.0   | DIGIA | 000 |
| BAKING    |          | 145                                | 1570                                                                     | 1110    | 860                                                            | 140              | 149                               | 344                   | 565                                    | 1,3   | R404A | 320 |
| BAKING    |          | 198                                | 2098                                                                     | 1110    | 860                                                            | 1//              | 189                               | 529                   | 668                                    | 1,4   | R404A | 350 |
| BAKING    |          | 201                                | 2020                                                                     | 1110    | 000                                                            | 212              | 220                               | 715                   | 922                                    | 1,0   | R404A | 360 |
| BAKING    | TAB      | 198                                | 2098                                                                     | 1110    | 860                                                            | 126              | 135                               | 529                   | 668                                    | _     | R404A | -   |
| BAKING    | TAB      | 251                                | 2626                                                                     | 1110    | 860                                                            | 165              | 177                               | 715                   | 922                                    | -     | R404A | -   |
|           |          |                                    |                                                                          |         |                                                                |                  |                                   |                       |                                        |       |       |     |
| TAVOLI FE | RMABIGA  | - DOUGH-RETA                       | RDER TAI                                                                 | BLES    |                                                                |                  |                                   |                       |                                        |       |       |     |
| BAKING    | TAB      | 145                                | 1570                                                                     | 1110    | 860                                                            | 140              | 149                               | 344                   | 565                                    | 0,47  | R404A | 320 |
| BAKING    | TAB      | 198                                | 2098                                                                     | 1110    | 860                                                            | 177              | 189                               | 529                   | 668                                    | 0,55  | R404A | 350 |
| BAKING    | TAB      | 251                                | 2626                                                                     | 1110    | 860                                                            | 212              | 226                               | 715                   | 922                                    | 0,8   | R404A | 380 |
| BAKING    | TAB      | 145                                | 1570                                                                     | 1110    | 860                                                            | 86               | 92                                | 344                   | 565                                    | -     | R404A | -   |
| BAKING    |          | 198                                | 2098                                                                     | 1110    | 860                                                            | 126              | 135                               | 529                   | 668                                    | -     | R404A | -   |
|           |          | 1984                               | 750                                                                      |         | 2512                                                           | 750              |                                   |                       |                                        |       | 2512  | 750 |

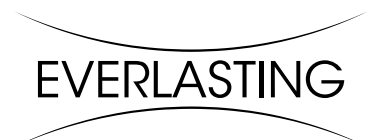

EVERLASTING s.r.l. 46029 SUZZARA (MN) - ITALY - S.S. Cisa km.161 Tel.0376/521800 (4 linee r.a.) - Telefax 0376/521794 http://www.everlasting.it - E-mail:everlasting@everlasting.it